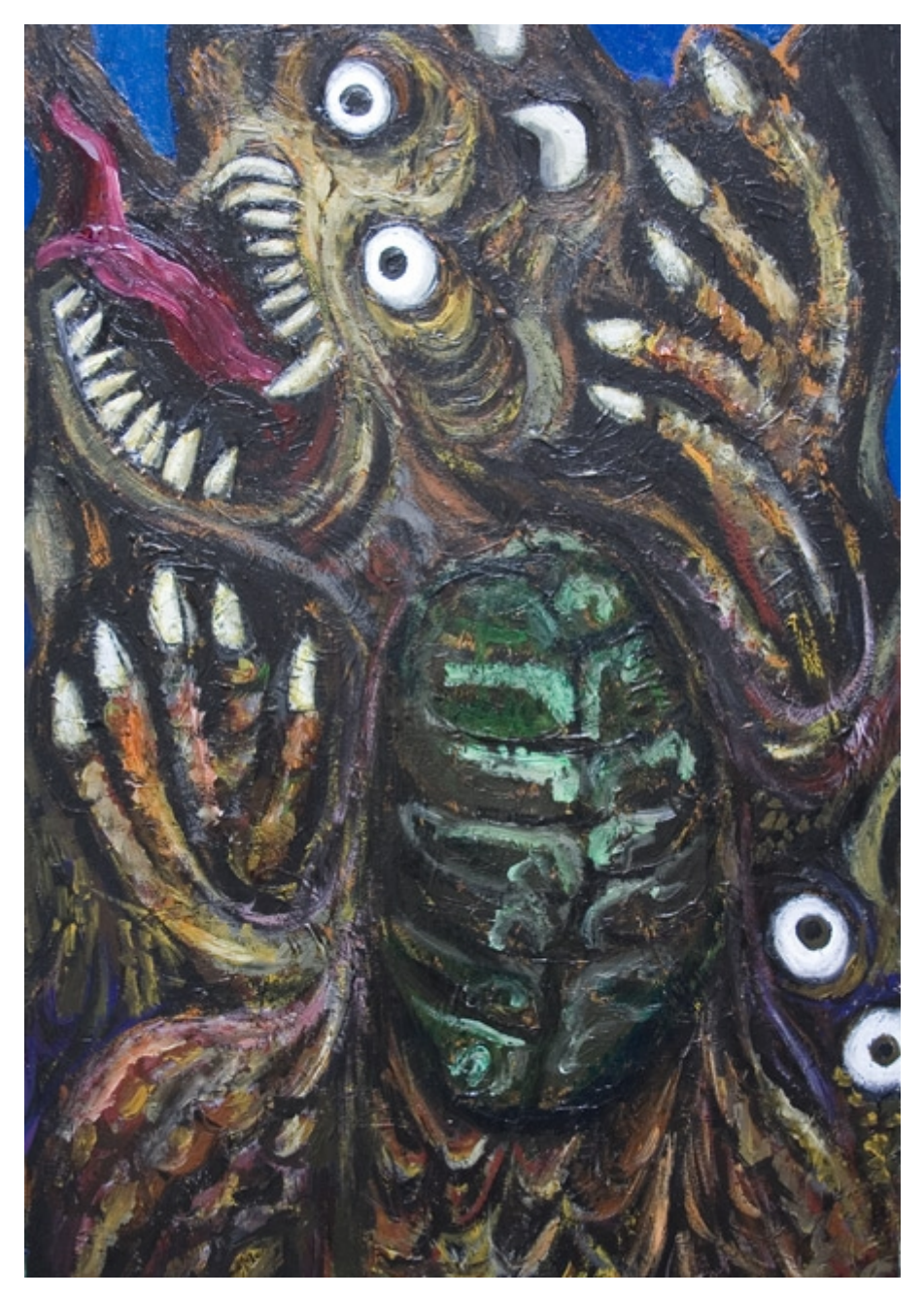

# **Does practical calibration scare you?**

(Not to mention the theory of calibration....) Daniele Dallacasa et al.

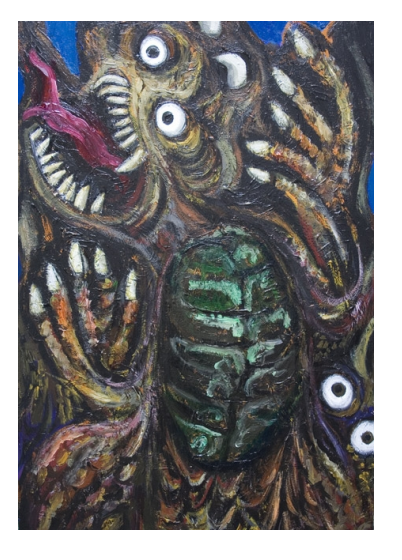

# Does practical calibration scare you?

(Not to mention the theory of calibration....) Daniele Dallacasa et al.

Disclaimer(s):

- 1. In order to minimize impact on natural resources, please to not print this document
- 2. This document is going to be revised soon (only minor changes and a few additions); there are a couple of slides that will be added (for completeness, but will not be relevant for the actions during the tutorial); the final document is expected to be ready a few seconds before the tutorial starts (then consider 1.)
- 3. The level of this tutorial is very basic (many of you already familiar with interferometric data will be bored of many parts of it!)

AIPS Polarization images in a relatively small number of steps

What AIPS is in a page Login in and then import your data Exploration of the visibilities: IMH, PRTAN, PRTAB, LISTR, UVPLT, PRTUV, VPLOT,... Is flagging needed? Then ... WIPER, TVFLG, SPFLG, FLGIT, UVFLG, ... A-priori calibration: Preamble (primary, secondary, SETJY) Running procedures VLACALIB (primary) & MSGSRV VLACALIB (secondary) & MSGSRV Compare solutions for primary and secondary calibrators: GETJY & SNPLOT (SN table) Apply solutions to get calibration table (CL): CLCAL Test your calibration: UVPLT (DOCALI 1), phases and amplitudes for calibrators and target Polarization impurities: what is this Solve for polarization leakage (D-terms): PCAL & MSGSRV (& AN table) Absolute orientation of the electric vector (either LISTR-RLDIF & CLCOR) SPLIT your data Map your sources: IMAGR Final imaging: stokes' I, U, Q & V and then PPOL, FPOL & PANG Hints of map analysis (display TVALL, TVLOD, KNTR, ...; image statistics: TVSTAT, IMSTAT, JMFIT ...)

## What is AIPS in a page:

AIPS stands for Astronomical Image Processing System. It's a freely distributed software package developed by the National Radio Astronomy Observatory (NRAO, USA). Originally (very late '70s) intended for VLA data analysis, it has grown in the years and now can handle both interferometric and single dish radio data (and also optical, X-ray,... image analysis) It has it's own jargon, imports the data in its environment (catalogue: UCAT, MCAT, PCAT) and performs variour operations via TASKS (heavy duties) and VERBS (light duties). Both use ADVERBS, i.e. parameters to specify what operation is intended to be done by the verb/task. All the alphabetical inputs given by the user (within quotes) are converted into upper case letters, unless a trick is used (omit the second quote).

For each task, most of the defaults parameters are ok, and there will be indications on which parameter(s) change, and its (their) meaning. Once a task is run, the last set of parameters are saved in a "save&get" area and they can be recovered. For each TASK, VERB and parameters, there is an on-line help available, just typing the command HELP 'TASKNAME'; often a more extensive information is available with EXPLAIN 'TASKNAME'. An AIPS COOKBOOK is available (both on the web, but there is a copy in the subdirectory TEXT/PUB of the AIPS ROOT) installation where the main steps of the data handling are well explained.

on-line AIPS cookbook at the url: http://www.aips.nrao.edu/CookHTML/CookBook.html

### Login in and then import your data

#### Once you start aips, you will get:

./START\_AIPS START\_AIPS: Your initial AIPS printer is the START\_AIPS: - system name , AIPS type

START\_AIPS: User data area assignments: (Using private file /home/ddallaca/.dadevs for DADEVS.PL) Disk 1 (1) is /home/daniele/DATA/LOCALHOST\_1 Disk 2 (2) is /home/daniele/DATA/LOCALHOST\_2 You

Your data will be stored into 2 disk areas. (from AIPS confguration)

Tape assignments:

Tape 1 is REMOTE Tape\ 2 is REMOTE

START\_AIPS: I am GUESSING you are at a workstation called daniele-laptop

START\_AIPS: Starting TV servers on daniele-laptop asynchronously

START\_AIPS: - with Internet Sockets...

START\_AIPS: Starting TPMON daemons on DANIELE-LAPTOP asynchronously...

Starting up 31DEC08 AIPS with normal priority

STARTPMON: [DANIELE-LAPTOP] Starting TPMON1 with output SUPPRESSED

XASERVERS: Start TV LOCK daemon TVSERV on daniele-laptop

XASERVERS: Start XAS on daniele-laptop, DISPLAY :0

XASERVERS: Start graphics server TEKSRV on daniele-laptop, DISPLAY :0

XASERVERS: Start message server MSGSRV on daniele-laptop, DISPLAY :0

TVSERVER: Starting AIPS TV locking, Inet domain

XAS: \*\* TrueColor FOUND!!!

XAS: \*\*\* Using shared memory option for speed \*\*\*

XAS: Using screen width height 1430 800, max grey level 255 Begin the one true AIPS number 1 (release of 31DEC08) at priority = 0

AIPS 1: You are assigned TV device/server 2

AIPS 1: You are assigned graphics device/server 2

AIPS 1: Enter user ID number

? ENTER YOU NUMBER HERE ( avoid 1) . ALL YOUR DATA WILL BE ACCESSED ONLY ENTERING AIPS WITH THIS NUMBER

| AIPS 1: Enter user ID number |                                                              |  |
|------------------------------|--------------------------------------------------------------|--|
| ? <b>11</b>                  |                                                              |  |
| AIPS 1:                      | 31DEC08 AIPS:                                                |  |
| AIPS 1:                      | Copyright (C) 1995-2008 Associated Universities, Inc.        |  |
| AIPS 1:                      | AIPS comes with ABSOLUTELY NO WARRANTY;                      |  |
| AIPS 1:                      | for details, type HELP GNUGPL                                |  |
| AIPS 1: T                    | his is free software, and you are welcome to redistribute it |  |
| AIPS 1: u                    | nder certain conditions; type EXPLAIN GNUGPL for details.    |  |
| AIPS 1: P                    | revious session command-line history recovered.              |  |
| AIPS 1: T                    | AB-key completions enabled, type HELP READLINE for details.  |  |
| AIPS 1: L                    | oading a brand new POPS vocabulary                           |  |
| >                            |                                                              |  |

In this example, USER 11 has logged in, and got the '>' prompt. This is a quite old release.... get a more recent one! Three other windows pop up:

AIPS98-INET: the TV SERVER, the graphic interface. Actions on this windows are done with the A,B, C and D (exit) buttons MSGSRV: the message server. It is very important. You get information on how tasks perform! TEKSRV: the server for visualization of plots

PAY ATTENTION TO THE MSGSRV.

Let's start loading the data. Let us assume that the data are located in: /home/ddallaca/ERIS/ERIS\_C.CBAND

They are in FITS format. They were earlier downloaded from the VLA archive in their own format, then loaded into AIPS and then written out on a disk are in FITS format (AIPS task FITTP).

The task to load fits data is FITLD. Most of the defaults are ok. The parameters relevant to any task/verb can be inspected with the command > inp taskname

Some brief information on the meaning of the task is also provided.

An example of the first page of the input of FITLD is provided in next page

### Loggin in and then import your data (3)

#### > inp fitld

| AIPS 1: FITLD: Task to store | e an image or UV data from a FITS tape        |
|------------------------------|-----------------------------------------------|
| AIPS 1: Adverbs Values       | Comments                                      |
| AIPS 1:                      |                                               |
| AIPS 1: INTAPE 1             | Input tape drive $\# (0 \Rightarrow 1)$       |
| AIPS 1: NFILES 0             | # of files to advance on tape                 |
| AIPS 1: DATAIN *all ' '      | Disk file name                                |
| AIPS 1: OUTNAME ''           | File name (name)                              |
| AIPS 1: OUTCLASS ''          | File name (class)                             |
| AIPS 1: OUTSEQ 0             | File name (seq. #)                            |
| AIPS 1:                      | 0 => highest unique number                    |
| AIPS 1:                      | => matching (on VLBA)                         |
| AIPS 1:                      | -1 => FITS tape value                         |
| AIPS 1: OUTDISK 1            | Disk drive # (0 => any)                       |
| AIPS 1: OPTYPE ''            | Type of data to load,                         |
| AIPS 1:                      | ' ' => all types                              |
| AIPS 1:                      | 'UV' => UV data                               |
| AIPS 1:                      | 'IM' => images                                |
| AIPS 1: NCOUNT 0             | Number of files to load.                      |
| AIPS 1: DOTABLE 1            | True (1.0) means load tables                  |
| AIPS 1:                      | for images.                                   |
| AIPS 1: DOUVCOMP 1           | >0 => compressed data (FITS)                  |
| AIPS 1: ** press RETURN for  | r more, enter Q or next line to quit print ** |
| # omissis                    |                                               |
| #                            |                                               |
| AIPS 1: NPIECE 0             | Maximum uv table piece to                     |
| AIPS 1:                      | load (ignored for tape unless                 |
| AIPS 1:                      | NCOUNT = 1)                                   |
| AIPS 1: ERROR -1             | >= 2 -> do not use AIPS                       |
| AIPS 1:                      | history in the FITS file                      |
| > datain 'home/ddallaca/ER   | IS/ERIS_C.CBAND                               |
| > go fitld                   |                                               |

User commands are highlighted in red.

daniel> FITLD1: Task FITLD (release of 31DEC08) begins daniel> FITLD1: Found MULTI observed on 03-JAN-1999 daniel> FITLD1: UV data will be written in compressed format daniel> FITLD1: Create ERIS C .C BAND. 1 (UV) on disk 1 cno 1 daniel> FITLD1: Image=MULTI (UV) Filename=ERIS C .C BAND. 1 daniel> FITLD1: Telescope=VLA Receiver=VLA daniel> FITLD1: Observer=AB881 User #= 11 Map date=07-SEP-2011 daniel> FITLD1: Observ. date=03-JAN-1999 daniel> FITLD1: # visibilities 530178 Sort order TB daniel> FITLD1: Rand axes: UU-L-SIN VV-L-SIN WW-L-SIN BASELINE TIME1 daniel> FITLD1: SOURCE FREQSEL WEIGHT SCALE daniel> FITLD1: ----daniel> FITLD1: Type Pixels Coord value at Pixel Coord incr Rotat daniel> FITLD1: COMPLEX 1 1.000000E+00 1.00 1.0000000E+00 0.00 daniel> FITLD1: STOKES 4 -1.000000E+00 1.00 -1.0000000E+00 0.00 daniel> FITLD1: FREQ 1 4.8851000E+09 1.00 5.000000E+07 0.00 daniel> FITLD1: IF 2 1.000000E+00 1.00 1.000000E+00 0.00 daniel> FITLD1: RA 1 00 00 00.000 0.00 1.00 3600.000 daniel> FITLD1: DEC 1 00 00 00.000 1.00 3600.000 0.00 daniel> FITLD1: ----daniel> FITLD1: Coordinate equinox 1950.00 daniel> FITLD1: Maximum version number of extension files of type HI is 1 daniel> FITLD1: Maximum version number of extension files of type AN is 1 daniel> FITLD1: Maximum version number of extension files of type NX is 1 daniel> FITLD1: Maximum version number of extension files of type SU is 1 daniel> FITLD1: Maximum version number of extension files of type FQ is 1 daniel> FITLD1: Maximum version number of extension files of type CL is 1 daniel> FITLD1: Maximum version number of extension files of type TY is 1 daniel> FITLD1: Maximum version number of extension files of type WX is 1 daniel> FITLD1: Maximum version number of extension files of type OF is 1 daniel> FITLD1: Appears to have ended successfully daniel> FITLD1: daniele- 31DEC08 TST: Cpu= 1.4 Real= 2 IO= 44

MSGSRV output has pale yellow background

| Explore the visibilities: IMH, PRTAN, PRTAB                                                                                                    | , LISTR, UVPLT, PRTUV, VPLOT (1)                                                                                                    |  |  |  |
|----------------------------------------------------------------------------------------------------|----------------------------------------------------------------------------------------------------|--|--|--|
| The file is in the user catalogue which is organized into two types<br>of files: UV for visibilities, MA for images.<br>They can be checked with the verbs UCAT and MCAT respectively<br>while PCAT shows the whole catalogue.                                                                                                    | daniel> FITLD1: Task FITLD (release of 31DEC08) beginsdaniel> FITLD1: Found MULT1 observed on 03-JAN-1999daniel> FITLD1: UV data will be written in compressed formatdaniel> FITLD1: Create ERIS_C .C BAND. 1 (UV) on disk 1 cno 1daniel> FITLD1: Image=MULT1 (UV)rilename=ERIS_C .C BAND. 1'daniel> FITLD1: Telescope=VLAdaniel> FITLD1: Observer=AB881User #= 11                                                                                                    |  |  |  |
| > ucat<br>AIPS 1: Catalog on disk 1<br>AIPS 1: Cat Usid Mapname Class Seq Pt Last access Stat<br>AIPS 1: 1 11 ERIS_C .C BAND. 1 UV 07-SEP-2011 15:27:30                                                                                                    | daniel> FITLD1: Observ. date=03-JAN-1999 Map date=07-SEP-2011<br>daniel> FITLD1: # visibilities 530178 Sort order TB<br>daniel> FITLD1: Rand axes: UU-L-SIN VV-L-SIN WW-L-SIN BASELINE TIME1<br>daniel> FITLD1: SOURCE FREQSEL WEIGHT SCALE<br>daniel> FITLD1: SOURCE FREQSEL WEIGHT SCALE<br>daniel> FITLD1: Type Pixels Coord value at Pixel Coord incr Rotat<br>daniel> FITLD1: COMPLEX 1 100000005:00 100 100000005:00 00                                                                                                    |  |  |  |
| The MSGSRV already provided some information.<br>The same basic information can be obtained in the command<br>window just picking up the file and typing the verb imhead, or<br>simply imh                                                                                                    | daniel> FITLD1: STOKES       4       -1.0000000E+00       1.00       1.00       0.00         daniel> FITLD1: FREQ       1       4.8851000E+09       1.00       5.000000E+07       0.00         daniel> FITLD1: IF       2       1.0000000E+00       1.00       1.000000E+00       0.00         daniel> FITLD1: RA       1       00       00       0.000       1.00       3600.000       0.00         daniel> FITLD1: DEC       1       00       00       0.000       1.00       3600.000       0.00                                                                                                    |  |  |  |
| <pre>&gt; getn 1 AIPS 1: Got(1) disk= 1 user= 11 type=UV ERIS_C.C BAND.1 &gt; imh (eventually look at the inputs with inp imh)</pre>                                                                                                    | daniel> FITLD1:<br>daniel> FITLD1: Coordinate equinox 1950.00<br>daniel> FITLD1: Maximum version number of extension files of type HI is 1<br>daniel> FITLD1: Maximum version number of extension files of type AN is 1<br>daniel> FITLD1: Maximum version number of extension files of type NX is 1                                                                                                    |  |  |  |
| You will be returned with the same information aside. Note the<br>summary of information available and that this file contains the<br>whole experiment (i.e. many sources, position is not determined)<br>Ancillary information is in the tables related to the file. The relevant ones are<br>HI is the history file where relevant AIPS parms are reported by any task<br>capable to modify the file<br>AN contains info on the antennas of the interferometer<br>SU is for the sources in the file | daniel> FITLD1: Maximum version number of extension files of type RX is 1<br>daniel> FITLD1: Maximum version number of extension files of type FQ is 1<br>daniel> FITLD1: Maximum version number of extension files of type CL is 1<br>daniel> FITLD1: Maximum version number of extension files of type TY is 1<br>daniel> FITLD1: Maximum version number of extension files of type WX is 1<br>daniel> FITLD1: Maximum version number of extension files of type VX is 1<br>daniel> FITLD1: Maximum version number of extension files of type OF is 1<br>daniel> FITLD1: Maximum version number of extension files of type OF is 1<br>daniel> FITLD1: Appears to have ended successfully<br>daniel> FITLD1: daniele- 31DEC08 TST: Cpu= 1.4 Real= 2 IO= 44 |  |  |  |
| CL is the native calibration table. It is very important and has 1 for                                                                                                    |                                                                                                    |  |  |  |

amplitudes and 0 for phases

#### Explore the visibilities: IMH, PRTAN, PRTAB, LISTR, UVPLT, PRTUV, VPLOT (2)

To inspect the antenna table we can use the task PRTAN: check the inputs (defaults should be ok). Make sure that the parameter DOCRT is positive, so that the output will show up on the terminal, rather than on the line

| printer!                    |                                             | _ > go prtan                                                  |
|-----------------------------|---------------------------------------------|---------------------------------------------------------------|
| > inp prtan                 |                                             | daniele- PRTAN(31DEC08) 11 07-SEP-2011 16:54:31 Page 1        |
| AIPS 1: PRTAN: Task to prin | nt the Antenna (AN) extension of a uv file. | File=ERIS_C .C BAND. 1 An.ver= 1 Vol= 1 User= 11              |
| AIPS 1: Adverbs Values      | Comments                                    | Array= VLA Freq= 4885.100000 MHz Ref.date= 03-JAN-1999        |
| AIPS 1:                     |                                             |                                                               |
| AIPS 1: USERID 0            | Image owner ID number                       | Array reference position in meters (Earth centered)           |
| AIPS 1: INNAME 'ERIS_C      | lmage name (name)                           | Array BX= -1601185.36500 BY= -5041977.54700 BZ= 3554875.87000 |
| AIPS 1: INCLASS 'C BANK     | D' Image name (class)                       | Polar X = 0.00000 Polar Y = 0.00000 arcsec                    |
| AIPS 1: INSEQ 1             | Image name (seq. #)                         | Earth rotation rate = 360.9856449750 degrees / IAT day        |
| AIPS 1: INDISK 1            | Disk drive #                                | GST at UT=0 = 102.1774813374 degrees                          |
| AIPS 1: INVERS 0            | AN file ver. #                              | UT1-UTC= 0.0000000 Data time(IAT )-UTC= 0.0000000 seconds     |
| AIPS 1: NPRINT 0            | No. records to print 0 => all               | Solutions not yet determined for a particular FREQID          |
| AIPS 1: DOCRT 132           | > 0 => use terminal instead                 |                                                               |
| AIPS 1:                     | > 72 => terminal width                      | Ant 1 = VLA:_W16 BX= 499.8608 BY= -1317.9838 BZ= -735.2016    |
| AIPS 1: OUTPRINT ''         |                                             | Mount=ALAZ Axis offset= 0.0004 meters IFA IFB                 |
| AIPS 1:                     | Printer disk file to save                   | Feed polarization type = R L                                  |
| >                           |                                             |                                                               |
|                             |                                             | Ant 2 = VLA:_N16 BX= -801.3711 BY= -124.9709 BZ= 1182.1331    |
|                             |                                             | Mount=ALAZ Axis offset= 0.0000 meters IFA IFB                 |
|                             |                                             | Feed polarization type = R L                                  |
| Thora is inform             | nation about the interforemeter and         | Type Q to stop, just hit RETURN to continue                   |
|                             |                                             | go to the next page                                           |

antenna coordinates, along with some incomplete parametrization of the instrumental polarization

#### Explore the visibilities: IMH, PRTAN, PRTAB, LISTR, UVPLT, PRTUV, VPLOT (3)

After hitting the return button for a number of times at the very end the antenna number (1 through 28) are associated to a VLA pad in each arm (North, East and West). In this example antenna 18 was out (maintenance!). Among the 27 operating antennas note those in a central position: #7, 24 and 25. They are important since they form short-medium size baselines to all the others. One of them will be used as reference for determining phase solutions. > ------ from the previous page ------AIPS 1: PRTAN: Task to print the Antenna (AN) extension of a uv file. Location Of VLA Antennas N18 (27) N16 (2) N14 (15) N12 (3) N8 (8) N6 (11) N4 (19) N2 (5) N1 (24) (25) W2 E2 (7) E4 (14) (10) W4 E6 (28) (23) W6 (4) W8 E8 (9) (17) W10 E10 (6) (22) W12 E12 (21) (16) W14 E14 (26) (1) W16 E16 (12) (13) W18 E18 (20) VLA: OUT (18) VPT: OUT (29) AIPS 1: Resumes >

Also the source table could be of interest. The task to display the content of the SU table is PRTAB

#### Explore the visibilities: IMH, PRTAN, PRTAB, LISTR, UVPLT, PRTUV, VPLOT (4)

| > inp prtab                         |                               | > go prtab                                             |
|-------------------------------------|-------------------------------|--------------------------------------------------------|
| AIPS 1: PRTAB: Task to print any ta | ble-format extension file     | daniele- PRTAB(31DEC08) 11 07-SEP-2011 17:24:46 Page 1 |
| AIPS 1: Adverbs Values              | Comments                      | ERIS C .C BAND. 1 Disk= 1 SU Table version 1           |
| AIPS 1:                             |                               | Title: AIPS SU                                         |
| AIPS 1: USERID 0                    | Image owner ID number         | Created by FITLD on 07-SEP-2011 15:27:30               |
| AIPS 1: INNAME 'ERIS_C'             | Image name (name)             | Last written by FITLD on 07-SEP-2011 15:27:30          |
| AIPS 1: INCLASS 'C BAND'            | Image name (class)            | Ncol 19 Nrow 3 Sort cols:                              |
| AIPS 1: INSEQ 1                     | Image name (seq. #)           | Table has 4 keyword-value pairs:                       |
| AIPS 1: INDISK 1                    | Disk drive #                  | NO IF = $2$                                            |
| AIPS 1: INEXT ''                    | Extension type                | VELTYP =                                               |
| AIPS 1: INVERS 0                    | Extension file version #      | VELDEF =                                               |
| AIPS 1: BPRINT 1                    | First row number to print     | FREQID = -1                                            |
| AIPS 1: EPRINT 0                    | Last row number to print      | Table format incompatable with FITS ASCII tables       |
| AIPS 1: XINC 1                      | Increment between rows        |                                                        |
| AIPS 1: NDIG 0                      | > 3 => extended precision     | COL. NO. 1 2 3 4 5 6 7                                 |
| AIPS 1: DOCRT 132                   | If > 0, write to CRT          | ROW ID. NO. SOURCE QUALCALCODE IFLUX QFLUX UFLUX       |
| AIPS 1:                             | > 72 => CRT line width        | NUMBER JY JY JY                                        |
| AIPS 1: OUTPRINT ''                 |                               | 1 1 3C219 0 0.000E+00 0.000E+00 0.000E+00              |
| AIPS 1:                             | Printer disk file to save     | 1 0.000E+00 0.000E+00 0.000E+00                        |
| AIPS 1: DOHMS 1                     | If > 0 print times with       | 2 2 1035+564 0 A 0.000E+00 0.000E+00 0.000E+00         |
| AIPS 1:                             | hh:mm:ss.s format             | 2 0.000E+00 0.000E+00 0.000E+00                        |
| AIPS 1: NCOUNT 0                    | Print the first NCOUNT values | 3 3 1331+305 0 C 0.000E+00 0.000E+00 0.000E+00         |
| AIPS 1:                             | in a cell plus                | 3 0.000E+00 0.000E+00 0.000E+00                        |
| AIPS 1: BDROP 0                     | values BDROP through          | Type Q to stop, just hit RETURN to continue            |
| AIPS 1: EDROP 0                     | EDROP (if appropriate)        |                                                        |
| AIPS 1: BOX *all 0                  | List of columns to be printed | more information will be displayed on the screen       |
| AIPS 1:                             | 0 -> all.                     |                                                        |
| AIPS 1: DOFLAG 0                    | > 0 => list flagged rows too  |                                                        |
| > inext'su'                         |                               |                                                        |
| >                                   |                               |                                                        |

There are 3 sources in this file. A primary calibration source (1331+305), a secondary calibrator (1035+564) and the target (3C219). Hitting return the source coordinates will be displayed, along with other obscure info.

## Explore the visibilities: IMH, PRTAN, PRTAB, LISTR, UVPLT, PRTUV, VPLOT (5)

| > inp listr                                                                                               |                      |                                        | > go prtab                                             |                |                 |              |          |
|----------------------------------------------------------------------------------------------------|----------------------|----------------------------------------|--------------------------------------------------------|----------------|-----------------|--------------|----------|
| > AIPS 1: LISTR: T                                                                                        | ask to print UV data | and calibration tables.                | daniele- LISTR(31DEC08) 11 07-SEP-2011 17:42:30 Page 1 |                |                 |              |          |
| AIPS 1: Adverbs                                                                                           | Values               | Comments                               | File = ERIS_C                                          | .C BAND. 1 V   | ol = 1 Userid = | 11           |          |
| AIPS 1:                                                                                                   |                      | ······                                 | Freq = 4.885100                                        | 0000 GHz Ncor  | = 4 No. vis =   | 530178       |          |
| AIPS 1: USERID                                                                                            | 0                    | User number.                           | Scan summary li                                        | isting         |                 |              |          |
| AIPS 1: INNAME                                                                                            | 'ERIS_C'             | UV data (name).                        |                                                        |                |                 |              |          |
| AIPS 1: INCLASS                                                                                           | 'C BAND'             | UV data (class).                       | Scan Source                                            | Qual Calcode   | Sub Timera      | unge Frq     | ID START |
| AIPS 1: INSEQ                                                                                             | 1                    | UV data (seq. #). $0 \Rightarrow high$ | 1 3C219                                                | : 0000         | 1 0/05:24:55 -  | 0/05:41:25   | 1 1      |
| AIPS 1: INDISK                                                                                            | 1                    | Disk unit #. $0 \Rightarrow any$       | 2 1035+564                                             | :0000 A        | 1 0/05:53:25 -  | 0/05:55:25   | 1 34101  |
| AIPS 1: OPT YPE                                                                                           |                      | List type:                             | 3 3C219                                                | : 0000         | 1 0/05:56:15 -  | 0/06:09:35   | 1 37962  |
| AIPS 1:                                                                                                   | 21.11                | 'MATX','LIST','GAIN','SCAN'            | 4 1035+564                                             | :0000 A        | 1 0/06:21:45 -  | 0/06:23:55   | 1 66393  |
| AIPS 1: INEX I 'S                                                                                         | SU                   | CL, SN or TY table for 'GAIN'          | 5 3C219                                                | : 0000         | 1 0/06:24:45 -  | 0/06:38:15   | 1 70608  |
| AIPS 1: INVER                                                                                             | 0                    | CL, Sn or TY table version             |                                                        | [omi           | issis]          |              |          |
| [omissis] there                                                                                           | is a large number of | of parms                               | 27 3C219                                               | : 0000         | 1 0/11:54:15 -  | 0/12:07:45   | 1 430325 |
| > inext                                                                                                   |                      |                                        | 28 1035+564                                            | :0000 A        | 1 0/12:08:55    | - 0/12:11:05 | 1 458389 |
| > optype 'scan'                                                                                           |                      |                                        | 29 3C219                                               | : 0000         | 1 0/12:23:15 -  | - 0/12:36:45 | 1 463303 |
| >                                                                                                    |                      |                                        | Type Q to stop, j                                      | ust hit RETURN | to continue     |              |          |
|                                                                                                    |                      |                                        |                                                        | [omis          | ssis]           |              |          |
|                                                                                                    |                      |                                        | 30 1035+564                                            | :0000 A        | 1 0/12:37:45 -  | 0/12:39:55   | 1 491393 |
| The tabl                                                                                                  | e to be used i       | s the CL (calibration table) and       | 31 3C219                                               | : 0000         | 1 0/12:55:35    | - 0/13:09:05 | 1 496307 |
| the nron                                                                                                  | or value shou        | ld be set Either !! (a blank value)    | 32 1331+305                                            | :0000 C        | 1 0/13:13:55 -  | 0/13:16:45   | 1 524397 |
|                                                                                                    |                      | id be set. Littlei (a blatik valde)    |                                                        | [omi           | issis]          |              |          |
| or 'CL'                                                                                                   | are appropria        | te. Select the 'SCAN' option to        | ID Source                                              | Qual Calcode   | e RA(2000.0)    | Dec(2000.0)  | No. vis  |
| have a s                                                                                                  | scan listing of      | the experiment, which is shown         | 1 3C219                                                | : 0000         | 09:17:50.6000   | 45:51:44.000 | 456689   |
|                                                                                                    | leave ave 00 ev      |                                        | 2 1035+564                                             | :0000 A        | 10:35:07.0399   | 56:28:46.792 | 67707    |
| aside. I                                                                                                  | nere are 32 so       | cans with into on source name,         | 3 1331+305                                             | :0000 C        | 13:31:08.2873   | 30:30:32.959 | 5782     |
| start & stop times, and there is a summary on the (3)                                                     |                      |                                        | [omis                                                  | ssis]          |                 |              |          |
| sources (position and total number of visibilities) in this file and on the frequency table (FQ) as well. |                      |                                        | Frequency Table                                        | e summary      |                 |              |          |
|                                                                                                    |                      |                                        | FQID IF# Fre                                           | q(GHz) BW(k    | Hz) Ch.Sep(kH   | z) Sideband  |          |
|                                                                                                    |                      |                                        | 1 1 4.885                                              | 10000 50000.00 | 039 50000.0039  | 1            |          |
| The 2 IF                                                                                                  | s are at 4.885       | 51 and 4.8351 GHz, with 50 MHz         | 2 4.835                                                | 10000 50000.00 | 039 50000.0039  | 1            |          |
| bondwid                                                                                                   | Ith anab             | <i>,</i>                               | AIPS 1: Resume                                         | es .           |                 |              |          |
| Danuwio                                                                                                   | in each.             |                                        | >                                                      |                |                 |              |          |

## Explore the visibilities: IMH, PRTAN, PRTAB, LISTR, UVPLT, PRTUV, VPLOT (6)

| > inp uvplt                   |                                        |                       |                                              |
|-------------------------------|----------------------------------------|-----------------------|----------------------------------------------|
| AIPS 1: UVPLT Plots data from | a u,v data base: multi-channel version | more information w    | ill be displayed on the screen               |
| AIPS 1: Adverbs Values        | Comments                               | AIPS 1:               | 16=> parallactic angle                       |
| AIPS 1:                       |                                        | AIPS 1:               | 17=> uv dist. (klambda)                      |
| AIPS 1: USERID 0              | Data base owner number                 | AIPS 1:               | along p.a.                                   |
| AIPS 1: INNAME 'ERIS_C'       | Input UV file name (name)              | AIPS 1:               | 18=> azimuth (deg)                           |
| AIPS 1: INCLASS 'C BAND'      | Input UV file name (class)             | AIPS 1:               | 3 : > 0.0 => fixed scale                     |
| AIPS 1: INSEQ 1               | Input UV file name (seq. #)            | AIPS 1:               | < 0.0 => fixed range                         |
| AIPS 1: INDISK 1              | Input UV file disk unit #              | AIPS 1:               | 4 : Xmin (fixed scale)                       |
| AIPS 1: SOURCES *all ''       | Sources to plot, ' '=>all.             | AIPS 1:               | 5 : Xmax (fixed scale)                       |
| [omiss                        | is]                                    | AIPS 1:               | 6 : Ymin (fixed scale)                       |
| AIPS 1: STOKES ''             | Stokes type to select.                 | AIPS 1:               | 7 : Ymax (fixed scale)                       |
| [omiss                        | is]                                    | AIPS 1:               | 8 : Number of bins to plot                   |
| AIPS 1: XINC 1                | Plot every XINC'th visibility          | AIPS 1:               | $9:>0 \Rightarrow$ list bin values.          |
| AIPS 1:                       | 0 => 1.                                | AIPS 1:               | 10: > 0 => plot auto-corr too                |
| AIPS 1: BPARM *all 0          | Control parameters                     | AIPS 1:               | BPARM=6,7,2,0 generates                      |
| AIPS 1:                       | 1 : X-axis type 0=>UV dist             | AIPS 1:               | square UV coverage plots                     |
| AIPS 1:                       | 2 : Y-axis type 0=>Ampl                | ]                     | omissis]                                     |
| AIPS 1:                       | 1=> amplitude (Jy)                     | AIPS 1: DOTV -1       | > 0 Do plot on the TV, else                  |
| AIPS 1:                       | 2=> phase (degrees)                    | AIPS 1:               | make a plot file                             |
| AIPS 1:                       | 3=> uv dist. (klambda)                 | ]                     | omissis]                                     |
| AIPS 1:                       | 4=> uv p.a. (deg N->E)                 | >                     | -                                            |
| AIPS 1:                       | 5=> time (IAT days)                    | > stokes 'half'       | parallel hand data only (cross are not used) |
| AIPS 1:                       | 6=> u (klambda)                        | > bparm 6,7,2 0       | uv coverage, using the same scale in X and Y |
| AIPS 1:                       | 7=> v (klambda)                        | > source '1035+564' ' | the secondary calibrator only is considered  |
| AIPS 1:                       | 8=> w (klambda)                        | > doty 1              | the plot will appear on the TV screen        |
| AIPS 1:                       | 9=> Re(Vis) (Jy)                       | > go uvplt            |                                              |
| AIPS 1:                       | 10=> Im(Vis) (Jy)                      |                       |                                              |
| AIPS 1:                       | 11=> time (IAT hours)                  |                       |                                              |
| AIPS 1:                       | 12=> log(ampl)                         | BPARM (S) SELEC       | t what to plot!                              |
| AIPS 1:                       | 13=> weight                            |                       |                                              |
| AIPS 1:                       | 14=> HA (hours)                        | I hen have a loc      | ok to the IV screen!                         |
| AIPS 1:                       | 15=> elevation (deg)                   |                       |                                              |

Explore the visibilities: IMH, PRTAN, PRTAB, LISTR, UVPLT, PRTUV, VPLOT (7-1)

UVPLT BPARM 6, 7, 2, 0

The UV coverage. Note that

- scan calibrators are short and repeated several times
- each (long) baseline describes an elliptical track created by the earth rotation.

• the uv-plane is more densely sampled in the inner part, while the sampling becomes more sparse as baseline length increase

- the maximum baseline length is about 50 k $\!\lambda$ 

Question: which is the predicted HPBW?

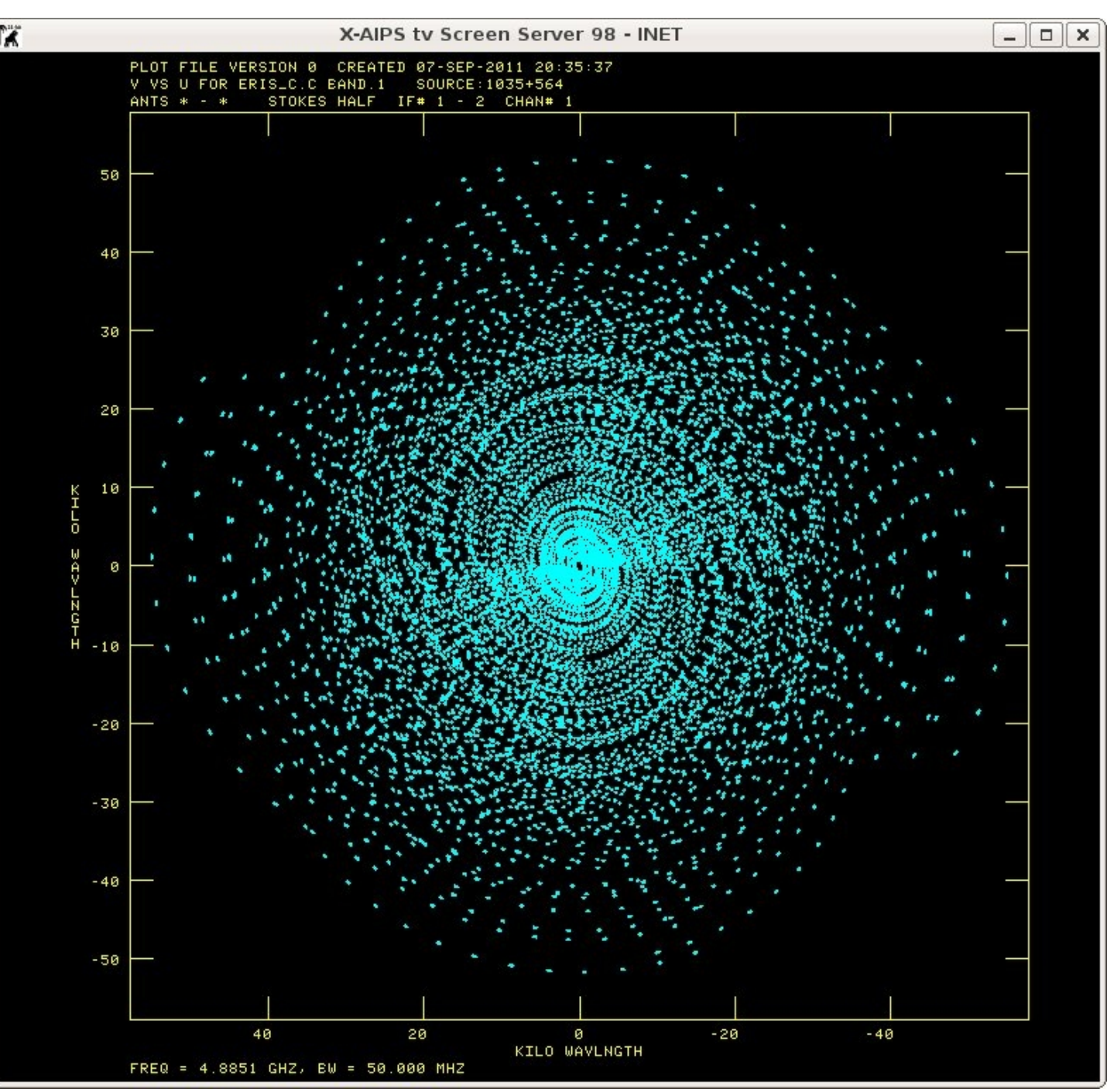

Explore the visibilities: IMH, PRTAN, PRTAB, LISTR, UVPLT, PRTUV, VPLOT (7-2)

UVPLT BPARM 0

Baseline length (X) – Amplitudes (Y Note that

• raw amplitudes are flat, as expected for point-like sources

• there are a few points in the low part of the plot; they are likely bad.

Here, both RR and LL, IF1 and IF2 correlations have been shown.

They can be selected by typing stokes 'RR' (plots RR) stokes 'LL' (plots LL)

```
BIF=1; EIF= 1 (plots IF1)
BIF=2; EIF= 2 (plots IF2)
```

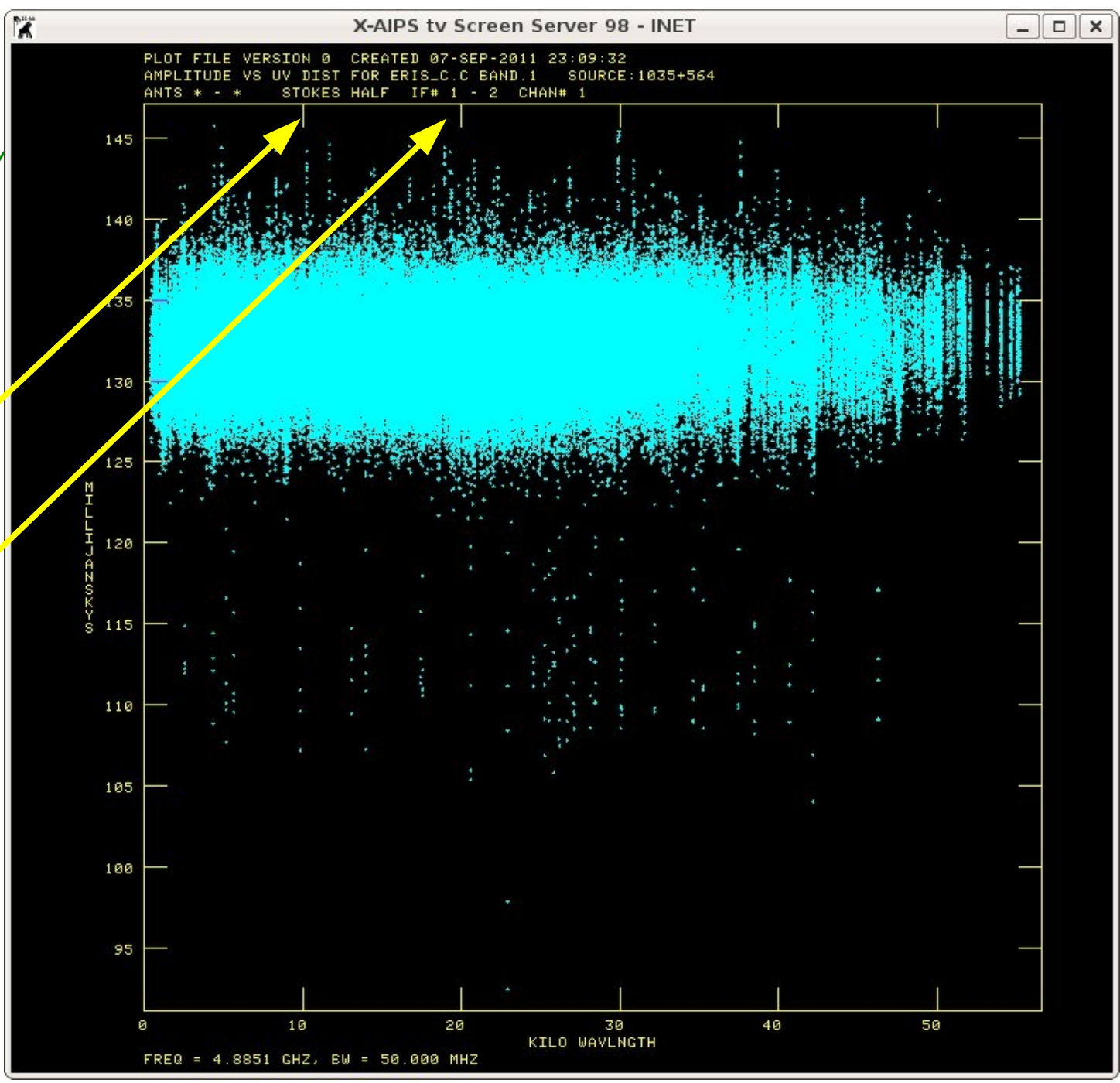

Explore the visibilities: IMH, PRTAN, PRTAB, LISTR, UVPLT, PRTUV, VPLOT (7-3)

UVPLT BPARM 11,0

Time (X) & Amplitudes (Y) Note that

 raw amplitudes show problems (at the very beginning) in two scans.

• the last scan have slightly higher amplitudes

Again, RR and LL, IF1 and IF2 correlations can be displayed separately. Bad data can come from a single IF / polarization only

pay attention that stokes 'half' bif 1; eif 0 have been used for this plot

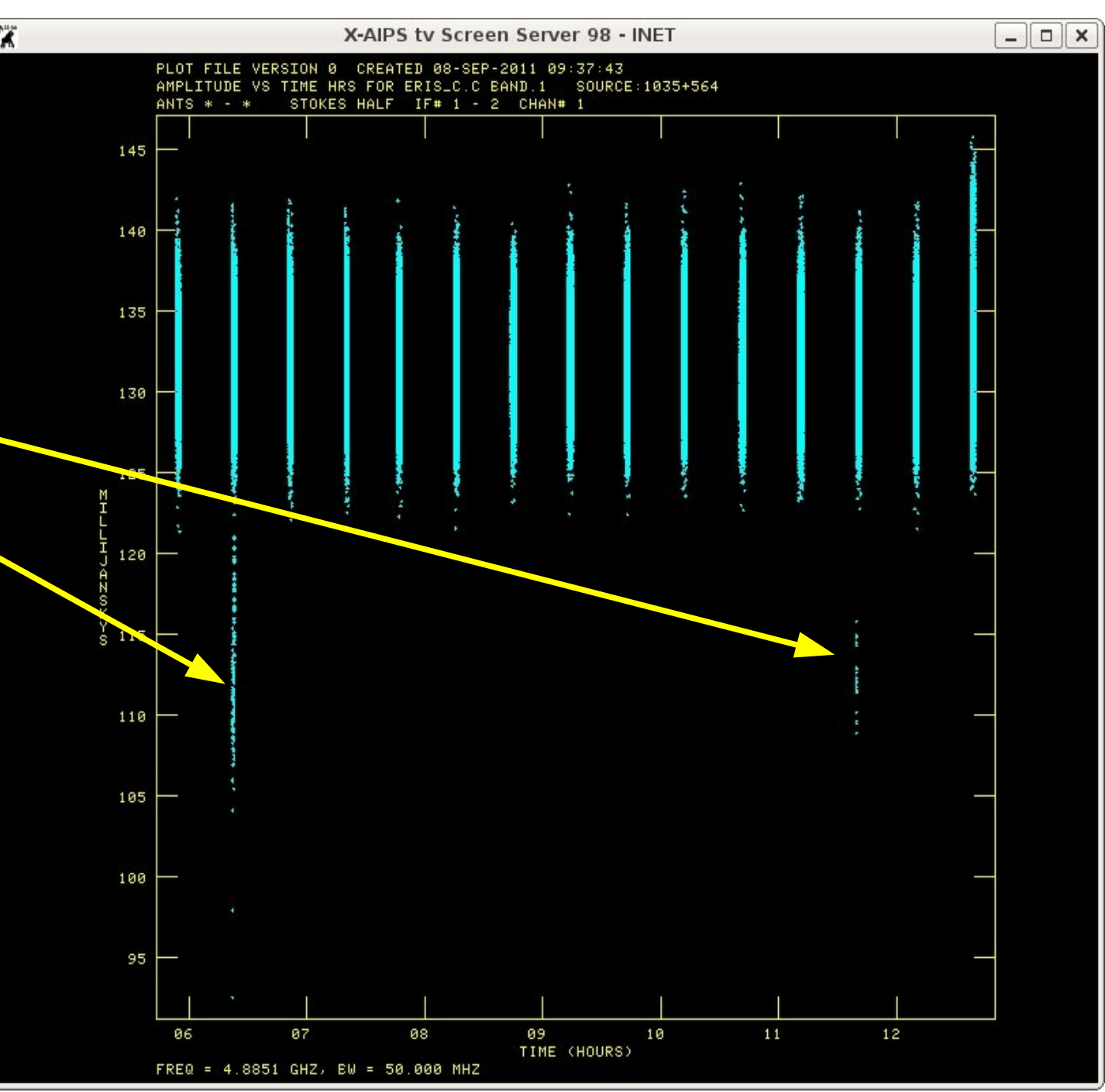

#### Explore the visibilities: IMH, PRTAN, PRTAB, LISTR, UVPLT, PRTUV, VPLOT (8)

| > inp prtuv                                                                                                    |              |                             | daniele- PRTUV(31DEC08) 11 08-SEP-2011 09:55:27 Page 1                    |  |  |
|----------------------------------------------------------------------------------------------------|--------------|-----------------------------|---------------------------------------------------------------------------|--|--|
| AIPS 1: PRTUV: Task to print UV data stored on disk                                                                      |              |                             | ERIS_C .C BAND. 1 Vol= 1 User= 11 Channels= 1 to 1                        |  |  |
| AIPS 1: Adverbs                                                                                                    | Values       | Comments                    | Source= 1035+564 RA = 10 35 7.04 DEC = 56 28 46.8 IF = 1                  |  |  |
| AIPS 1:                                                                                                    |              |                             | Freq= 4.885099862 GHz                                                     |  |  |
| AIPS 1: USERID                                                                                                    | 0            | User number.                | Weights have been multiplied by 1.0E-04                                   |  |  |
| AIPS 1: INNAME                                                                                                    | 'ERIS_C'     | UV data (name).             |                                                                           |  |  |
| AIPS 1: INCLASS                                                                                                    | 'C BAND'     | UV data (class).            | 1035+564 4.885099862 TB 1 RR 1 LL 1 RL 1 LR                               |  |  |
| AIPS 1: INSEQ                                                                                                    | 1            | UV data (seq. #). 0 => high | Vis # IAT Ant Amp Phas Wt Amp Phas Wt Amp Phas Wt Amp Phas Wt             |  |  |
| AIPS 1: INDISK                                                                                                    | 1            | Disk unit #. 0 => any       |                                                                           |  |  |
| AIPS 1: SOURCES                                                                                                    | 6 '1035+564' | Source list                 | 34101 0/05:53:45 10-22 0.134 21 21 0.132 13 21 0.006-176 21 0.003-100 21  |  |  |
| AIPS 1:                                                                                                    | *rest ' '    |                             | 34102 0/05:53:45 4-22 0.136 10 19 0.135 4 19 0.007 97 19 0.005 22 19      |  |  |
| AIPS 1: CHANNEL                                                                                                    | . 0          | Frequency channel number.   | 34103 0/05:53:45 16-22 0.136 -9 20 0.133 0 20 0.008 116 20 0.002 119 20   |  |  |
| AIPS 1: BIF                                                                                                    | 0            | IF number                   | 34104 0/05:53:45 22-23 0.134 -1 21 0.135 1 21 0.004-110 21 0.004 -60 21   |  |  |
| AIPS 1: BPRINT                                                                                                    | 1            | # of first data sample.     | 34105 0/05:53:45 1-22 0.131 9 15 0.137 -4 15 0.004 81 15 0.000 15 15      |  |  |
| AIPS 1: NPRINT                                                                                                    | 0            | # of samples. 0 => 1 page.  | 34106 0/05:53:45 17-22 0.133 12 19 0.133 2 19 0.008 96 19 0.001 173 19    |  |  |
|                                                                                                    | [omissis]    |                             | 34107 0/05:53:45 22-25 0.134 -16 19 0.130 -3 19 0.002-129 19 0.003 -88 19 |  |  |
| AIPS 1: DOCRT                                                                                                    | 132          | > 0 -> use the terminal,    | 34108 0/05:53:45 13-22 0.136 15 18 0.136 6 18 0.001 111 18 0.003 155 18   |  |  |
| AIPS 1:                                                                                                    |              | else use the line printer   | 34109 0/05:53:45 14-22 0.136 16 19 0.132 16 19 0.003 135 19 0.005 137 19  |  |  |
|                                                                                                    | [omissis]    |                             | [omissis]                                                                 |  |  |
| > go prtuv                                                                                                    |              |                             | 34114 0/05:53:45 22-26 0.135 38 18 0.135-153 18 0.001-160 18 0.005 -55 18 |  |  |
| >                                                                                                    |              |                             | 34115 0/05:53:45 22-28 0.133 -16 19 0.134 -4 19 0.001 -10 19 0.003 -15 19 |  |  |
|                                                                                                    |              |                             | 34116 0/05:53:45 6-22 0.134 6 14 0.131 -4 14 0.011 124 14 0.004 18 14     |  |  |
| The visibilities of the secondary calibrator (1035+564)                                                                  |              |                             | 34117 0/05:53:45 21-22 0.134 14 16 0.133 7 16 0.005 57 16 0.003 126 16    |  |  |
| are displayed on the terminal. In general, data for IF1 are shown. To display data of IF 2, BIF 2 needs to be specified. |              |                             | 34118 0/05:53:45 3-22 0.134 5 19 0.138 0 19 0.005 111 19 0.004 59 19      |  |  |
|                                                                                                    |              |                             | [omissis]                                                                 |  |  |
|                                                                                                    |              |                             | 34126 0/05:53:45 5-22 0.132 13 18 0.135 -3 18 0.002 94 18 0.002 178 18    |  |  |
|                                                                                                    |              |                             | Type Q to stop, just hit RETURN to continue                               |  |  |

Amplitudes are very similar in both RR and LL (around 0.13 Jy but remember these are 'engineer units' at the moment), while for cross hands (RL and LR) they are much smaller.

Phases are not 0, since no contribution to phase corruption (atmosphere and electronics) has been removed. The aim of calibration is to change the 'engineer units' to real Jy, and phases from apparently random values to zero (phases to 0 applies for calibration source only!)

#### Is flagging needed? Then ... WIPER, TVFLG, SPFLG, FLGIT, UVFLG, ...

For single channel data flagging can be performed with TVFLG (TV screen based editing) and WIPER, that shows a uvplot-like plot on the TV screen in which the user can define areas containing visibilities to be removed. It is possible to use the last UVPLT inputs (i.e. BPARM 11 0) and perform the editing

#### > inp wiper

| AIPS 1: WIPER                                  | Plots and ed  | lits data from a u,v data base using TV |  |  |
|------------------------------------------------|---------------|-----------------------------------------|--|--|
| AIPS 1: Adverbs                                | Values        | Comments                                |  |  |
| AIPS 1:                                        |               |                                         |  |  |
|                                                | [omi          | ssis]                                   |  |  |
| > flagver 1                                    | use FG table  | e 1 (if present)                        |  |  |
| outfgver 1 write on FG table 1 (update flags!) |               |                                         |  |  |
| > bparm 11 0                                   | plot time (X) | .vs. amplitudes (Y)                     |  |  |
| > go wiper                                     |               |                                         |  |  |
|                                                |               |                                         |  |  |

daniel> WIPER1: Task WIPER (release of 31DEC08) begins daniel> WIPER1: Doing no flagging this time daniel> WIPER1: PLOTUV: X axis in IAT hrs 5.727E+00 1.283E+01 daniel> WIPER1: PLOTUV: Y axis in Janskys 9.114E-02 1.471E-01 daniel> WIPER1: PLOTUV: 270806 Points put in array daniel> WIPER1: SOME PARTS OF LABEL DID NOT FIT ON THE SCREEN daniel> WIPER1: Press buttons A, B, or C to choose an operation daniel> WIPER1: Press button D for on-line help

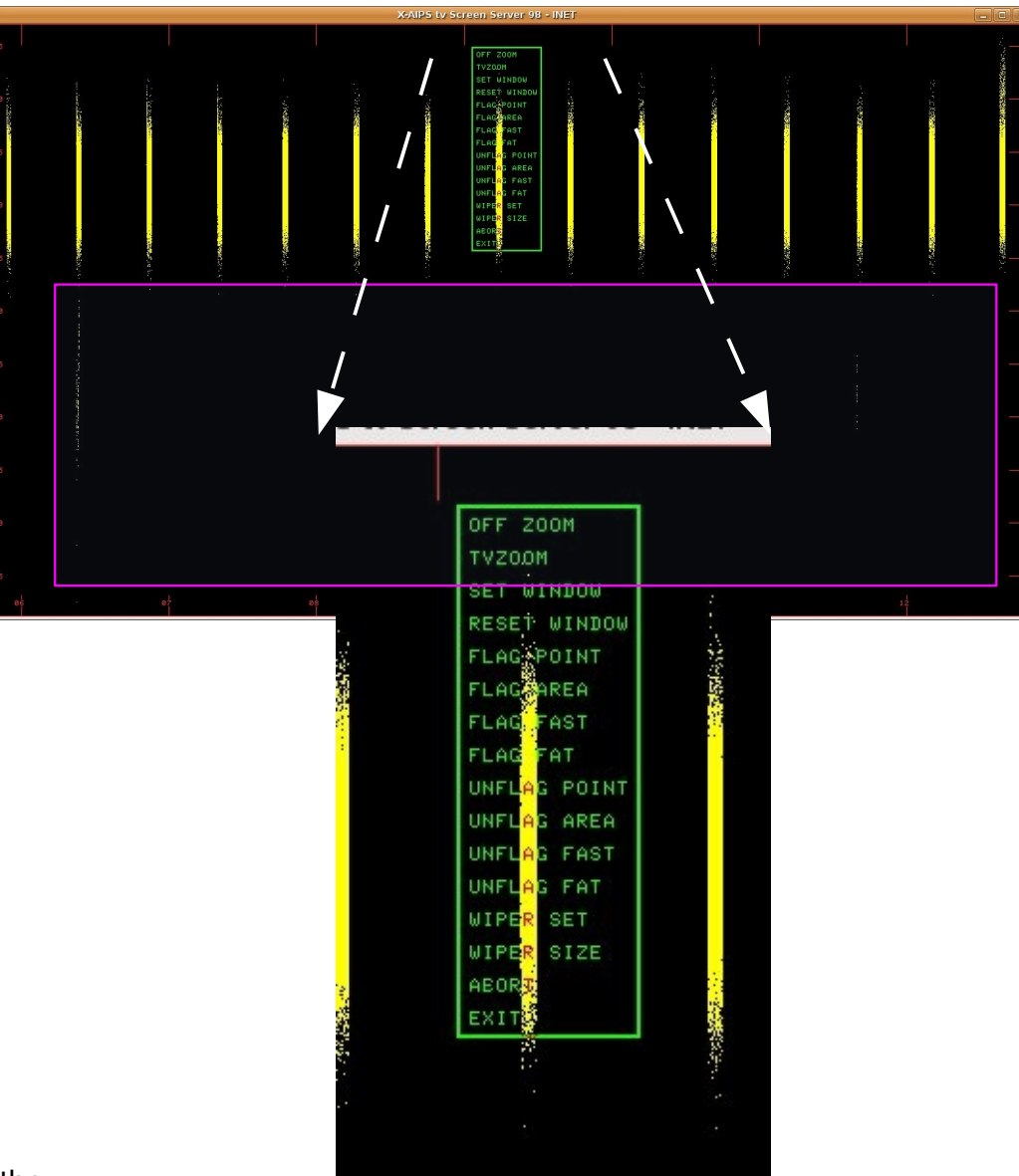

How to perform the editing is summarized in the MSGSRV: Click on the

'FLAG AREA' option in green, and then hit button A. The green rectangle will disappear and pink lines will allow you to set the BLC (bottom left corner of the rectangle). Click on the desired position and then hit button A. Then you will have to set the TRC (top right corner). When done, hit button C: will execute the flag (yellow points become cyan) and return to the green menu. Click on 'EXIT' and hit button A. **A FG table has been produced**. Now try again UVPLT with FGVER 1 to see the effect of WIPER

#### Explore the visibilities: IMH, PRTAN, PRTAB, LISTR, UVPLT, PRTUV, VPLOT (7-4)

UVPLT BPARM 0 FGVER 1 Baseline length (X) – Amplitudes (Y

• the FG table drops the bad data

It is necessary to look at the primary calibration source 1331+305 (shown later!)

Let's plot the phases, changing BPARM

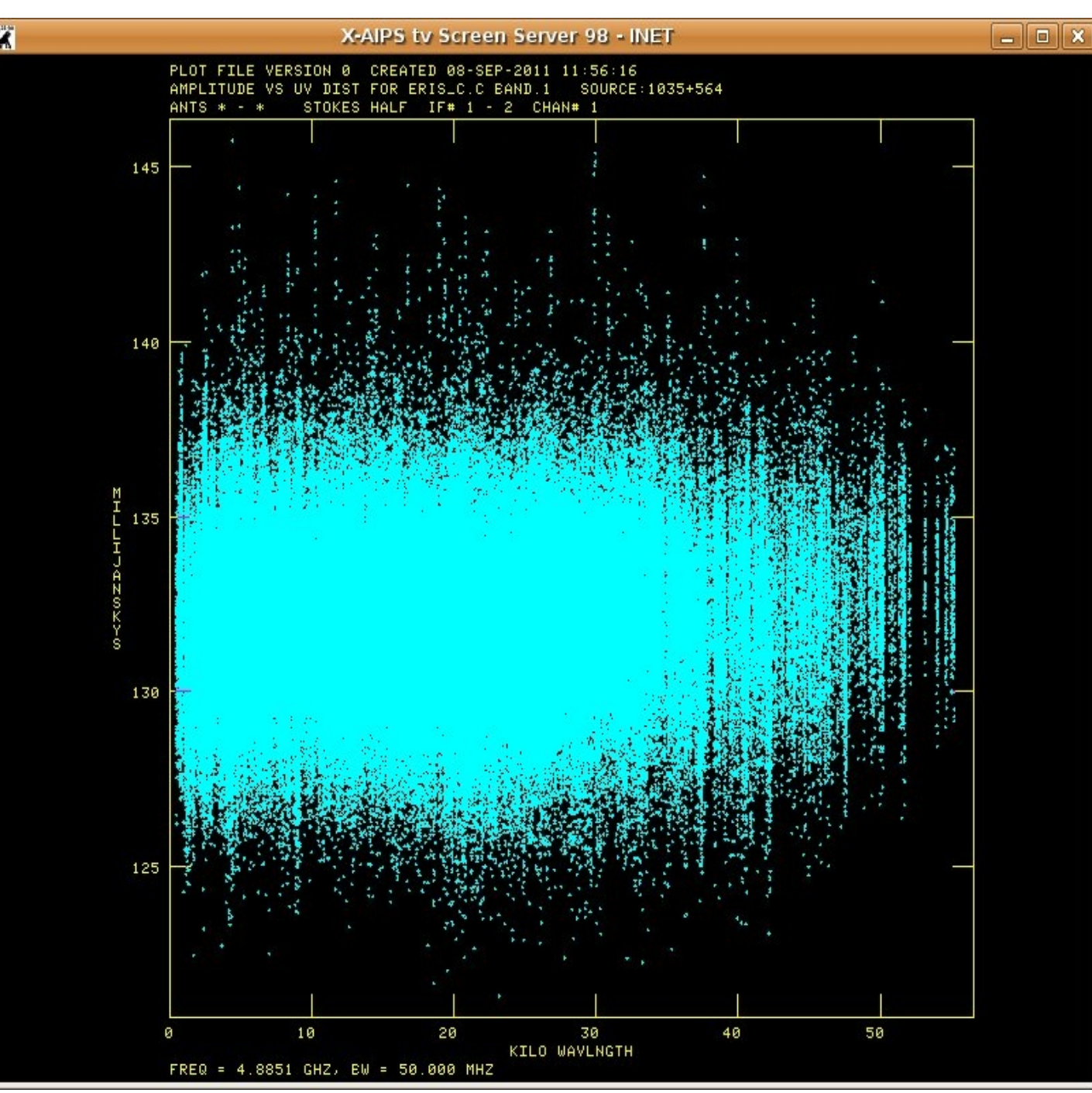

Explore the visibilities: IMH, PRTAN, PRTAB, LISTR, UVPLT, PRTUV, VPLOT (7-5)

UVPLT BPARM 0 2 0 FGVER 1 Baseline length (X) – Phases (Y)

• the FG table drops the bad data

The phases are distributed between -180 and + 180 deg. This is due to the atmospheric and electronic corruption that will be corrected by the calibration

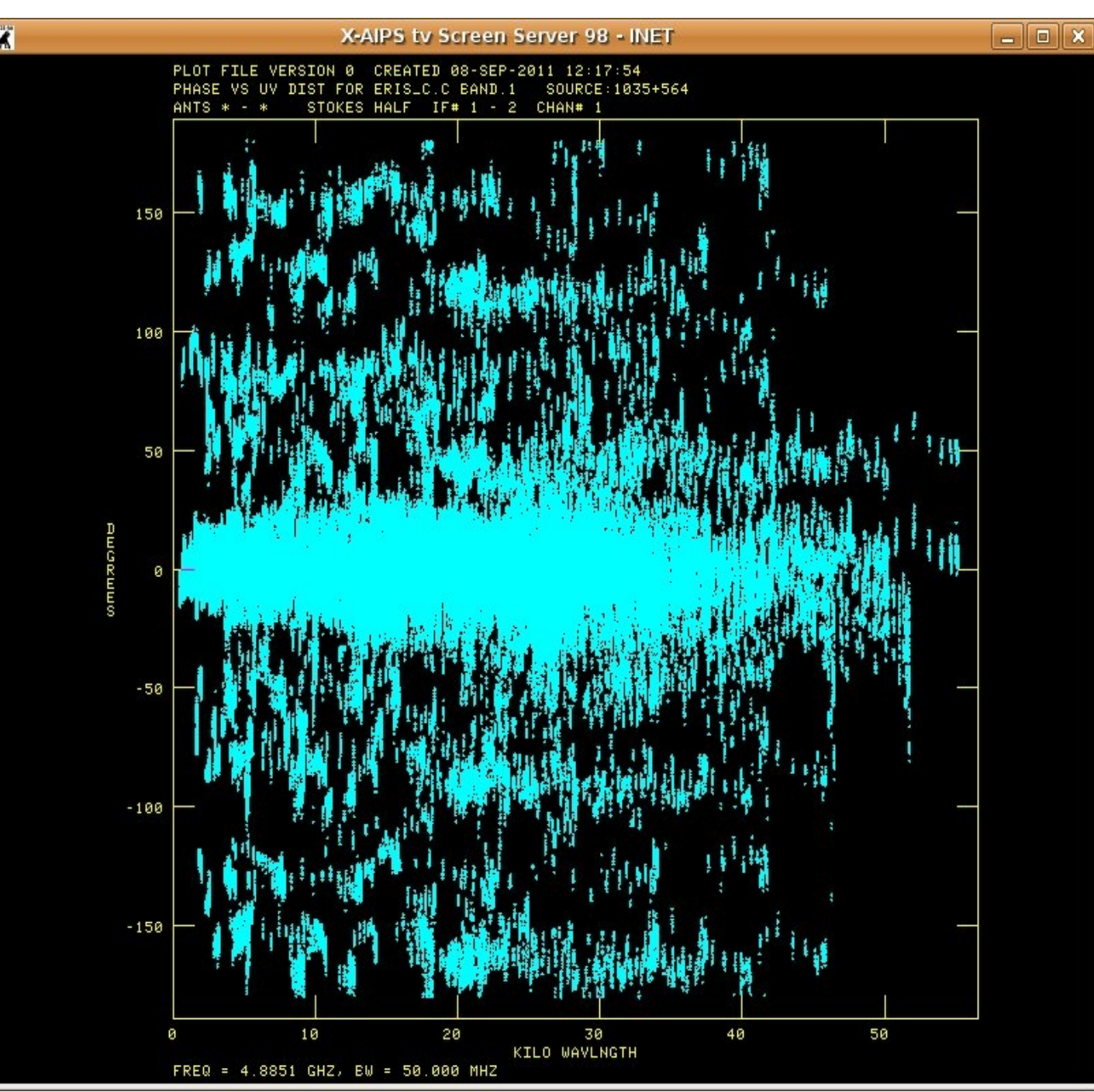

#### A-priori calibration: Preamble (primary, secondary, **SETJY**)

We have to provide the information on the flux density of the primary calibration source. This is done by the task SETJY. Make sure to use SOURCE'1331+305'' (an alias of 3C286) and look at

| > inp setjy                      |                                  | the MSGSRV                                                                 |  |  |
|----------------------------------|----------------------------------|----------------------------------------------------------------------------|--|--|
| AIPS 1: SETJY Task to enter sour | rce info into source (SU) table. |                                                                            |  |  |
| AIPS 1: Adverbs Values           | Comments                         | daniel> SEIJY1: Task SEIJY (release of 31DEC08) begins                     |  |  |
| AIPS 1:                          |                                  | daniel> SE IJY1: "WARNING: OPCODE=CALC AND FREQID = -1                     |  |  |
| AIPS 1: INNAME 'ERIS_C'          | Input image name (name)          | daniel> SEIJY1: FREQID will be reset to 1, CHECK YOUR RESULTS CAREFULLY    |  |  |
| AIPS 1: INCLASS 'C BAND'         | Input image name (class)         | daniel SEIJYI: A source model for this calibrator may be available         |  |  |
| AIPS 1: INSEQ 1                  | Input image name (seq. #)        | daniel SEIJYI: Use the verb GALDIR to see if there is one                  |  |  |
| AIPS 1: INDISK 1                 | Input image disk unit #          | daniel> SE IJY1: A source model for this calibrator may be available       |  |  |
| AIPS 1: SOURCES '1331+305'       | Sources to modify.               | daniel SEIJYI: Use the verb CALDIR to see if there is one                  |  |  |
| AIPS 1: *rest ''                 |                                  | daniel SEIJYI: / Flux calculated using known spectrum                      |  |  |
| AIPS 1: QUAL -1                  | Source qualifier -1=>all         | daniel SEIJYI: BIF = I EIF = $2$ /Range of IFS                             |  |  |
| AIPS 1: BIF 0                    | Low IF # for flux density        | daniel SEIJYI: $1331+305$ IF = 1 FLUX = 7.4620 (Jy calcd)                  |  |  |
| AIPS 1: EIF 0                    | High IF # for flux density       | daniel SEIJYI: $1331+305$ IF = 2 FLUX = 7.5100 (Jy calcd)                  |  |  |
| AIPS 1: ZEROSP *all 0            | I,Q,U,V flux density (Jy)        | daniel> SE IJY I: / Using (1999.2) VLA of Reynolds (1934-638) coefficients |  |  |
| AIPS 1: OPTYPE 'CALC'            | ' '=> use other adverbs          | daniels SE IJY I: Appears to have ended successfully                       |  |  |
| AIPS 1:                          | for required operation           | daniel> SE IJY I: daniele-lapt 3TDEC08 TST: Cpu= 0.0 Real= 0               |  |  |
| AIPS 1:                          | 'CALC' => determine              |                                                                            |  |  |
| AIPS 1:                          | 3C286/3C48/1934 fluxes from      | Among the messages you will learn that the                                 |  |  |
| AIPS 1:                          | standard formulae                | the flux density of 1221, 205 is 7.46 and 7.51 ly                          |  |  |
| AIPS 1:                          | 'REJY' => reset source           |                                                                            |  |  |
| AIPS 1:                          | fluxes to zero.                  | for IF1 and 2 respectively. You can re-run                                 |  |  |
| AIPS 1:                          | 'REVL' => reset velocity         |                                                                            |  |  |
| AIPS 1:                          | to zero                          | PRTAB for the SU table. You will see that now                              |  |  |
| AIPS 1:                          | 'RESE' => reset fluxes &         | such info appears in the Ltotal flux density                               |  |  |
| AIPS 1:                          | velocities to zero.              | Such into appears in the riotal nux density                                |  |  |
| AIPS 1: CALCODE ''               | New calibrator code:             | (column 5, raw 3).                                                         |  |  |
| AIPS 1:                          | '' => change to blank            |                                                                            |  |  |
| [omissis]                        |                                  |                                                                            |  |  |

> optype 'calc' SETJY will determine the flux density from built a in function > go setjy Inspection of band-pass (POSSM) response and its calibration (BPASS) and verification (POSSM) goes here

#### A-priori calibration: Running procedures (1)

For VLA data a number of specific procedures have been developed to help the user to fucus on a small number of task parameters (most of them are governed by the procedures themselves!)

To activate these procedures, it is necessary to type **run vlaprocs** on the terminal window.

After that, a **large** number of instruction are activated and rapidly scroll in the window.

For our purposes, we will use the procedure/task VLACALIB, which needs to be run on both the primary and secondary calibration sources.

These two sources needs to be dealt separately for a number of reasons. In fact, for 1331+305 at 6 cm there are UV-range restrictions.

In fact it could be considered point-like on a subset of the spacings sampled by the C array data.

| > run vlaprocs                                                         |
|------------------------------------------------------------------------|
| [omissis]                                                              |
| AIPS 1: default tecor; vget vlatecr; task 'TECOR'                      |
| AIPS 1: * nfiles=vba_nfil; infi=vba_inf; runwait('TECOR')              |
| AIPS 1: nfiles=vba_nfil; infi=vba_inf; go tecor                        |
| AIPS 1: type 'NUMBER OF FILES DOWNLOADED = '!!char(nfiles)             |
| AIPS 1: type 'There are jplg* (IONEX) files in your /tmp directory.    |
| AIPS 1: type 'CL #'!!char(maxtab('CL'))!!' CONTAINS IONOSPHERIC CORREC |
| TIONS'                                                                 |
| AIPS 1: end                                                            |
| AIPS 1: if(vba_ok=-6) then                                             |
| AIPS 1: type 'You must have a NX table to use this procedure.          |
| AIPS 1: type 'Run INDXR and try again.                                 |
| AIPS 1: end                                                            |
| AIPS 1: tget vlatecr                                                   |
| AIPS 1: return;finish                                                  |
| >                                                                      |

Consult the AIPS Cookbook, chapter 4, section 4.3.3.2 and you will learn that modern versions of AIPS will use models for the brightness distribution of primary sources, while older ones require to restrict the uv-range to be considered in the calibration.

We will follow this second option. The only difference will be the number of data points that will be considered for determining the solution.

| A-priori calibration: Running procedures (2                                                                                                    | <ul> <li>&gt; inp vlacalib</li> <li>AIPS 1: VLACALIB: Procedure to run CALIB and LISTR for VLA calibration.</li> <li>AIPS 1: Adverbs Values Comments</li> </ul>                                                                           |
|----------------------------------------------------------------------------------------------------|----------------------------------------------------------------------------------------------------|
| To examine the input of <b>VLACALIB</b> should be easy!                                                                                                | AIPS 1:       Use RUN VLAPROCS first!!!         AIPS 1: INNAME       'ERIS_C'         UV file name (name)         AIPS 1: INCLASS       'C BAND'         UV file name (class)                                                             |
| Parameters to change:                                                                                                    | AIPS 1: INSEQ1UV file name (seq. #)AIPS 1: INDISK1UV file disk drive #AIPS 1:Data selection (multisource):                                                                                                    |
| CALSOUR ' 1331+305 ' '<br>Selects data for the primary cal source only                                                                                 | AIPS 1: CALSOUR*all 'Calibrator sourcesAIPS 1: CALCODE ''Calibrator code '*'=>all cal.AIPS 1: QUAL-1Calibrator qualifier -1=>all                                                                                                    |
| UVRANGE 0 25                                                                                                    | AIPS 1: TIMERANG *all 0Time range to use.AIPS 1: ANTENNAS *all 0Antennas to solve for. 0=allAIPS 1: UVRANGE 00Range of uv distance for full                                                                                               |
| is supposed to be point-like. This is also visible in th                                                                                               | CC       AIPS 1:       weight, 0 outside.         Q       AIPS 1: REFANT       0       Reference antenna         AIPS 1: DOCALIB       -1       If >0 calibrate data                                                                      |
| REFANT 24                                                                                                    | AIPS 1:= 2 calibrate weightsAIPS 1: GAINUSE0CL table to apply, 0=> latestAIPS 1: FLAGVER0Flagtable version 0=> highest                                                                                                    |
| Selects this central antenna for phase reference. All phases (both IFs and both Pols)                                                                  | the AIPS 1: ** press RETURN for more, enter Q or next line to quit print ** # AIPS 1: DOBAND -1 If >0 apply bandpass cal.                                                                                                    |
| SNVER 1<br>Explicit this All the solutions will be written in SN tab                                                                                   | AIPS 1:       Method used depends on value         AIPS 1:       of DOBAND (see HELP file).         AIPS 1: BPVER       -1         Bandpass table version       Bandpass table version                                                    |
|                                                                                                    | AIPS 1: SNVER       0       SN table to write, 0=> create         AIPS 1:       new table         AIPS 1: MINAMPER       10         Min. amplitude closure error         AIPS 1: MINAMPER                                                 |
| Moreover, we will skip the printing of results on the l printer (or file) with DOPRINT $-1$ ;<br>also type DOLLSTR $-1$ to avoid listings of solutions | AIPS 1. MINPRSER       IV       MIN. phase closure error         INE       AIPS 1: FREQID       -1       Unique frequency code         AIPS 1: DOPRINT       1       >0 Print messages to a file         AIPS 1:       or to the printer. |
| Solutions will be inspected later on                                                                                                    | AIPS 1: OUTPRINT *all ' Printer disk file to save                                                                                                    |

#### A-priori calibration: Running procedures (3): **VLACALIB** on primary calibrator

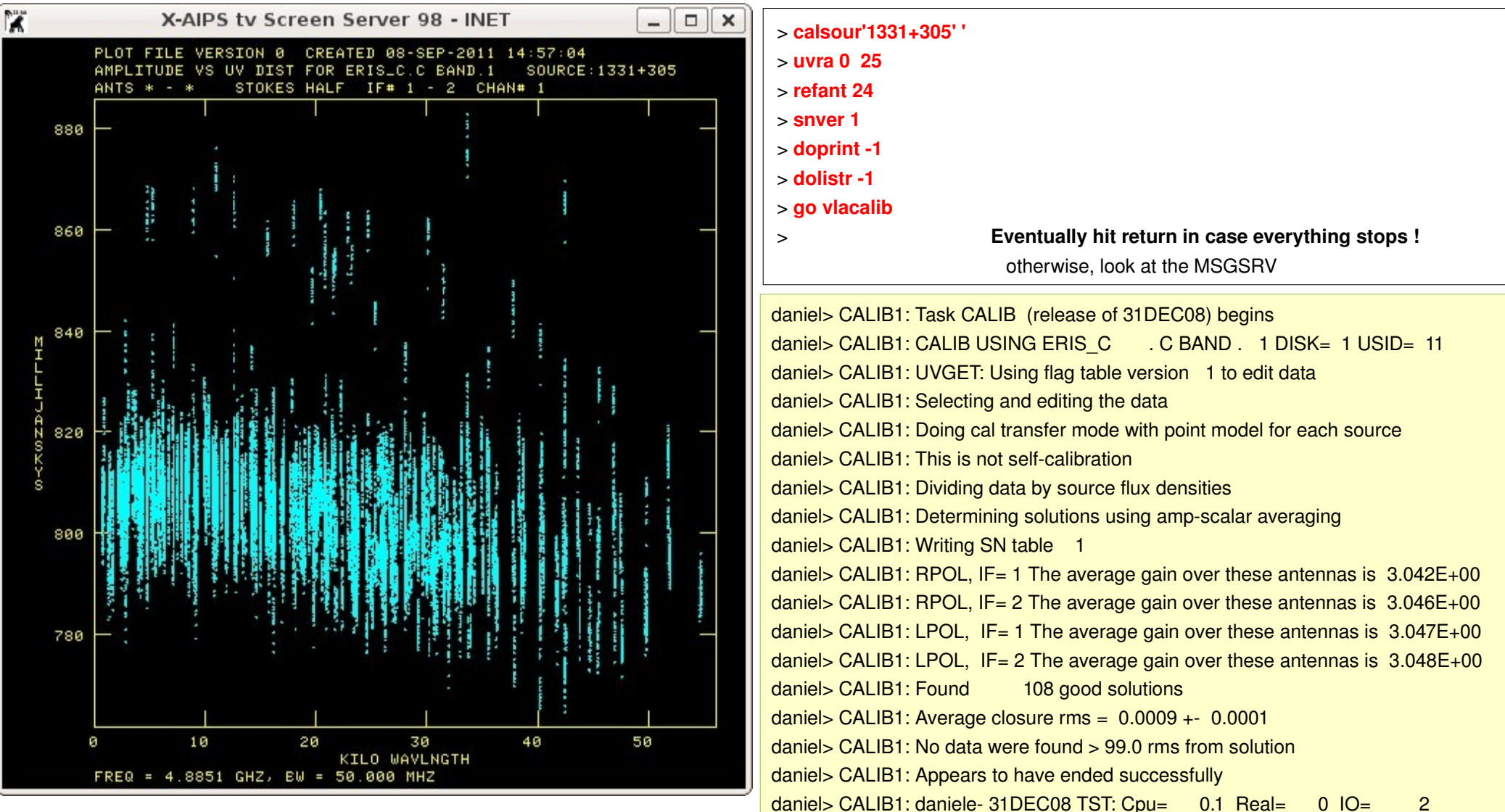

All antennas/IF/POL got good solutions (27x2x2=108). The average gain correction was about 3 and therefore to change from engineering units to physical ones, we will multiply amplitudes by about 9. Also phase solutions have been computed, but they are not relevant for the target source (1331+305 is too far

away from 3C219 to calibrate the atmospheric contribution). Solutions have been written into SN table 1

#### A-priori calibration: Running procedures (4): **VLACALIB** on secondary calibrator

X

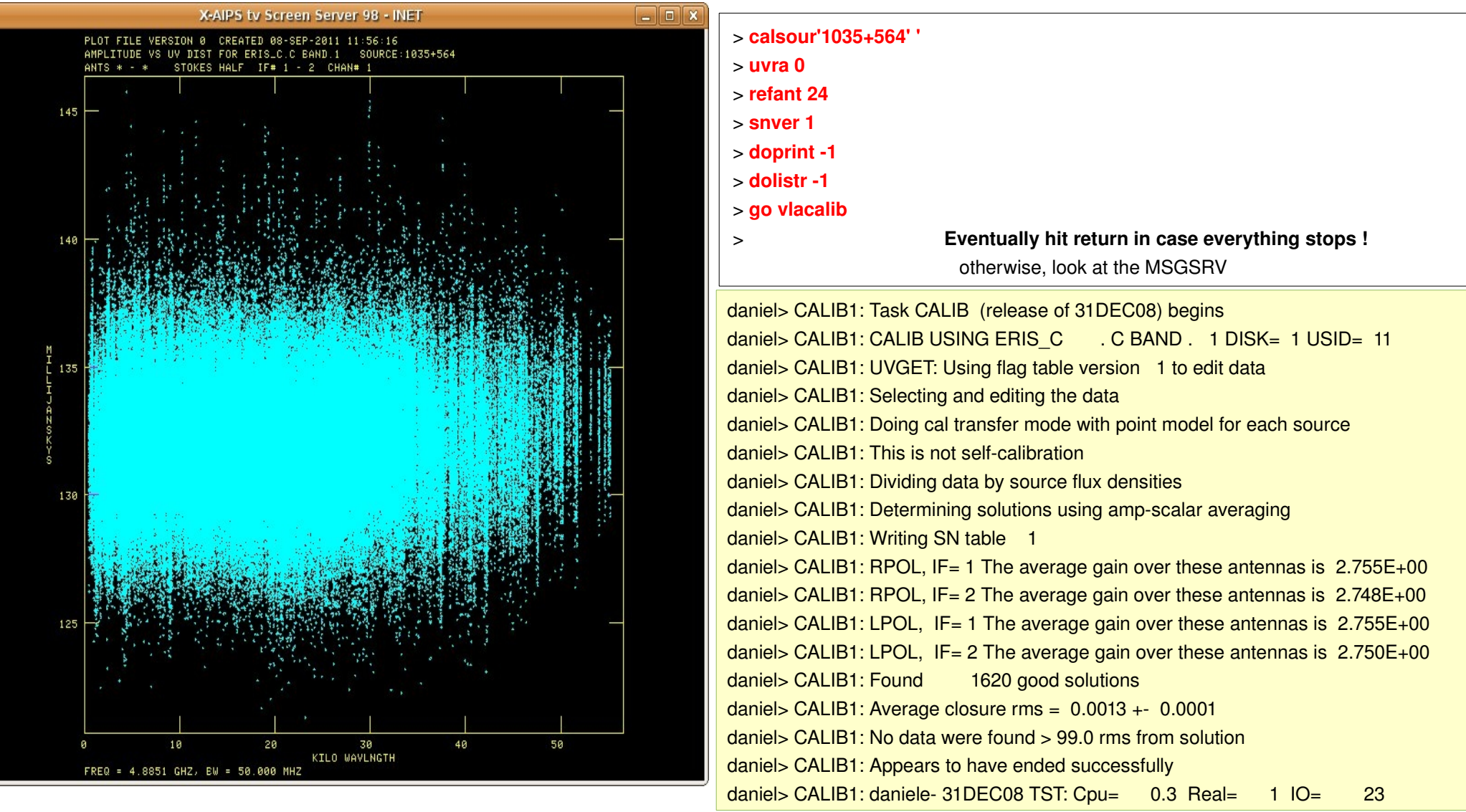

All antennas/IF/POL got good solutions (27x2x2x number of scans). The average gain correction was ~ 2.75. In this case, since no information on the flux density was available, a reference value of 1 Jy has been used. The average value will be compared with that of the primary to get the flux density of the secondary cal as well.

Solutions have been written into SN table 1. Phases are relevant since the line of sight is close to that of 3C219. All the solutions of this source will be used (via interpolation) to derive corrections for the target (3C219).

In general, there could be some warning about non-closing errors at this stage. In that case some more editing may be required.

#### Compare solutions for primary and secondary calibrators: **GETJY**

Solutions for both primary and secondary are available in the same SN table. The task GETJY will compare gains and rescale solutions for the secondary aiming at obtaining also the same average gain as for 1331+305. An estimate of the secondary flux density will be given in the MSGSRV.

| > inp getjy                     |                             |                                                            |
|---------------------------------|-----------------------------|------------------------------------------------------------|
| AIPS 1: GETJY Task to determine | source flux densities.      |                                                            |
| AIPS 1: Adverbs Values          | Comments                    |                                                            |
| AIPS 1:                         |                             |                                                            |
| AIPS 1: INNAME 'ERIS_C'         | Input UV file name (name)   | daniel> GETJY1: Task GETJY (release of 31DEC08) begins     |
| AIPS 1: INCLASS 'C BAND'        | Input UV file name (class)  | daniel> GETJY1: Source: Qual CALCODE IF Flux (Jy)          |
| AIPS 1: INSEQ 1                 | Input UV file name (seq. #) | daniel> GETJY1: 1035+564 : 0 A 1 1.22154 +/- 0.00099       |
| AIPS 1: INDISK 1                | Input UV file disk unit #   | daniel> GETJY1: 2 1.22815 +/- 0.00261                      |
| AIPS 1: SOURCES '1331+305'      | Source list to find fluxes  | daniel> GETJY1: Appears to have ended successfully         |
| AIPS 1: *rest ' '               |                             | daniel> GETJY1: daniele-lapt 31DEC08 TST: Cpu= 0.0 Real= 0 |
| AIPS 1: SOUCODE ''              | Source "Cal codes"          |                                                            |
| AIPS 1: CALSOUR '1035+564'      | Cal sources for calibration |                                                            |
| AIPS 1: *rest ' '               |                             |                                                            |
| AIPS 1: QUAL -1                 | Source qualifier -1=>all    |                                                            |
| AIPS 1: CALCODE ''              | Calibrator code ' '=>all    |                                                            |
| AIPS 1: BIF 0                   | Lowest IF number 0=1        |                                                            |
| AIPS 1: EIF 0                   | Highest IF number           | In this example, the secondary calibrator is 1.22 and      |
| AIPS 1: TIMERANG *all 0         | Time range of solutions.    |                                                            |
| AIPS 1: ANTENNAS *all 0         | Antennas to use             | 1.23 Jy in IF 1 and 2 respectively. GETJY rescaled         |
| AIPS 1: SUBARRAY 0              | Subarray, 0=>all            | GAIN solutions in the SN table 1.                          |
| AIPS 1: SELBAND -1              | Bandwidth to select (kHz)   |                                                            |
| AIPS 1: SELFREQ -1              | Frequency to select (MHz)   |                                                            |
| AIPS 1: FREQID -1               | Freq. ID to select.         |                                                            |
| AIPS 1: SNVER 1                 | Input SN table, 0=>all.     |                                                            |
| > source '1035+564'' secondary  | y calibration source        |                                                            |
| > calsour'1331+305" primary ca  | alibration source           |                                                            |
| > go getjy                      |                             |                                                            |

#### Comparison between solutions for primary and secondary calibrators: **SNPLT**

To show solutions use SNPLT.

#### optype 'amp'

With these inputs, in one page will be provided all the solutions for each antenna.

Go through all of them and pay attention to the scatter in the amplitude values.

There should be no clear difference in the solutions for the secondary source and the primary calibrator (the very last scan).

There is a jump in the two last scans in ANT#26, IF2, RPOL

#### optype 'phas'

Again look at the phases. In this case, the solutions for 1331+305 may be slightly different from those of 1035+564 since they have rather different atmosphere. Since such difference is not really large, this means that at 5 GHz (for this experiment, at least!) the atmospheric contribution to the phase is quite small. All the phases for antenna 24 are 0, since it has been chosen as reference.

Examples are given in the next page.

| > inp snplt                                                             |                                      |                              |  |  |
|-------------------------------------------------------------------------|--------------------------------------|------------------------------|--|--|
| AIPS 1: SNPLT: Task to plot selected contents of SN, TY, PC or CL file. |                                      |                              |  |  |
| AIPS 1: Adverbs                                                         | AIPS 1: Adverbs Values Comments      |                              |  |  |
| AIPS 1:                                                                 |                                      |                              |  |  |
| AIPS 1: INNAME                                                          | 'ERIS_C'                             | UV data (name).              |  |  |
| AIPS 1: INCLASS                                                         | 'C BAND'                             | UV data (class).             |  |  |
| AIPS 1: INSEQ                                                           | 1                                    | UV data (seq. #). 0 => high  |  |  |
| AIPS 1: INDISK                                                          | 1                                    | Disk unit #. 0 => any        |  |  |
| AIPS 1: INEXT                                                           | 'SU'                                 | Input 'SN','TY','PC', 'CL'   |  |  |
| AIPS 1: INVERS                                                          | VERS 0 Input table file version no.  |                              |  |  |
| AIPS 1: SOURCE                                                          | S '1035+564'                         | Source list                  |  |  |
| AIPS 1: *re                                                             | st''                                 |                              |  |  |
|                                                                         | [omissis]                            |                              |  |  |
| AIPS 1: STOKES                                                          | 'HALF'                               | Stokes type to plot: R, L,   |  |  |
| AIPS 1:                                                                 |                                      | RR, LL, RRLL, DIFF, RATO     |  |  |
|                                                                         | [omissis]                            |                              |  |  |
| AIPS 1: NPLOTS                                                          | 1                                    | Number of plots per page     |  |  |
| AIPS 1: XINC                                                            | 1                                    | Plot every XINC'th point     |  |  |
| AIPS 1: OPTYPE                                                          | 'CALC' Data to be plotted:           |                              |  |  |
| AIPS 1:                                                                 |                                      | 'PHAS','AMP ','DELA','MDEL', |  |  |
| AIPS 1:                                                                 |                                      | 'RATE','TSYS','TANT','ATM ', |  |  |
| AIPS 1:                                                                 |                                      | 'GEO ','DOPL','SNR ','SUM ', |  |  |
| AIPS 1:                                                                 |                                      | 'CCAL','DDLY','REAL','IMAG', |  |  |
| AIPS 1:                                                                 |                                      | 'IFR ' ' '=phas.             |  |  |
|                                                                         | [omissis]                            |                              |  |  |
| AIPS 1: DOTV                                                            | 1                                    | > 0 Do plot on the TV, else  |  |  |
| AIPS 1:                                                                 |                                      | make a plot file             |  |  |
|                                                                         | [omissis]                            |                              |  |  |
| > inext'sn'                                                             | consider the SN table                |                              |  |  |
| > source "                                                              | consider all sources in the SN table |                              |  |  |
| > stokes"                                                               | consider both stokes (R & L)         |                              |  |  |
| > optype'amp'                                                           | show gain/amplitude solutions        |                              |  |  |
| nplots 4 arrange 4 plots per page (1 antenna 2 lfs 2 POLs)              |                                      |                              |  |  |
| > go snplt                                                              |                                      |                              |  |  |

Comparison between solutions for primary and secondary calibrators: **SNPLT** (2)

#### optyp'amp'

#### optyp'phas'

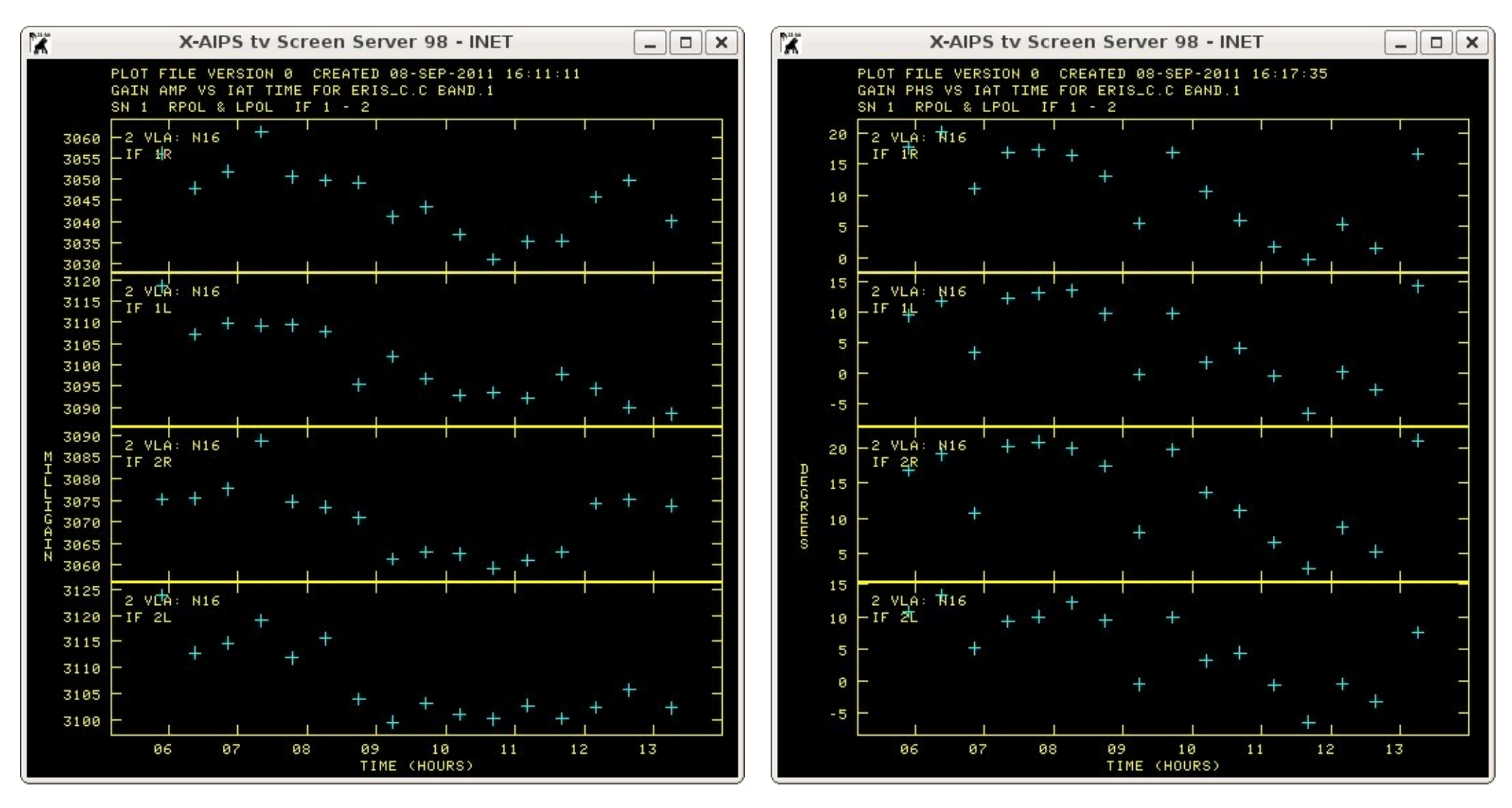

Amplitude solutions have % level scatter. In general phase solutions have variations of a few (a few tens of) degrees during the whole experiment. In case of very discrepant measurements some more editing may be required.

# Apply solutions to get calibration table (CL): **CLCAL**

Calibration can be applied to the data via a CL table only. Therefore a new CL table must be created, where the solutions found by VLACALIB are transferred. This is done by either the procedure VLACLCAL or simply the task CLCAL. The latter option will be illustrated.

The task mus be run twice:

The primary calibrator calibrates its own data
calsour'1331+305" Source for which there are solution in the SN table
source '1331+305" Source to enter calibration in the CL table (# 2 )

The secondary calibrator will calibrate both its own data and the target source as well

> calsour'1035+564'' Source for which there are solution in the SN table
> source '1035+564''3C219' Source to enter calibration in the CL table (# 2 )

daniel> CLCAL1: Task CLCAL (release of 31DEC08) begins daniel> CLCAL1: Using interpolation mode 2PT daniel> CLCAL1: Processing SN table 1 daniel> CLCAL1: SNMRG: Merging SN table daniel> CLCAL1: SNMRG: Write 432 merged records from 432 input records daniel> CLCAL1: SN2CL: Applying SN tables to CL table 1, writing CL table 2 daniel> CLCAL1: Appears to have ended successfully daniel> CLCAL1: daniele- 31DEC08 TST: Cpu= 0.1 Real= 0 IO= 6

#### > inp clcal Task to manage SN and CL calibration tables AIPS 1: CLCAL AIPS 1: Adverbs Values Comments AIPS 1: -----AIPS 1: INNAME 'ERIS C' Input UV file name (name) Input UV file name (class) AIPS 1: INCLASS 'C BAND' Input UV file name (seq. #) AIPS 1: INSEQ 1 AIPS 1: INDISK Input UV file disk unit # 1 AIPS 1: SOURCES \*all ' ' Source list to calibrate • • AIPS 1: SOUCODE Source "Cal codes" AIPS 1: CALSOUR '1331+305' Cal sources for calibration AIPS 1: \*rest ' ' [omissis] AIPS 1: OPCODE • • Operation 'MERG', 'CALI', AIPS 1: 'CALP': ' ' => 'CALI' **AIPS 1: INTERPOL** ... Interpolation function, AIPS 1: choices are: '2PT', 'SIMP', AIPS 1: 'AMBG','CUBE','SELF','POLY', AIPS 1: 'SELN'; see HELP for details AIPS 1: CUTOFF Interpolation limit in 0 AIPS 1: time (min); $0 \Rightarrow no limit.$ AIPS 1: SAMPTYPE '' Smoothing function AIPS 1: BPARM \*all 0 Smoothing parameters [omissis] AIPS 1: SNVER Input SN table, 0=>all. 1 AIPS 1: INVERS 0 Upper SN table vers in a range. 0=>SNVER AIPS 1: Input Cal table 0=>high **AIPS 1: GAINVER** 0 Output CAL table 0=>high+1 AIPS 1: GAINUSE 0 Reference antenna 0=>pick. AIPS 1: REFANT 24 [omissis] > calsour'1331+305" Source for which there are solution in the SN table Source to enter calibration in the CL table (# 2 ) > source '1331+305" > gainver 1 Input CL table (# 1) > gainuse 2 Output CL table (# 2) > go clcal and look at the messages in the MSGSRV window

#### Apply solutions to get calibration table (CL): CLCAL (2)

Now CL # 2 contains the calibration information for all the sources in the experiments.

It can be inspected with SNPLT again, but with inext 'CL'instead of 'SN'

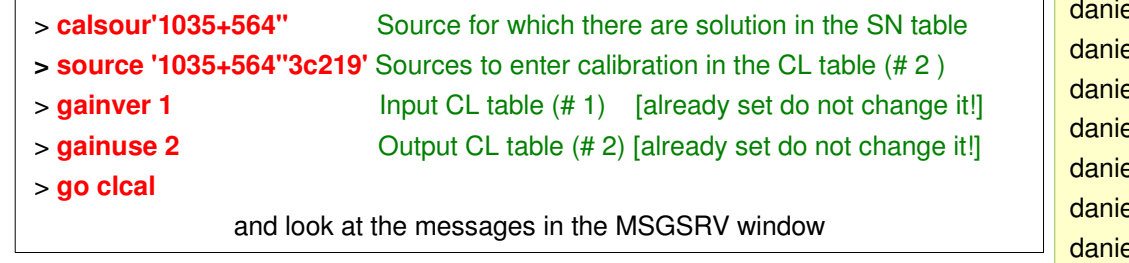

#### Sample plots are given for the same antenna as before

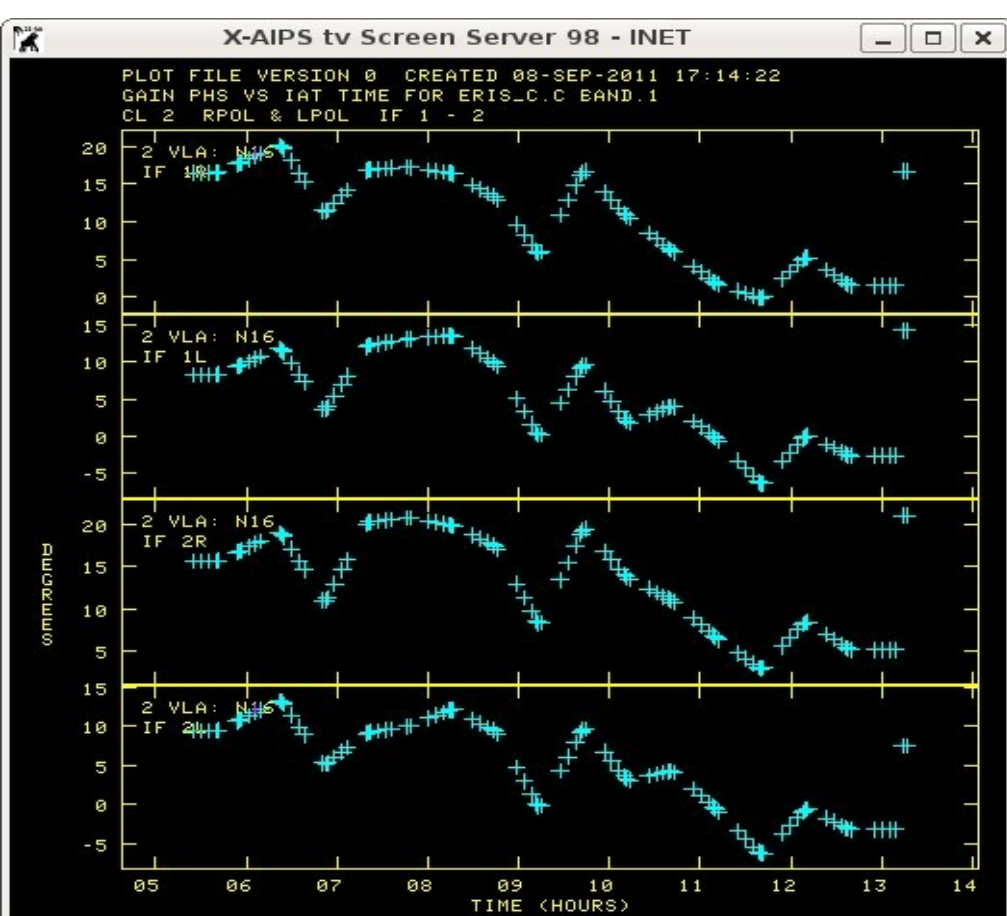

daniel> CLCAL1: Task CLCAL (release of 31DEC08) begins daniel> CLCAL1: Using interpolation mode 2PT daniel> CLCAL1: Processing SN table 1 daniel> CLCAL1: WARNING: SN table 1 has already been applied daniel> CLCAL1: SNMRG: Merging SN table daniel> CLCAL1: SNMRG: Write 432 merged records from 432 input records daniel> CLCAL1: SNMRG: Write 432 merged records from 432 input records daniel> CLCAL1: SNMRG: Write 432 merged records from 432 input records daniel> CLCAL1: SN2CL: Applying SN tables to CL table 1, writing CL table 2 daniel> CLCAL1: Appears to have ended successfully

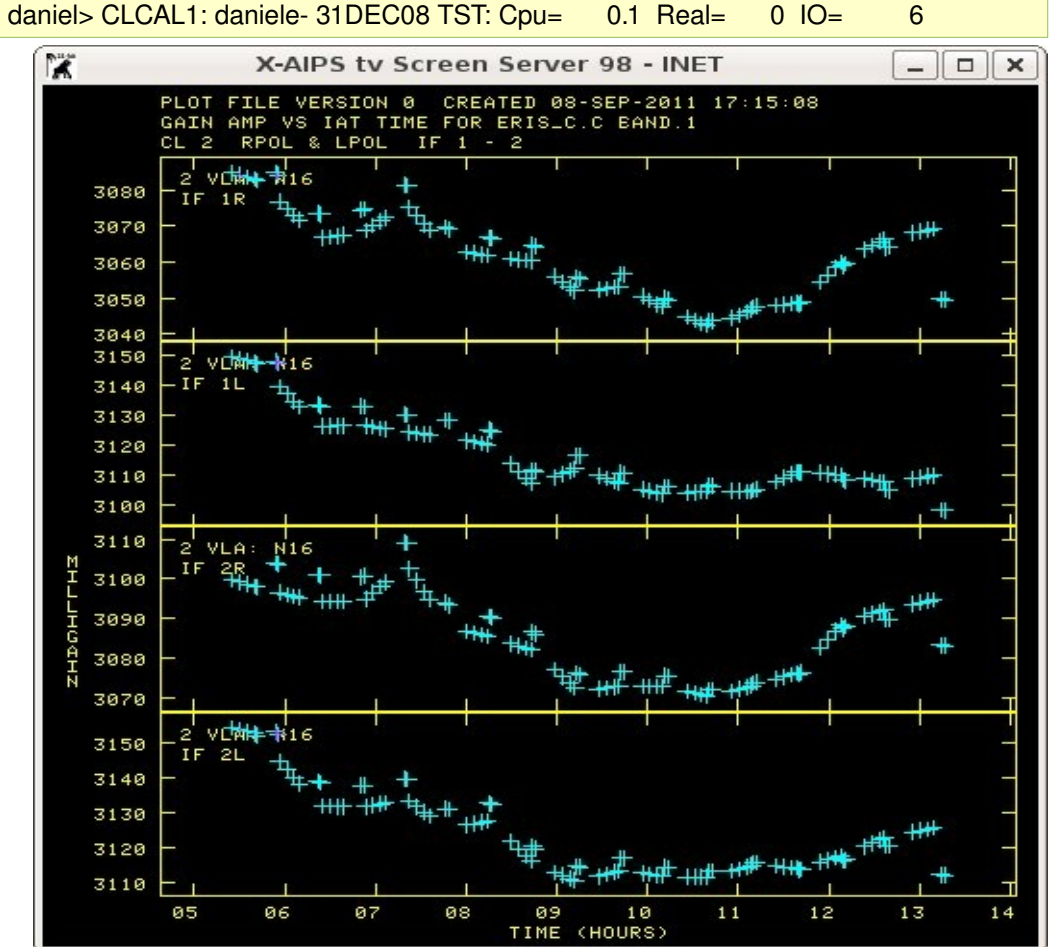

#### Test your calibration: **UVPLT** (**DOCALI 1**), phases and amplitudes for **calibrators** and target

The same plots for the secondary calibration source that have been shown earlier, are obtained. Now CL # 2 is applied. We must explicit **DOCALI** 1; GAINUSE 0 for this purpose. **BPARM 0** 

#### **BPARM 0** 2 0

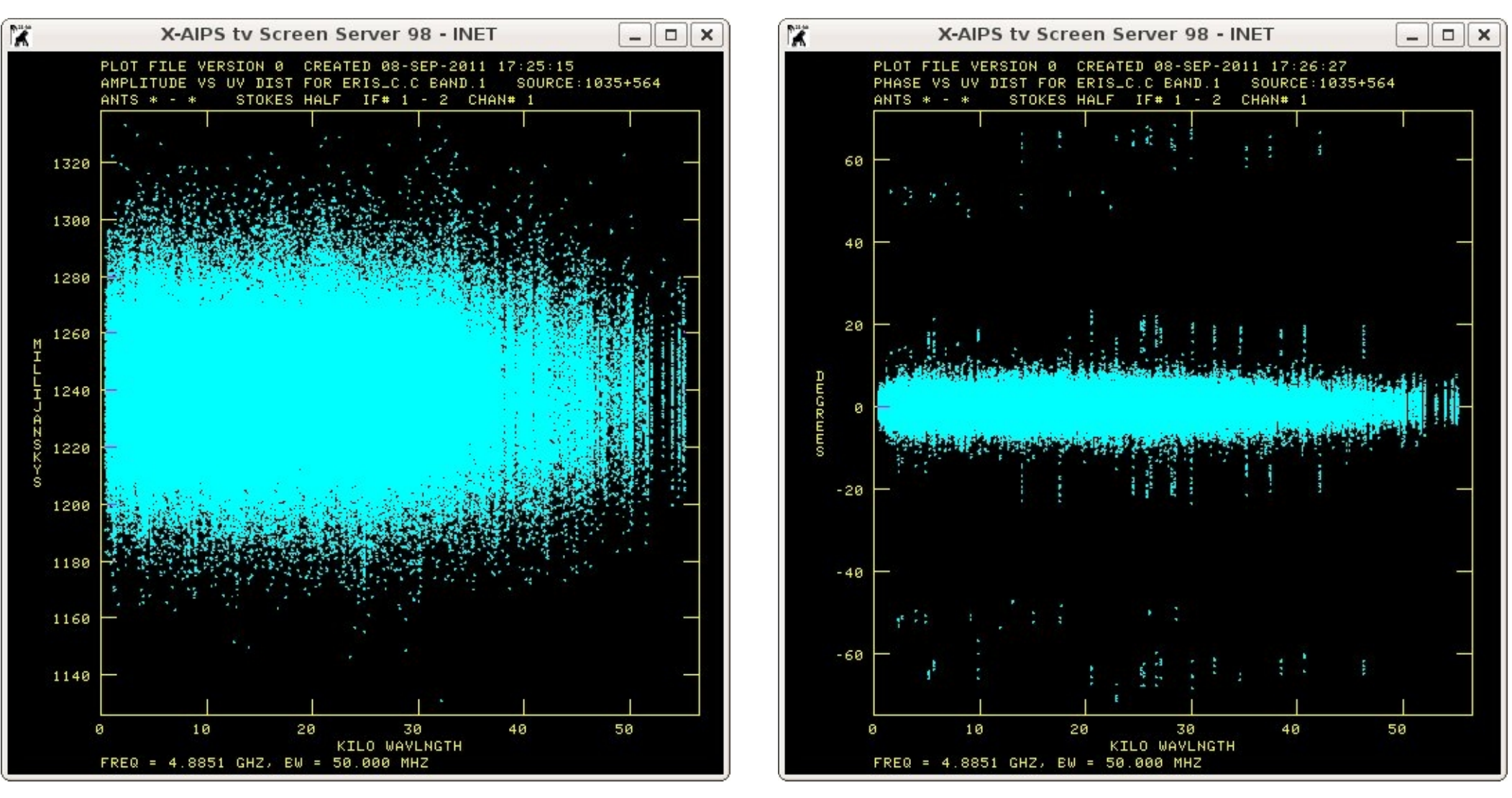

**NB.** Amplitudes (left) are very well behaved with a small scatter around the 1.22 average flux density given by **GETJY**. Phases (right) have some residual problem. Most of the data are OK, crowded around 0. Some editing would be required, but we will skip it, in this tutorial. These jumps are likely to be present in the target data. They will be cured by self-calibration.

#### Test your calibration: **UVPLT** (**DOCALI 1**), phases and amplitudes for calibrators and target

The same plots for the target source.

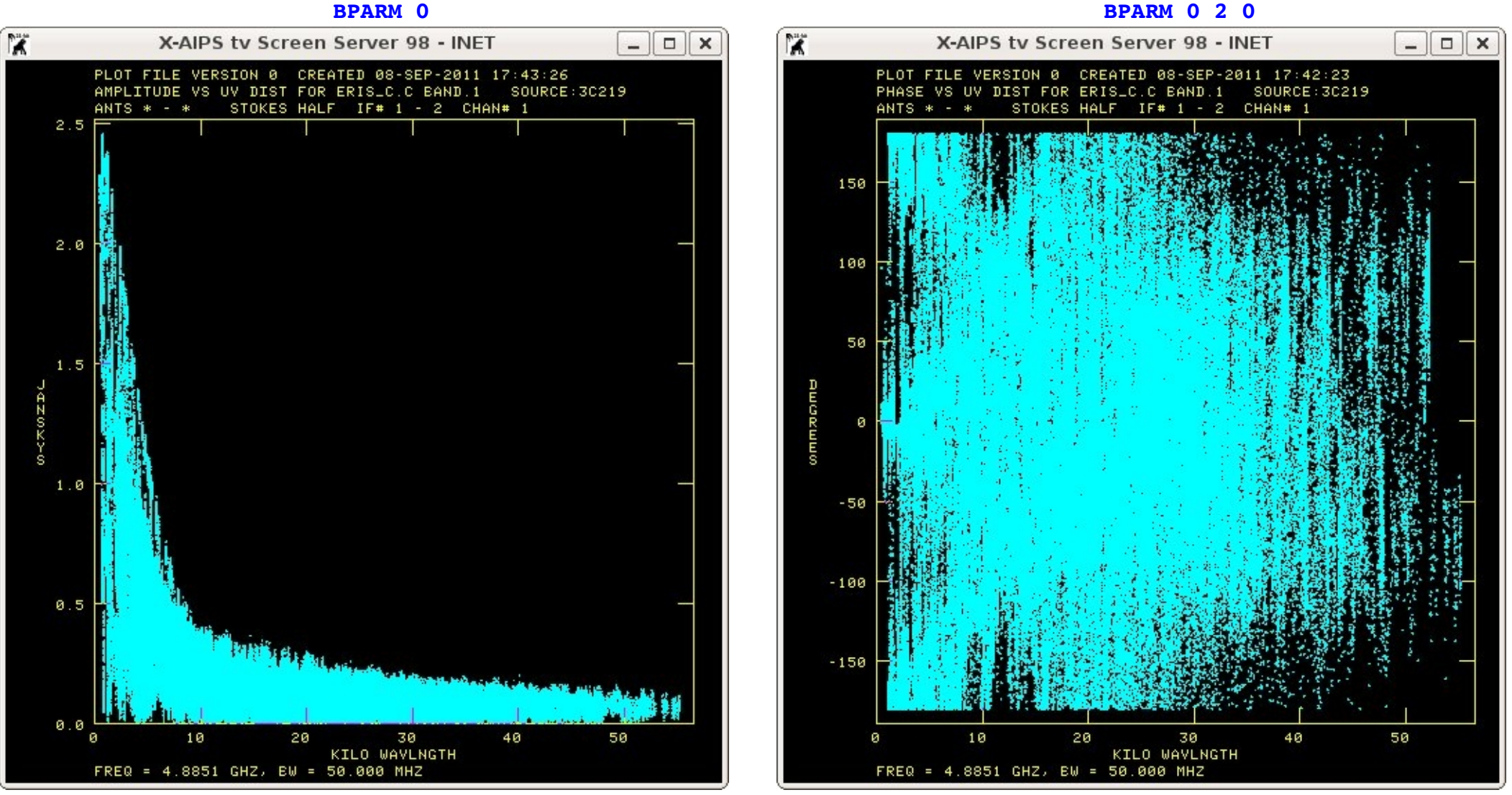

**NB.** Amplitudes (left) are very well behaved with a lot of structure. There are about 2.5 Jy on the shortest spacings, while the longest one have about 0.2 Jy only. Phases (right) confirm this! We expect a complex radio morphology, nothing to do with a point-like source!!!!

#### Polarization impurities: what is this?

The VLA data are acquired using circular feeds. RCP and LCP however are partially contaminated by the orthogonal mode as a consequence of imperfections. These terms, known as D-terms or leakage terms can be treated as a feed characteristic which is also frequency dependent. In general these terms are of the order of 1-2 % and therefore are comparable to polarized emission which is generally a small fraction of the total intensity. They have to be removed before any polarization imaging is done. Furthermore, the present a-priori calibration, sets to 0 the phases on the reference antenna for both R and L polarizations. In this way the absolute (sky) orientation of the polarization vector is lost. It may be recovered by observing a source with known polarization angle, possibly strong!!!!

The source contribution is in the sky has a fix orientation (green vector). The instrumental polarization instead changes with time since the feed rotates (the azimuth makes the antenna rotate during the observation) and therefore the instrumental contribution (red vectors) changes with time, describing the "polarization circle". Its centre measures the source polarization, while its radius defines the instrumental polarization term.

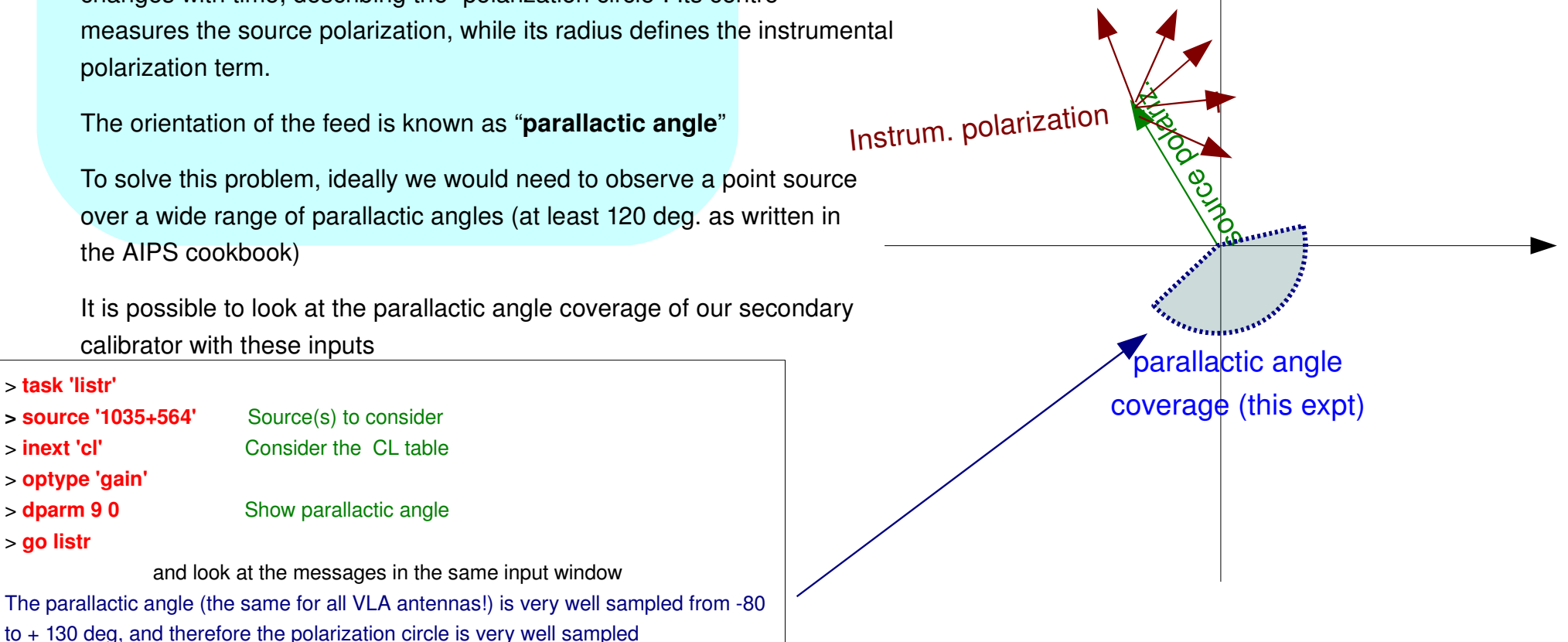

#### Solve for polarization leakage (D-terms): **PCAL** & MSGSRV (& AN table)

Data on the secondary calibrator span a wide range of parallactic angles: on each baseline the polarization circle is well sampled. This fit and then the solution for the instrumental polarization is carried out by the task PCAL. A set of inputs is as follows:

| > inp pcal                                                    |                                               |                                     | daniel> PCAL 1: Task PCAL (release of 31DEC08) begins                              |
|---------------------------------------------------------------|-----------------------------------------------|-------------------------------------|------------------------------------------------------------------------------------|
| AIPS 1: PCAL Task to compute polarization corrections         |                                               | larization corrections              | daniel> PCAL 1: Processing IF number 1                                             |
| AIPS 1: Adverbs                                               | Values                                        | Comments                            | daniel> PCAL 1: UVGET: Using flag table version 1 to edit data                     |
| AIPS 1:                                                       |                                               |                                     | daniel> PCAL 1: RMS residual = 4.499E-05 DOF =10198.88                             |
| AIPS 1: INNAME                                                | 'ERIS_C'                                      | Input UV file name (name)           | daniel> PCAL 1: Interferometer Element 1                                           |
| AIPS 1: INCLASS                                               | 'C BAND'                                      | Input UV file name (class)          | daniel> PCAL 1: R: Amp = 0.00854+/- 0.00040 Phase(deg) = 172.16+/- 1.92            |
| AIPS 1: INSEQ                                                 | 1                                             | Input UV file name (seq. #)         | daniel> PCAL 1: L: Amp = 0.00788+/- 0.00040 Phase(deg) = -29.26+/- 2.07            |
| AIPS 1: INDISK                                                | 1                                             | Input UV file disk unit #           | daniel> PCAL 1: Interferometer Element 2                                           |
| AIPS 1:                                                       |                                               | Data selection (multisource):       | daniel> PCAL 1: R: Amp = 0.00282+/- 0.00040 Phase(deg) = 3.27+/- 5.74              |
| AIPS 1: CALSOUF                                               | R '1035+564'                                  | Sources to calibrate with           | daniel> PCAL 1: L: Amp = 0.00512+/- 0.00040 Phase(deg) = -170.13+/- 3.16           |
| AIPS 1:                                                       | *rest ' '                                     |                                     | daniel> PCAL 1: Interferometer Element 3                                           |
|                                                               | [omissis]                                     |                                     | [omissis]                                                                          |
| AIPS 1: TIMERAN                                               | G *all 0                                      | Time range to use.                  | daniel> PCAL 1: Interferometer Element 29                                          |
| AIPS 1: DOCALIB                                               | 1                                             | > 0 calibrate data & weights        | daniel> PCAL 1: R: Amp = 0.00000+/- 0.00024 Phase(deg) = 0.00+/- 0.00              |
| AIPS 1:                                                       |                                               | > 99 do NOT calibrate weights       | daniel> PCAL 1: L: Amp = 0.00000+/- 0.00024 Phase(deg) = 0.00+/- 0.00              |
| AIPS 1: GAINUSE                                               | 0                                             | CAL table to apply.                 | daniel> PCAL 1: Calibration source 1                                               |
| [omissis]                                                     |                                               |                                     | daniel> PCAL 1: Q+iU=( -0.00015, -0.00037) +/- ( 0.000046, 0.000046) Jy            |
| AIPS 1: PMODEL                                                | *all 0                                        | Source poln. model                  | daniel> PCAL 1: Pol. inten. = 0.00040 +/- 0.000065 Jy, angle = -56.31 +/- 3.286 de |
| AIPS 1: SOLINT                                                | 0                                             | Soln. interval (min) 0=>10.         | daniel> PCAL 1: 1035+564                                                           |
| AIPS 1: SOLTYPE '' Solution type:                             |                                               | Solution type:                      | daniel> PCAL 1: Processing IF number 2                                             |
| AIPS 1:                                                       |                                               | 'ORI-', 'APPR', 'RAPR'              | daniel> PCAL 1: RMS residual = 4.610E-05 DOF =10186.82                             |
| AIPS 1: PRTLEV                                                | 0                                             | Print statistics 0=>none            | daniel> PCAL 1: Interferometer Element 1                                           |
| AIPS 1:                                                       |                                               | 1 = some, $2 = $ lots. Use 1.       | daniel> PCAL 1: R: Amp = 0.00307+/- 0.00041 Phase(deg) = 171.35+/- 5.46            |
| AIPS 1: REFANT                                                | 0                                             | Reference antenna, 0->pick          | daniel> PCAL 1: L: Amp = 0.00930+/- 0.00041 Phase(deg) = 20.56+/- 1.79             |
| AIPS 1: BPARM                                                 | *all 0                                        | Task enrichment parameters          | [omissis]                                                                          |
| AIPS 1:                                                       |                                               | for SOLTYPE 'ORI-' only:            | daniel> PCAL 1: Calibration source 1                                               |
| [omissis]                                                     |                                               |                                     | daniel> PCAL 1: Q+iU=( -0.00007, -0.00019) +/- ( 0.000047, 0.000047) Jy            |
| > gainuse 2                                                   | > gainuse 2 with DOCALI 1, applies CL table 2 |                                     | daniel> PCAL 1: Pol. inten. = 0.00020 +/- 0.000066 Jy, angle = -55.27 +/- 6.649 de |
| <pre>&gt; soltyp'appr' linear approximation is selected</pre> |                                               | nation is selected                  | daniel> PCAL 1: 1035+564 I,Q,U,V = 1.2281 -0.00007 -0.00019 0.00000 Jy             |
| > prtlev 1                                                    | some feedback                                 | in the MSGSRV                       | daniel> PCAL 1: Appears to have ended successfully                                 |
| > refant 24 reference antenna                                 |                                               | าล                                  | daniel> PCAL 1: daniele- 31DEC08 TST: Cpu= 0.4 Real= 0 IO= 31                      |
| > go pcal                                                     | and look at the                               | e messages in the same input window |                                                                                    |

## Solve for polarization leakage (D-terms): **PCAL** & **MSGSRV** (& AN table) (2)

| A few comments on the PCAL, output                                              | daniel> PCAL 1: Task PCAL (release of 31DEC08) begins                               |  |  |
|---------------------------------------------------------------------------------|-------------------------------------------------------------------------------------|--|--|
| There is info on:                                                               | daniel> PCAL 1: Processing IF number 1                                              |  |  |
|                                                                                 | daniel> PCAL 1: UVGET: Using flag table version 1 to edit data                      |  |  |
|                                                                                 | daniel> PCAL 1: RMS residual = 4.499E-05 DOF =10198.88                              |  |  |
| <ul> <li>fit residuals (the smallest the best!)</li> </ul>                      | daniel> PCAL 1: Interferometer Element 1                                            |  |  |
|                                                                                 | daniel> PCAL 1: R: Amp = 0.00854+/- 0.00040 Phase(deg) = 172.16+/- 1.92             |  |  |
| • feed polarization parametrization. Such info is written onto the              | daniel> PCAL 1: L: Amp = 0.00788+/- 0.00040 Phase(deg) = -29.26+/- 2.07             |  |  |
| and polarization parametrization. Oden into is written onto the                 | daniel> PCAL 1: Interferometer Element 2                                            |  |  |
| AN table. Leakage terms have amplitudes around 1%.                              | daniel> PCAL 1: R: Amp = 0.00282+/- 0.00040 Phase(deg) = 3.27+/- 5.74               |  |  |
|                                                                                 | daniel> PCAL 1: L: Amp = 0.00512+/- 0.00040 Phase(deg) = -170.13+/- 3.16            |  |  |
| <ul> <li>also source polarization parameters have been derived. The</li> </ul>  | daniel> PCAL 1: Interferometer Element 3                                            |  |  |
| secondary calibrator is roughly unpolarized                                     | [omissis]                                                                           |  |  |
| , , , , ,                                                                       | daniel> PCAL 1: Interferometer Element 29                                           |  |  |
| • information has been derived for both IE1 and IE0 individually                | daniel> PCAL 1: R: Amp = 0.00000+/- 0.00024 Phase(deg) = 0.00+/- 0.00               |  |  |
| Information has been derived for both IFT and IF2 individually                  | daniel> PCAL 1: L: Amp = 0.00000+/- 0.00024 Phase(deg) = 0.00+/- 0.00               |  |  |
|                                                                                 | daniel> PCAL 1: Calibration source 1                                                |  |  |
| <ul> <li>instrumental polarization can be removed with the parameter</li> </ul> | daniel> PCAL 1: Q+iU=( -0.00015, -0.00037) +/- ( 0.000046, 0.000046) Jy             |  |  |
| DOPOL 1                                                                         | daniel> PCAL 1: Pol. inten. = 0.00040 +/- 0.000065 Jy, angle = -56.31 +/- 3.286 deg |  |  |
|                                                                                 | daniel> PCAL 1: 1035+564 I,Q,U,V = 1.2215 -0.00015 -0.00037 0.00000 Jy              |  |  |
| • at the moment the absolute orientation of the electric vector is              | daniel> PCAL 1: Processing IF number 2                                              |  |  |
| undetermined                                                                    | daniel> PCAL 1: RMS residual = 4.610E-05 DOF =10186.82                              |  |  |
| undetermined                                                                    | daniel> PCAL 1: Interferometer Element 1                                            |  |  |
|                                                                                 | daniel> PCAL 1: R: Amp = 0.00307+/- 0.00041 Phase(deg) = 171.35+/- 5.46             |  |  |
| Now we are looking after this last bit of calibration.                          | daniel> PCAL 1: L: Amp = 0.00930+/- 0.00041 Phase(deg) = 20.56+/- 1.79              |  |  |
|                                                                                 | [omissis]                                                                           |  |  |
| There is a procedure. RLDIF. that does the work for you!                        | daniel> PCAL 1: Calibration source 1                                                |  |  |
| ······································                                          | daniel> PCAL 1: Q+iU=( -0.00007, -0.00019) +/- ( 0.000047, 0.000047) Jy             |  |  |
|                                                                                 | daniel> PCAL 1: Pol. inten. = 0.00020 +/- 0.000066 Jy, angle = -55.27 +/- 6.649 deg |  |  |
|                                                                                 | daniel> PCAL 1: 1035+564                                                            |  |  |
|                                                                                 | daniel> PCAL 1: Appears to have ended successfully                                  |  |  |
|                                                                                 | daniel> PCAL 1: daniele- 31DEC08 TST: Cpu= 0.4 Real= 0 IO= 31                       |  |  |

#### Absolute orientation of the electric vector (either LISTR-RLDIF & CLCOR)

The important numbers are the vector matrix averages, they measure the L - R systems phase difference for 1331+305, which is unresolved in the uv-range 0 25 k $\lambda$ . Ideally all these numbers should be the same in the same IF. In this example the average is 156.31 and 54.09 deg for IF1 and 2 respectively. This phase Flux = 7.4620 Jy, Calcode = C , Freg = 4.885100000 GHz, IF = 1 Phases in degrees, averaging type = Vector measures twice the intrinsic polarization angle of the source. RL in upper right, conjg(LR) in lower left 1331+305 (3C286) is about 10% polarized with a position angle of 33 deg (at all cm/dm wavelengths). It corresponds to a Ant -- 1-- 2-- 3-- 4-- 5-- 6-- 7-- 8-- 9--10--11--12--13--14--15--16--17--18 value of 66 deg in this output. 154 158 156 156 1 156 156 156 157 156 157 156 156 156 2 > source'1331+305" ; dopol 1 155 156 158 157 156 156 156 157 157 3 157 156 157 the source is unresolved in this uv-range > uvra 0 25 4 156 > inp rldif [omissis] AIPS 1: RLDIF: Task to return Right - Left phase difference 28 157 156 156 157 156 156 155 AIPS 1: Adverbs Values Comments Ampscalar average of matrix = 156.31(0.037) sigma = 0.784AIPS 1: -----Vector average of upper data = 156.34sigma = 2.722AIPS 1: USERID 0 User number. Vector average of lower data = 156.27sigma = 2.646UV data (name). AIPS 1: INNAME 'ERIS C' AIPS 1: INCLASS 'C BAND' UV data (class). Time = 0/13:13:55 to 0/13:16:45 Source = 1331+305:0000 AIPS 1: INSEQ UV data (seq. #). 0 => high 1 Flux = 7.5100 Jy, Calcode = C , Freq = 4.835100000 GHz, IF = 2 AIPS 1: INDISK 1 Disk unit #.  $0 \Rightarrow any$ Phases in degrees, averaging type = Vector AIPS 1: SOURCES '1331+305' Source list RL in upper right, conjg(LR) in lower left AIPS 1: \*rest ' ' [omissis] Ant -- 1-- 2-- 3-- 4-- 5-- 6-- 7-- 8-- 9--10--11--12--13--14--15--16--17--18 UV range in kilolambda AIPS 1: UVRANGE 0 25 1 52 52 53 53 53 [omissis] 2 55 54 55 56 56 56 54 56 and look at the messages in the same input window > qo rldif 56 54 56 55 57 55 56 56 55 56 56 3 56 daniele- RLDIF(31DEC08) 11 09-SEP-2011 00:27:54 Page 1 54 53 53 53 54 54 53 54 53 54 54 53 55 54 4 ERIS C .C BAND. 1 Vol= 1 User= 11 Channel= 1 IF= 1 [omissis] Freg= 4.885100000 GHz Ncor= 4 No. vis= 5782 28| 56 55 54 53 54 53 53 Stokes = FULL Subarray = 1 Ampscalar average of matrix = 54.09(0.035) sigma = 0.752Applying calibration table 2 Applying polarization corrections Vector average of upper data = 54.18sigma = 2.286Applying flag table 1 Vector average of lower data = 53.96sigma = 2.215[omissis] AIPS 1: Resumes follows next column >

#### Absolute orientation of the electric vector (either LISTR-RLDIF & CLCOR) (2)

156.31 requires -90.31 to be set to 66 deg for IF1, while 54.09 needs +11.91 for IF2. These corrections measure the R – L phase difference on the reference antenna. After this correction is entered in the CL table and also all the corrections of the antenna table are consequently updated, the polarization calibration is over, and the dataset has the a-priori calibration fully exploited. Such corrections are applied by the task CLCOR:

| > source'' the correction will be applied to all sources           | > tget rldif                                                 |  |
|--------------------------------------------------------------------|--------------------------------------------------------------|--|
| > stokes 'l'                                                       | > gainu 0                                                    |  |
| > opco 'polr'                                                      | > go rldif                                                   |  |
| > clcorprm -90.3067 11.9146                                        | [omissis]                                                    |  |
| > gainver 2                                                        | 28 67 65 66 67 66 66 64                                      |  |
| > gainuse 3                                                        | Ampscalar average of matrix = $66.00(0.016)$ sigma = $0.349$ |  |
| > inp clcor                                                        | Vector average of upper data = 66.04 sigma = 2.714           |  |
| AIPS 1: CLCOR Task which applies various corrections to CL tables. | Vector average of lower data = 65.96 sigma = 2.639           |  |
| AIPS 1: Adverbs Values Comments                                    | [omissis]                                                    |  |
| AIPS 1:                                                            | 28 67 67 66 65 66 65 64                                      |  |
| AIPS 1: INNAME 'ERIS_C' Input UV file name (name)                  | Ampscalar average of matrix = 66.00(0.024) sigma = 0.522     |  |
| AIPS 1: INCLASS 'C BAND' Input UV file name (class)                | Vector average of upper data = 66.09 sigma = 2.472           |  |
| AIPS 1: INSEQ 1 Input UV file name (seq. #)                        | Vector average of lower data = 65.87 sigma = 2.400           |  |
| AIPS 1: INDISK 1 Input UV file disk unit #                         | AIPS 1: Resumes                                              |  |
| AIPS 1: SOURCES *all ' Source list '=>all.                         | >                                                            |  |
| AIPS 1: STOKES 'L' Stokes type to process                          | > IF1 and 2 appear perfectly calibrated                      |  |
|                                                                    |                                                              |  |
| AIPS 1: GAINVER 2 Input CL table 0=>high                           |                                                              |  |
| AIPS 1: GAINUSE 3 Output CL table: not =                           |                                                              |  |
| AIPS 1: GAINVER -> high+1                                          |                                                              |  |
| AIPS 1: OPCODE 'POLR' Operation code.                              |                                                              |  |
| AIPS 1: CLCORPRM -90.3067 11.9146 Parameters (see HELP CLCOR).     |                                                              |  |
| AIPS 1: *rest 0                                                    |                                                              |  |
| > go cicor                                                         |                                                              |  |
| next column shows the summary of rldif                             |                                                              |  |

### **SPLIT** your data

The multi-source dataset is now fully calibrated. Calibration is in the CL and AN tables. It is time to SPLIT the data into single

| source files, applying the calibration parameters derived so far. |                    | e calibration parameters derived so far. | > gainuse 3 apply the CL table # 3                              |
|-------------------------------------------------------------------|--------------------|------------------------------------------|-----------------------------------------------------------------|
| > inp split                                                       |                    |                                          | > dopol 1 apply instrumental polarization calibration           |
| AIPS 1: SPLIT Task to split multi-source uv data to single source |                    | e uv data to single source               | <pre>&gt; flagver 1 apply the flags in FG table # 1</pre>       |
| AIPS 1: Adverbs                                                   | Values             | Comments                                 | > aparm 0 10 0 data have 10 sec integrations and will not be    |
| AIPS 1:                                                           |                    |                                          | averaged (either time or freq)                                  |
| AIPS 1:                                                           |                    | also works on single files.              | > go split                                                      |
| AIPS 1: INNAME                                                    | 'ERIS_C'           | Input UV file name (name)                | daniel> SPLIT1: Task SPLIT (release of 31DEC08) begins          |
| AIPS 1: INCLASS                                                   | S 'C BAND'         | Input UV file name (class)               | daniel> SPLIT1: You are using a non-standard program            |
|                                                                   | [omissis]          |                                          | daniel> SPLIT1: Doing subarray 1                                |
| AIPS 1: SOURCE                                                    | ES '1331+305'      | Source list                              | daniel> SPLIT1: UVGET: Using flag table version 1 to edit data  |
| AIPS 1:                                                           | *rest ' '          |                                          | daniel> SPLIT1: Create 3C219 .SPLIT . 1 (UV) on disk 1 cno 2    |
|                                                                   | [omissis]          |                                          | daniel> SPLIT1: Applying CL Table version 3                     |
| AIPS 1: STOKES                                                    | 6 'L'              | Stokes type to pass.                     | daniel> SPLIT1: Previously flagged flagged by gain kept         |
|                                                                   | [omissis]          |                                          | daniel> SPLIT1: Partially 184 0 184                             |
| AIPS 1: DOCALII                                                   | B 1                | > 0 calibrate data & weights             | daniel> SPLIT1: Fully 0 0 456505                                |
| AIPS 1:                                                           |                    | > 99 do NOT calibrate weights            | daniel> SPLIT1: Copied AN file from vol/cno/vers 1 1 1 to 1 2 1 |
| AIPS 1: GAINUS                                                    | E 0                | CL (or SN) table to apply                | daniel> SPLIT1: Copied WX file from vol/cno/vers 1 1 1 to 1 2 1 |
| AIPS 1: DOPOL                                                     | 1                  | If >0 correct polarization.              | daniel> SPLIT1: Copied OF file from vol/cno/vers 1 1 1 to 1 2 1 |
| AIPS 1: BLVER                                                     | -1                 | BL table to apply.                       | daniel> SPLIT1: Create 1035+564 .SPLIT . 1 (UV) on disk 1 cno 3 |
| AIPS 1: FLAGVE                                                    | R 1                | Flag table version                       | daniel> SPLIT1: Previously flagged flagged by gain kept         |
| AIPS 1: DOBAND                                                    | D -1               | If >0 apply bandpass cal.                | daniel> SPLIT1: Partially 87 0 87                               |
| AIPS 1: APARM                                                     | 0 10               | Control information:                     | daniel> SPLIT1: Fully 0 0 67615                                 |
| AIPS 1:                                                           | *rest 0            | 1 = 1 => avg. freq. in IF                | daniel> SPLIT1: Copied AN file from vol/cno/vers 1 1 1 to 1 3 1 |
| AIPS 1:                                                           |                    | multi-channel out                        | daniel> SPLIT1: Copied WX file from vol/cno/vers 1 1 1 to 1 3 1 |
| AIPS 1:                                                           |                    | = 2 => avg. freq. in IF                  | daniel> SPLIT1: Copied OF file from vol/cno/vers 1 1 1 to 1 3 1 |
| AIPS 1:                                                           |                    | single channel out                       | daniel> SPLIT1: Create 1331+305 .SPLIT . 1 (UV) on disk 1 cno 4 |
| AIPS 1:                                                           |                    | = 3 => avg IF's also                     | daniel> SPLIT1: Previously flagged flagged by gain kept         |
| AIPS 1:                                                           |                    | 2 = Input avg. time (sec)                | daniel> SPLIT1: Partially 0 0 0                                 |
| AIPS 1:                                                           |                    | 3 > 0 => Drop subarrays                  | daniel> SPLIT1: Fully 0 0 5782                                  |
| [omissis]                                                         |                    |                                          | daniel> SPLIT1: Copied AN file from vol/cno/vers 1 1 1 to 1 4 1 |
| > source '' all sources will be extracted                         |                    | ktracted                                 | daniel> SPLIT1: Copied WX file from vol/cno/vers 1 1 1 to 1 4 1 |
| > stokes ' ' full polarization data will be extracted             |                    | will be extracted                        | daniel> SPLIT1: Copied OF file from vol/cno/vers 1 1 1 to 1 4 1 |
| > docalib 1                                                       | apply the CL table | go to next column                        | daniel> SPLIT1: Appears to have ended successfully              |

#### **SPLIT** your data (2)

Now there are 3 new files in your catalogue. They have extension 'SPLIT' from the task which generated them. They can be inspected with UVPLT, for example. Remember to switch off calibration now (DOCALI -1 ; DOPOL -1).

| > <b>UC</b>               |                                    |
|---------------------------|------------------------------------|
| AIPS 1: Catalog on disk 1 |                                    |
| AIPS 1: Cat Usid Mapname  | Class Seq Pt Last access Stat      |
| AIPS 1: 1 11 ERIS_C       | .C BAND. 1 UV 09-SEP-2011 09:49:29 |
| AIPS 1: 2 11 3C219        | .SPLIT . 1 UV 09-SEP-2011 09:49:28 |
| AIPS 1: 3 11 1035+564     | .SPLIT . 1 UV 09-SEP-2011 09:49:29 |
| AIPS 1: 4 11 1331+305     | .SPLIT . 1 UV 09-SEP-2011 09:49:29 |
| >                         |                                    |

The MSGSRV info from split (previous page), informed us that the primary calibration source has a relatively small number of visibilities (5782), since was observed in a single snapshot at the end of the experiment. The secondary calibration source has 67615 visibilities (87 were flagged by us!), while the target source, 3C219, has 456505 visibilities. For each visibility there are 8 complex entries (phase and amplitude for IF1 and IF2, RR, LL, RL and LR).

The reader/user is invited to try UVPLOT of any of these, selected just with STOKES 'RL'; STOKES'LR'; STOKES 'Q'; ... In case amplitudes are considered:

•STOKES 'RL' & STOKES 'LR' will be just noise for the secondary, while there will be signal for the primary (and the target!)

•STOKES 'U' & STOKES 'Q' will be just noise for the secondary, while there will be signal for the primary (and the target!)

•STOKES 'V' will be noise for all sources!

# This tutorial ends here, but.....

if you can't wait for the next tutorial on imaging, here you are a few, basic hints on how to make your sky image.....

#### Map your primary calibration source; map your secondary calibration source: **IMAGR** (1)

imaging is carried out by the task IMAGR, which has a large amount of parameters. The meaning of some of them is left to the reader to find out their meaning for most of them. The imaging of calibration sources will be just skipped but it may be done in the same way as the target source.

| > docali -1                                           | switch off calibration                                       |  |  |
|-------------------------------------------------------|--------------------------------------------------------------|--|--|
| > dopol -1                                            | switch of pol calibr                                         |  |  |
| > minpatch 127                                        | patch of the beam to be used in the first coarse subtraction |  |  |
| > factor -1                                           | size of 1" (expected HPBW of about 4")                       |  |  |
| > cellsi 1 1                                          | pixelsize of 1" (expected HPBW of about 4")                  |  |  |
| > imsize 512 512                                      | image size of 512 pixles (adequate for FoV and source size)  |  |  |
| > niter 30000                                         | maximum number of clean components CC to be found            |  |  |
| > getn 2                                              |                                                              |  |  |
| AIPS 1: Got(1) disk= 1 user= 11 type=UV 3C219.SPLIT.1 |                                                              |  |  |
| > inp imagr                                           | np imagr                                                     |  |  |
|                                                       |                                                              |  |  |

> go imagr and then have a look to the AIPS TV screen and to the MSGSRV

The dirty image of the target source is shown, along with a menu of possible clean actions that can be activated by clicking on any of them and then hitting button A, B or C.

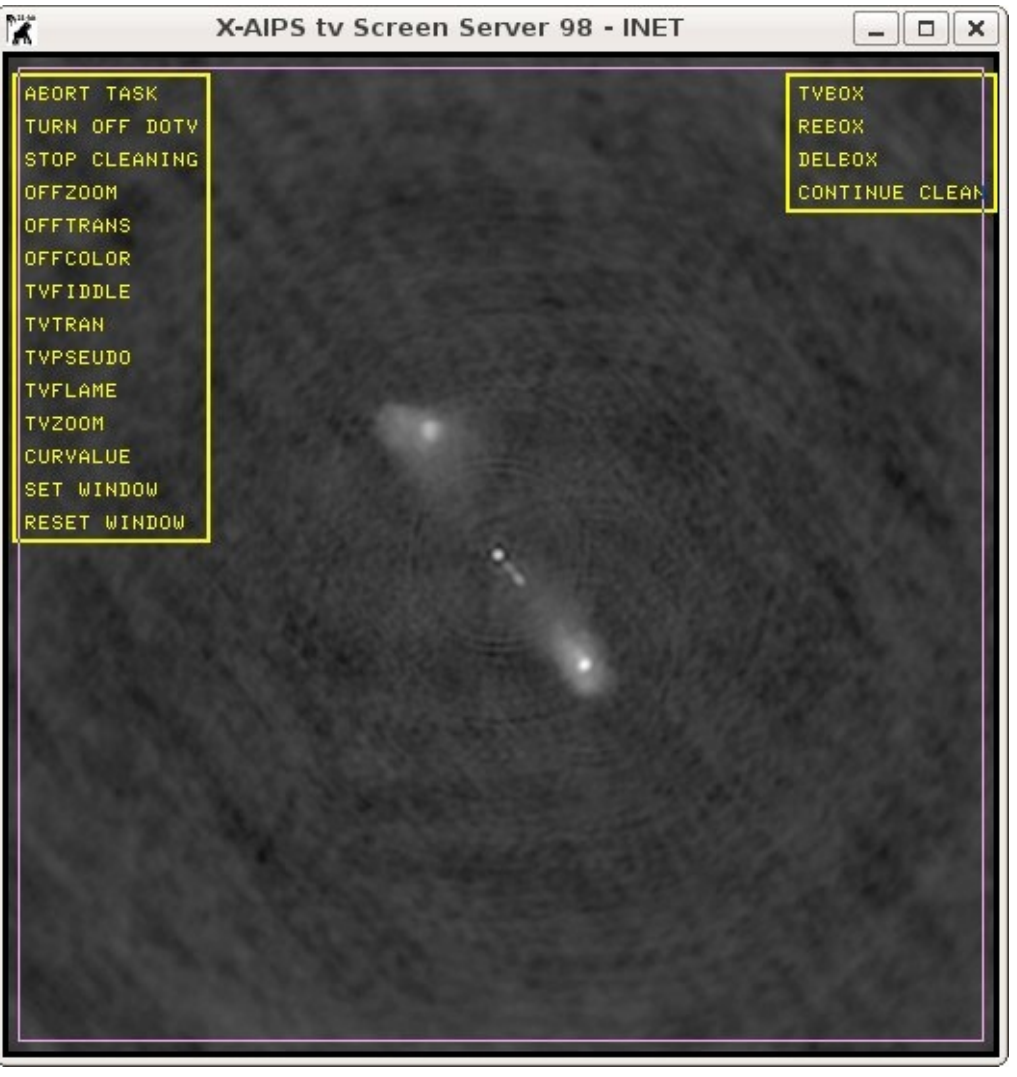

In this example we will use clean boxes. The default clean area is delimited by the pink square in the image. It will be removed by clicking the TVBOX option and then a sequence of C and A buttons to set the round boxes visible in the next figure.

#### Map your primary calibration source; map your secondary calibration source: **IMAGR** (2)

The MSGSRV tells us that the dirty beam and clean image have been created (catalogue entries 5 and 6 respectively). A Gaussian fit to the beam provided a FWHM=  $3.954 \times 3.749$  arcsec, PA=  $85.2 \circ$  with Beam min = -40.8 MilliJy, max = 1.0 Jy (it is normalized!) and the dirty image has a minimum/maximum peak of -3.6 / 93.1 MilliJy respectively.

| X                                                                                                    | X-AIPS tv Screen Server 98 - INET | _ <b> X</b>                                |
|----------------------------------------------------------------------------------------------------|-----------------------------------|--------------------------------------------|
| AEORT TASK<br>TURN OFF DOTV<br>STOP CLEANING<br>OFFZOOM<br>OFFTRANS<br>OFFCOLOR<br>TVFIDDLE<br>TVTRAN<br>TVPSEUDO<br>TVFLAME<br>TVZOOM<br>CURVALUE<br>SET WINDOW<br>RESET WINDOW | X-AIPS tv Screen Server 98 - INET | TVBOX<br>REBOX<br>DELEOX<br>CONTINUE CLEAN |
| TVZOOM<br>CURVALUE<br>SET WINDOW<br>RESET WINDOW                                                                                                    |                                   |                                            |
|                                                                                                    |                                   |                                            |

daniel> IMAGR1: Task IMAGR (release of 31DEC08) begins daniel> IMAGR1: Doing no flagging this time .IMAGR . 1 (UV) on disk 4 cno 1 daniel> IMAGR1: Create 3C219 daniel> IMAGR1: Beginning channel 1 through 1 with 2 IFs daniel> IMAGR1: IMACPY: Copied 456647 visibilities to be imaged daniel> IMAGR1: QINIT: did a GET of 5120 Kwords, OFF -348299341 daniel> IMAGR1: UVWAIT: begin finding uniform weights daniel> IMAGR1: UVWAIT: Average grid weight 9.336E+05 daniel> IMAGR1: UVWAIT: Adding temperance S 1.867E+05 daniel> IMAGR1: UVWAIT: begin applying uniform or other weights daniel> IMAGR1: UVWAIT: Sum of weights in 3.855E+09 and out 7.190E+09 daniel> IMAGR1: UVWAIT: Noise is increased by a factor 1.201 due to weighting daniel> IMAGR1: UVWAIT: Average summed weight 9.336E+05 over 913234 vis .IBM001. 1 (MA) on disk 1 cno 5 daniel> IMAGR1: Create 3C219 .ICL001. 1 (MA) on disk 1 cno 6 daniel> IMAGR1: Create 3C219 daniel> IMAGR1: GRDFLT: X and Y convolution type = SPHEROIDAL daniel> IMAGR1: GRDFLT: X and Y parms = 3.0000 1.0000 daniel> IMAGR1: GRDFLT: convolution function sampled every 1/100 of a cell daniel> IMAGR1: GRDMEM: Ave 2 Channels; 4.885100E+09 to 4.835100E+09 Hz daniel> IMAGR1: Field 1 Sum of gridding weights = 7.63293E+10 daniel> IMAGR1: Field 1 Beam min = -40.8 MilliJy, max = 1.0 Jy daniel> IMAGR1: Field 1 fit FWHM= 3.954 x 3.749 arcsec, PA= 85.2 daniel> IMAGR1: CLBHIS: minimum component 0.076 of current peak daniel> IMAGR1: Field 1 min = -3.6 MilliJy,max = 93.1 MilliJy daniel> IMAGR1: Loading field 1 to TV from -3.586E-03 to 9.310E-02 daniel> IMAGR1: You have 600 seconds to select a menu item by: daniel> IMAGR1: Press buttons A, B, or C to choose an operation daniel> IMAGR1: Press button D for on-line help

After this IMAGR will wait for 600 sec for instructions. The operations to be carried out are the determination of a new set of clean boxes, i.e. force the clean to consider only a subset of the image pixels where to find clean components.

#### Map your primary calibration source; map your secondary calibration source: **IMAGR** (3)

As IMAGR goes on, it provides useful messages: as it goes deeper and deeper, the min/max residual should get progressively smaller in abs value, as well as the minimum clean component flux, while the total cleaned flux density is expected to increase.

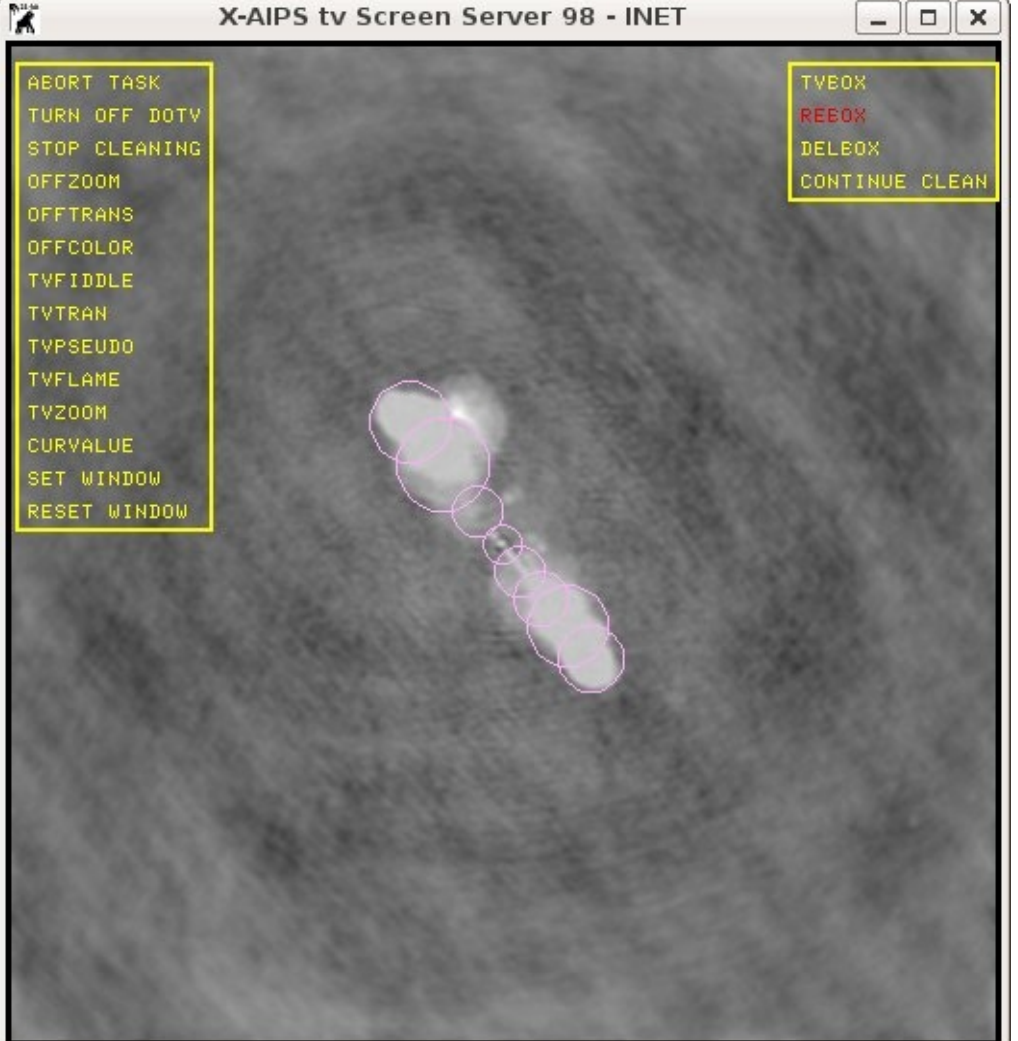

daniel> IMAGR1: BGC Clean: using 1019 cell beam + residuals > 980.25 MicroJy daniel> IMAGR1: 6480 Residual map points loaded daniel> IMAGR1: Reached minimum algorithm flux = 83.788 MilliJy iter= 2 daniel> IMAGR1: Total Cleaned flux density = 17.689 MilliJy 2 comps daniel> IMAGR1: VISDFT: Begin DFT component subtraction daniel> IMAGR1: VISDFT: Model components of type Point daniel> IMAGR1: I Polarization model processed daniel> IMAGR1: Field 1 min = -3.5 MilliJy,max = 75.4 MilliJy daniel> IMAGR1: Loading field 1 to TV from -3.586E-03 to 9.310E-02 daniel> IMAGR1: You have 30 seconds to select a menu item by: daniel> IMAGR1: Press buttons A. B. or C to choose an operation daniel> IMAGR1: Press button D for on-line help daniel> IMAGR1: Clean continuing daniel> IMAGR1: BGC Clean: using 1019 cell beam + residuals > 794.00 MicroJy daniel> IMAGR1: 6651 Residual map points loaded daniel> IMAGR1: Reached minimum algorithm flux = 61.660 MilliJy iter= 6 daniel> IMAGR1: Total Cleaned flux density = 44.506 MilliJy 6 comps daniel> IMAGR1: VISDFT: Begin DFT component subtraction daniel> IMAGR1: I Polarization model processed daniel> IMAGR1: Field 1 min = -3.3 MilliJy,max = 56.9 MilliJy daniel> IMAGR1: Loading field 1 to TV from -3.586E-03 to 9.310E-02 daniel> IMAGR1: You have 30 seconds to select a menu item by:

At a certain point, the source structure will show up on regions out of the clean boxes. They have to be reset or other can be added with the option REBOX.

#### Map your primary calibration source; map your secondary calibration source: **IMAGR** (4)

When IMAGR stops (either when all NITER have been found,

or just after the STOP CLEANING option has been selected) the CC are restored onto the residual image (the one progressively shown as the cleaning proceeds).

The figure shows the fully restored image, representing the total intensity distribution of 3C219.

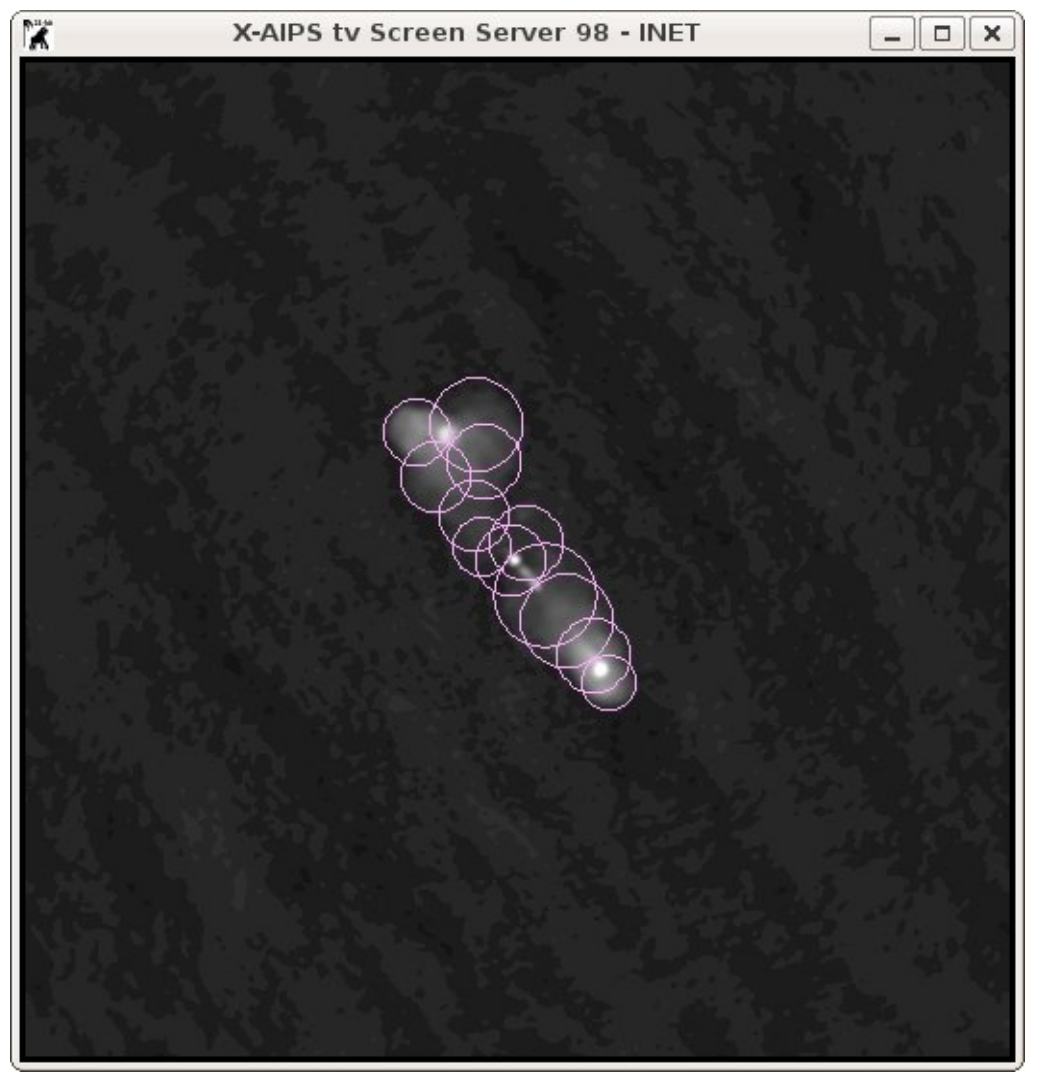

daniel> IMAGR1: Clean continuing daniel> IMAGR1: BGC Clean: using 1019 cell beam + residuals > 211.95 Nano Jy daniel> IMAGR1: 14487 Residual map points loaded daniel> IMAGR1: Reached Iter. limit, Max resid = 17.012 MicroJy iter= 30000 daniel> IMAGR1: Total Cleaned flux density = 2.395 Jy 30000 comps daniel> IMAGR1: ALGSTB: All 285 Rows In AP (Max 523) daniel> IMAGR1: ALGSTB: lpol gridded model subtraction, chans 1 through 2 daniel> IMAGR1: ALGSTB: Pass 1; 274- 0 Cells, with 456647 Pts daniel> IMAGR1: Field 1 min = -686.3 MicroJy,max = 625.6 MicroJy daniel> IMAGR1: Total Clean components 30000 reaches limit 30000 daniel> IMAGR1: Loading field 1 to TV from -7.633E-04 to 1.235E-03 daniel> IMAGR1: Field 1 min = -686.3 MicroJy.max = 625.6 MicroJy daniel> IMAGR1: Restoring Clean components daniel> IMAGR1: Checking image max/min daniel> IMAGR1: Loading field 1 to TV from -7.633E-04 to 9.473E-02 daniel> IMAGR1: Field 1 final Clean flux 2.395 Jy daniel> IMAGR1: Deleting UV work file: daniel> IMAGR1: Destroyed 1 extension files of type AN daniel> IMAGR1: Destroyed 1 extension files of type FQ daniel> IMAGR1: Destroyed UV image file: catno= 1 disk= 4 daniel> IMAGR1: Appears to have ended successfully daniel> IMAGR1: daniele- 31DEC08 TST: Cpu= 27.6 Real= 62 IO= 1499

The total cleaned flux density is about 2.4 Jy (check the amplitudes on the short spacings with UVPLT in an earlier plot) Each clean component has been written into a CC file appended to the clean image. It can be inspected with the task PRTCC.

#### An interlude: self calibration (1)

The a-priori calibration samples phase variations every 15-20 min. It is clear that there could be small phase variations on shorter time scales, that can be taken care of with self-calibration, i.e. take the brightness distribution (i.e. clean components) of the target source to calibrate its own visibilities (phases). This operation is done by the task CALIB (the same of the a-priori calibration!) in

which we have to provide an input file (the visibilities to be corrected), an input model (the image - we have to decide how many CC can be used to calculate the model, only positive components are generally used), a solution time interval (SOLINT) depending on the signal-to-noise-ratio of the data (we can use SOLINT 1/6. namely 10 sec, the source is strong on all baselines). There are a number of solution modes. We will correct for phases only, and therefore SOLMODE 'p' is appropriate.

> task 'calib' > getn 2 AIPS 1: Got(1) disk= 1 user= 11 type=UV 3C219.SPLIT.1 > get2n 6 AIPS 1: Got(2) disk= 1 user= 11 type=MA 3C219.ICL001.1 use the first 6700 clean components in the model > ncomp 6700 0 > solint 1/6. compute solutions every 10 sec > solmode 'P' compute phase solutions only > solty " > aparm 0 check the inputs and then run it! and then have a look to the MSGSRV > go calib

> A SN table has been appended to the file #2, while a new file has been created (3C219.CALIB) which already contains the corrections. The number of failed solutions is negligible! It will be used for the final imaging.

daniel> CALIB1: Task CALIB (release of 31DEC08) begins daniel> CALIB1: CALIB USING 3C219 . SPLIT . 1 DISK= 1 USID= 11 daniel> CALIB1: Create 3C219 .CALIB . 1 (UV) on disk 1 cno 7 daniel> CALIB1: Doing no flagging this time daniel> CALIB1: Selecting the data daniel> CALIB1: Doing self-cal mode with CC model daniel> CALIB1: FACSET: 2.093770 Jy found from 6700 components daniel> CALIB1: Divide data by model - first compute model by summing [omissis] daniel> CALIB1: Field 1 used 6700 CCs daniel> CALIB1: Determining solutions daniel> CALIB1: Writing SN table 1 daniel> CALIB1: Found 140532 good solutions daniel> CALIB1: Failed on 136 solutions daniel> CALIB1: Average closure rms = 0.0530 +- 0.0058 daniel> CALIB1: Fraction of times having data > 2.5 rms from solution daniel> CALIB1: 0.00019 of the times had 20 - 22 percent outside 2.5 times rms daniel> CALIB1: 0.00019 of the times had 22 - 24 percent outside 2.5 times rms [omissis] daniel> CALIB1: 0.00038 of the times had 44 - 46 percent outside 2.5 times rms daniel> CALIB1: Adjusting solutions to a common reference antenna daniel> CALIB1: Applying solutions to data daniel> CALIB1: Previously flagged Flagged by gain Kept daniel> CALIB1: Partially 142 78 78 0 71 456498 daniel> CALIB1: Fully daniel> CALIB1: Copied AN file from vol/cno/vers 1 2 1 to 1 7 1 daniel> CALIB1: Copied WX file from vol/cno/vers 1 2 1 to 1 7 1 daniel> CALIB1: Copied OF file from vol/cno/vers 1 2 1 to 1 7 1 daniel> CALIB1: Appears to have ended successfully daniel> CALIB1: daniele- 31DEC08 TST: Cpu= 8.4 Real= 18 IO= 605

#### An interlude: self calibration (2)

The phase solutions should be inspected by using SNPLT of the SN table of file #2 (3C219.SPLIT)

| > task 'snplt'                    |                                            |  |
|-----------------------------------|--------------------------------------------|--|
| > getn 2                          |                                            |  |
| AIPS 1: Got(1)                    | disk= 1 user= 11 type=UV 3C219.SPLIT.1     |  |
| > inext 'sn'                      | consider the SN table                      |  |
| > opty 'phas'                     | coshow phases                              |  |
| > inver 0                         |                                            |  |
| check the inputs and then run it! |                                            |  |
| > go snplt                        | and then have a look to the AIPS TV screen |  |

Most of the corrections are within a few degrees, with some larger phase corrections on some antennas/times

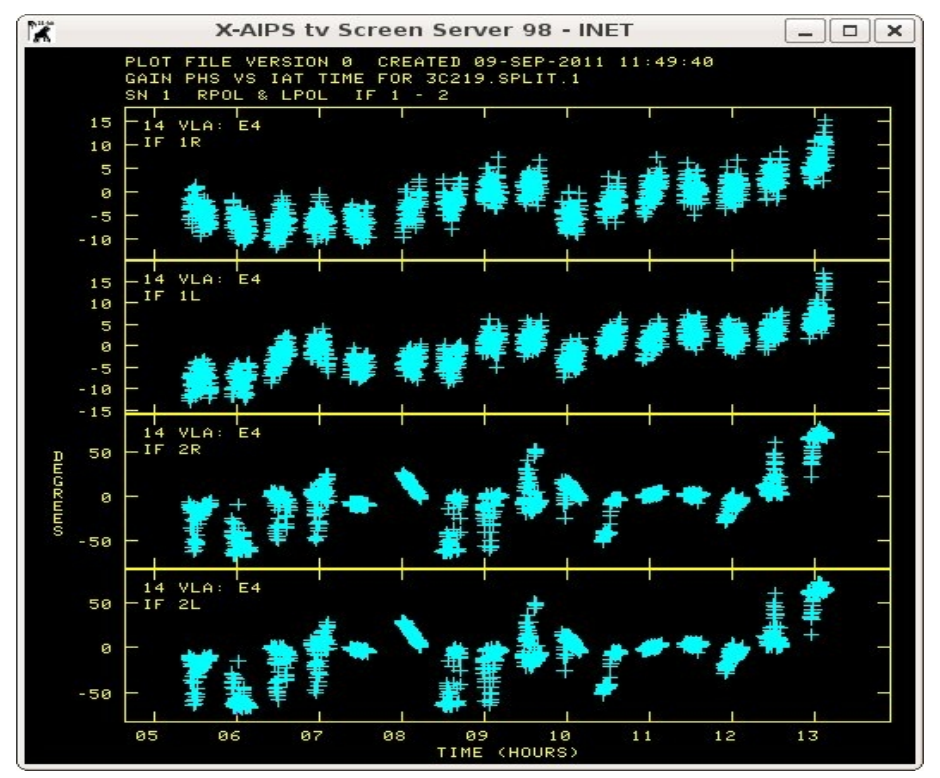

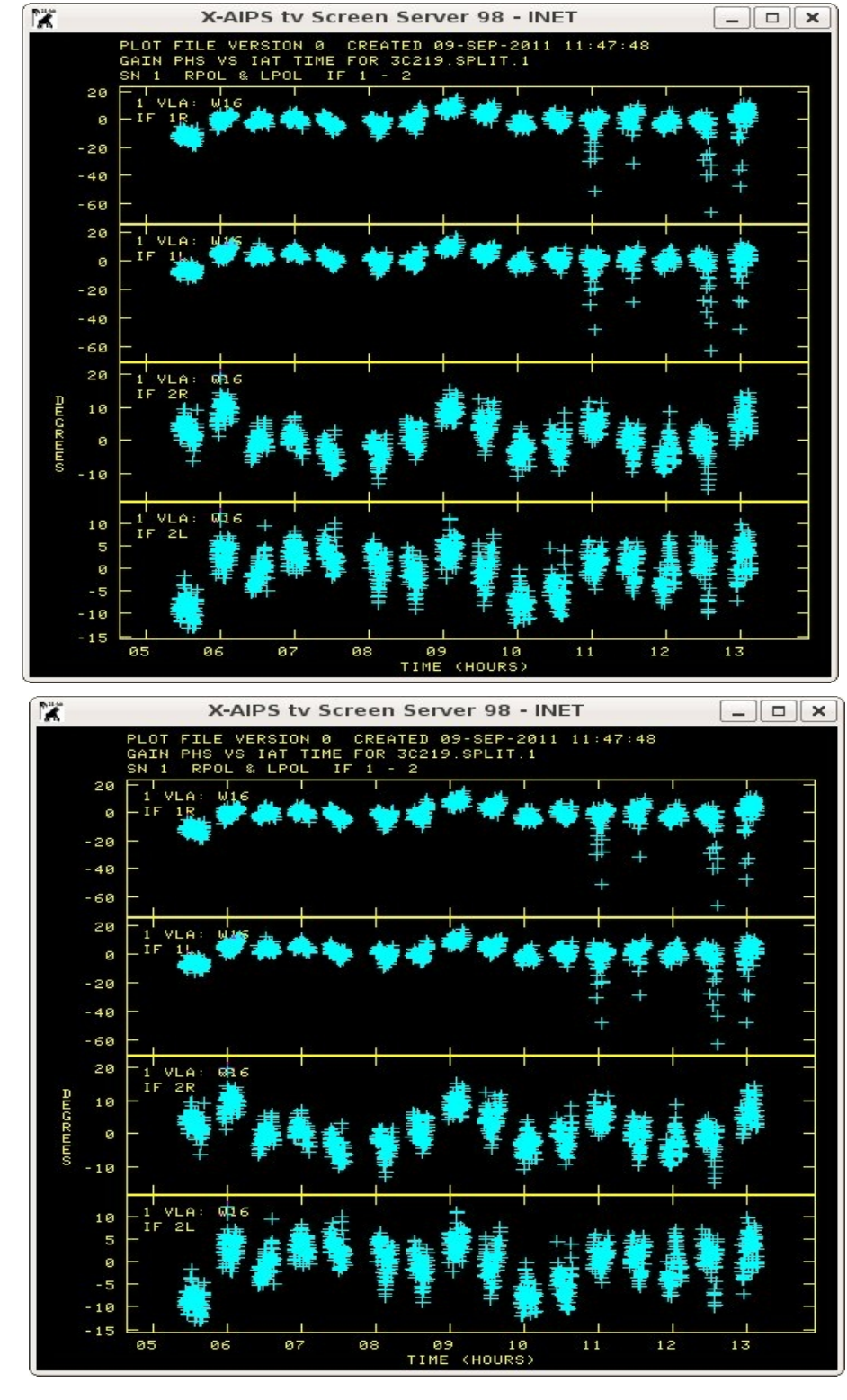

#### Final imaging: stokes' I, U, Q & V and then PPOL, FPOL & PANG (1)

To get the final image, the 3C219.CALIB file should be picked up. The number of clean components to be considered should be rather large (100000 or even 200000), but for this example we will keep it a bit low (NITER 50000). The clean will be guided with boxes for about 20000 components and then it should work on the whole field (except about 10 pix

from the borders). To avoid confusion, I decided to remove the earlier beam and image (getn 5; zap and getn 6; zap). Then type tget imagr; getn 7; go imagr and you will obtain – at the end - again two maps, the dirty beam (cat #5 and the clean image #6)

#### 1 X-AIPS tv Screen Server 98 - INET \_ O X > getn 6 >AIPS 1: Got(1) disk= 1 user= 11 type=MA 3C219.ICL001.1 > imh show the header >AIPS 1: Image=3C219 (MA) Filename=3C219 .ICL001. 1 AIPS 1: Telescope=VLA Receiver=VLA AIPS 1: Observer=AB881 User #= 11 AIPS 1: Observ. date=03-JAN-1999 Map date=09-SEP-2011 AIPS 1: Minimum=-7.02092017E-04 Maximum= 9.47528183E-02 JY/BEAM AIPS 1: -----AIPS 1: Type Pixels Coord value at Pixel Coord incr Rotat AIPS 1: RA---SIN 512 09 17 50.600 256.00 -1.000 0.00 AIPS 1: DEC--SIN 512 45 51 44.000 257.00 1.000 0.00 AIPS 1: FREQ 1 4.8601000E+09 1.00 1.0000000E+08 0.00 AIPS 1: STOKES 1 1.000000E+00 1.00 1.0000000E+00 0.00 AIPS 1: -----AIPS 1: Coordinate equinox 1950.00 Number of iterations= 50000 AIPS 1: Map type=NORMAL AIPS 1: Conv size= 3.95 X 3.75 Position angle= 85.24 Vel type: OPTICAL wrt YOU AIPS 1: Rest freq 0.000 AIPS 1: Alt ref. value 0.00000E+00 wrt pixel 1.00 AIPS 1: Maximum version number of extension files of type CC is 1 AIPS 1: Maximum version number of extension files of type HI is 1 AIPS 1: Keyword = 'WTNOISE ' value = 1.201096E+00 AIPS 1: Keyword = 'CCFLUX ' value = 2.351095E+00 AIPS 1: Keyword = 'CCTOTAL ' value = 2.351095E+00 AIPS 1: Keyword = 'PARANGLE' value = -1.537415E+02 AIPS 1: Keyword = 'ZENANGLE' value = 1.285867E+01

#### Final imaging: stokes' I, U, Q & V and then PPOL, FPOL & PANG (2)

Polarization images are just obtained simply by specifying STOKES 'Q' and then STOKES'U' before running IMAGR. The number of clean component can be smaller than for total intensity (e.g. NITER 30000).

The two dirty images in Q and U are shown here. Clean boxes are shown to help to remind from where the total intensity emission comes from. A lot of polarized emission is present.

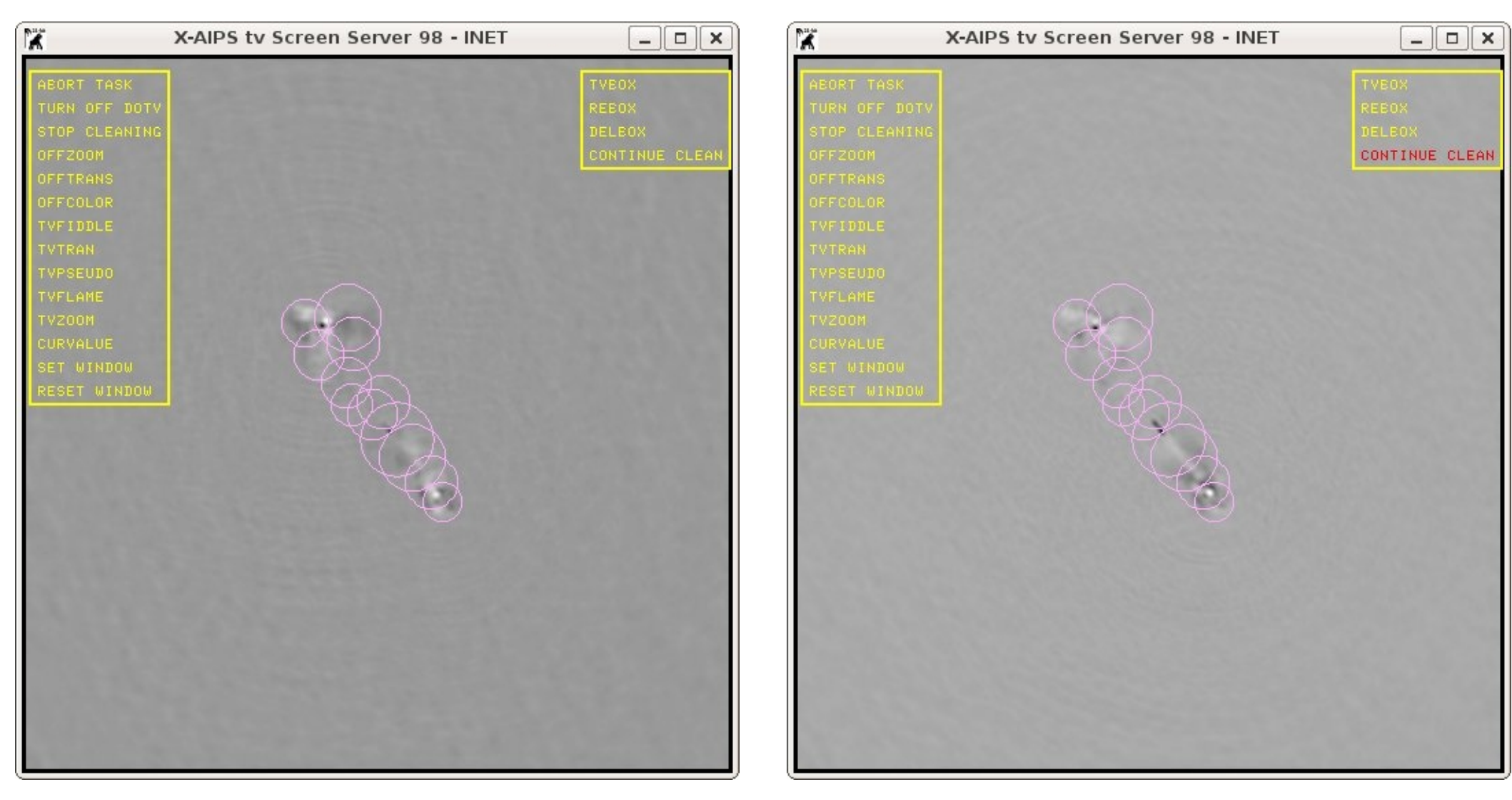

#### Final imaging: stokes' I, U, Q & V and then PPOL, FPOL & PANG (3)

Polarization images are just obtained simply by specifying STOKES 'Q' and then STOKES'U' before running IMAGR. The number of clean component can be smaller than for total intensity (e.g. NITER 30000).

The two dirty images in Q and U are shown here. Clean boxes are shown to define the total intensity emission. A lot of polarized emission is present.

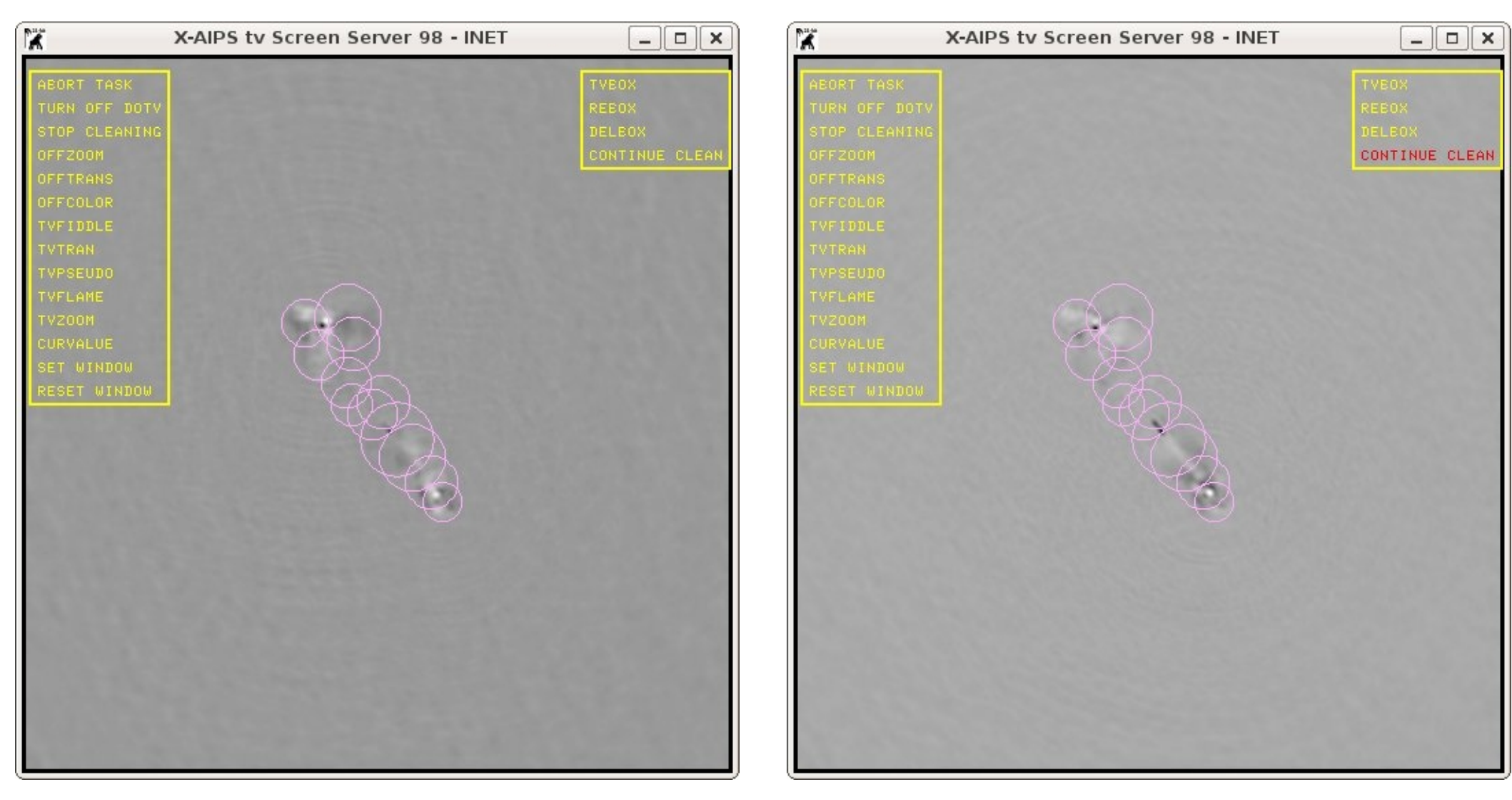

#### Final imaging: stokes' I, U, Q & V and then PPOL, FPOL & PANG (4)

The final images in Q and U are shown. The total flux density cleaned in both images is quite low (0.024 and -0.076 Jy for Q and U respectively). This is what would have measured a single dish, which is not able to resolve all the structure in the polarized emission, causing a *beam depolarization, i.e. originated by limitation of the resolving power which mixes regions with positive and negative emission (and the sum is close to 0).* 

The peaks in these images are about -/+ 7 mJy/beam. The r.m.s. noise is 0.022 mJy/beam in both images

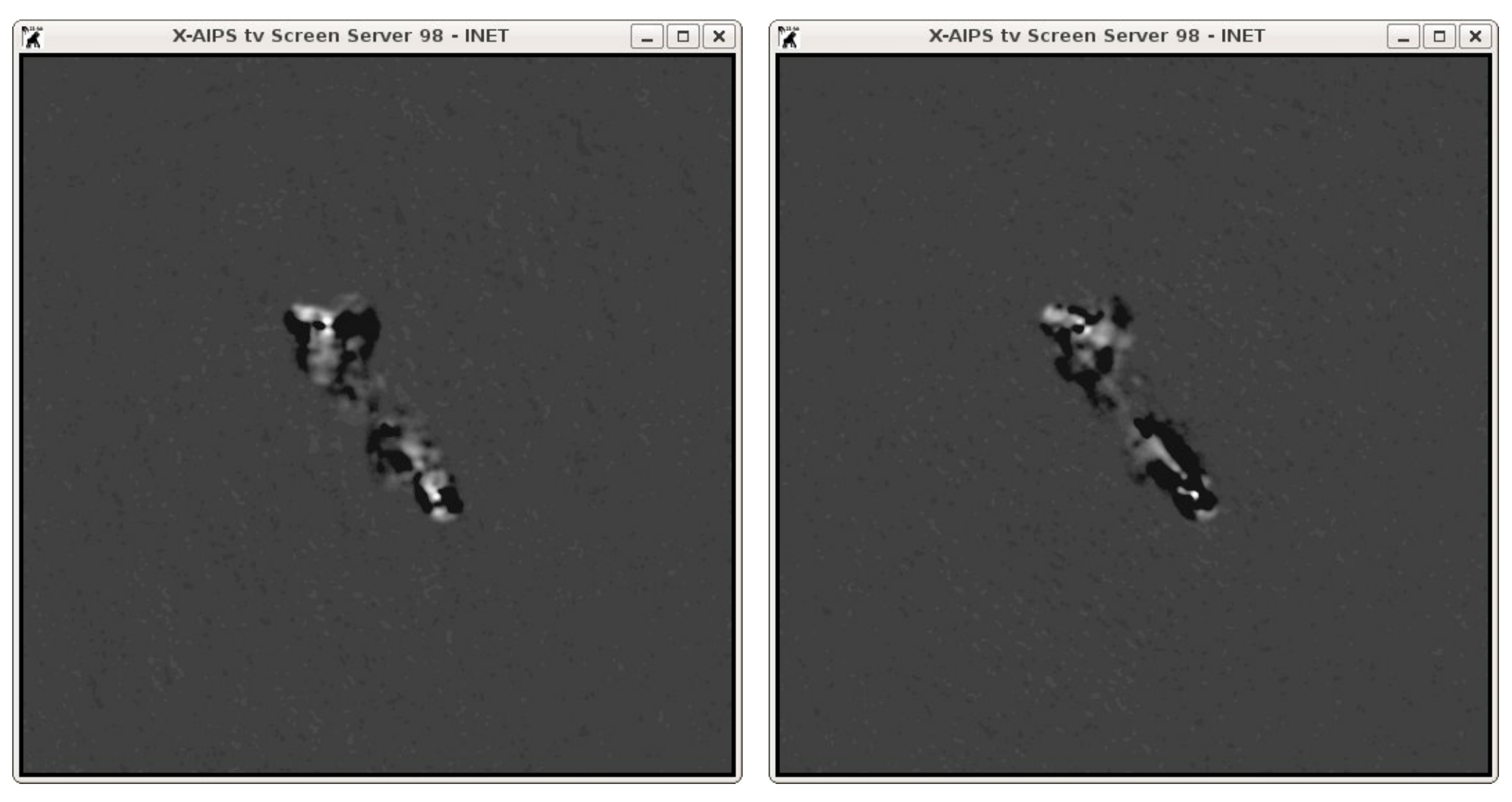

#### Final imaging: stokes' I, U, Q & V and then PPOL, FPOL & PANG (5)

Circular polarization (STOKES 'V') should show noise only. Indeed a sort of footprint of the source core and southern jet/hot spot are visible in circular polarization. The peak in the VCLN image is -0.24/0.21 mJy/beam and therefore the circular polarization from this source can be considered negligible. The r.m.s. noise is about 0.025 mJy/beam

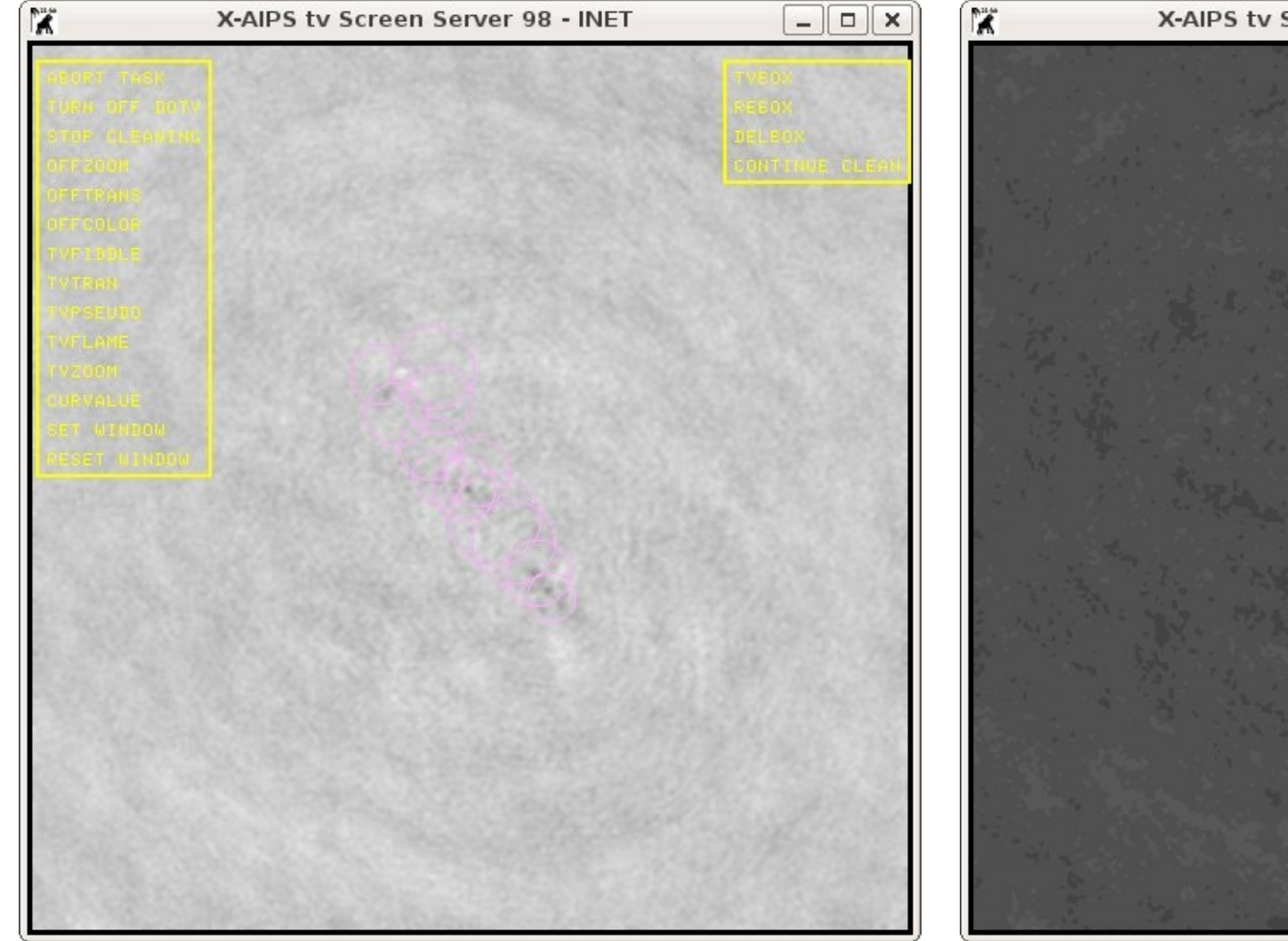

## 'V' Dirty image

### 'V' Clean image

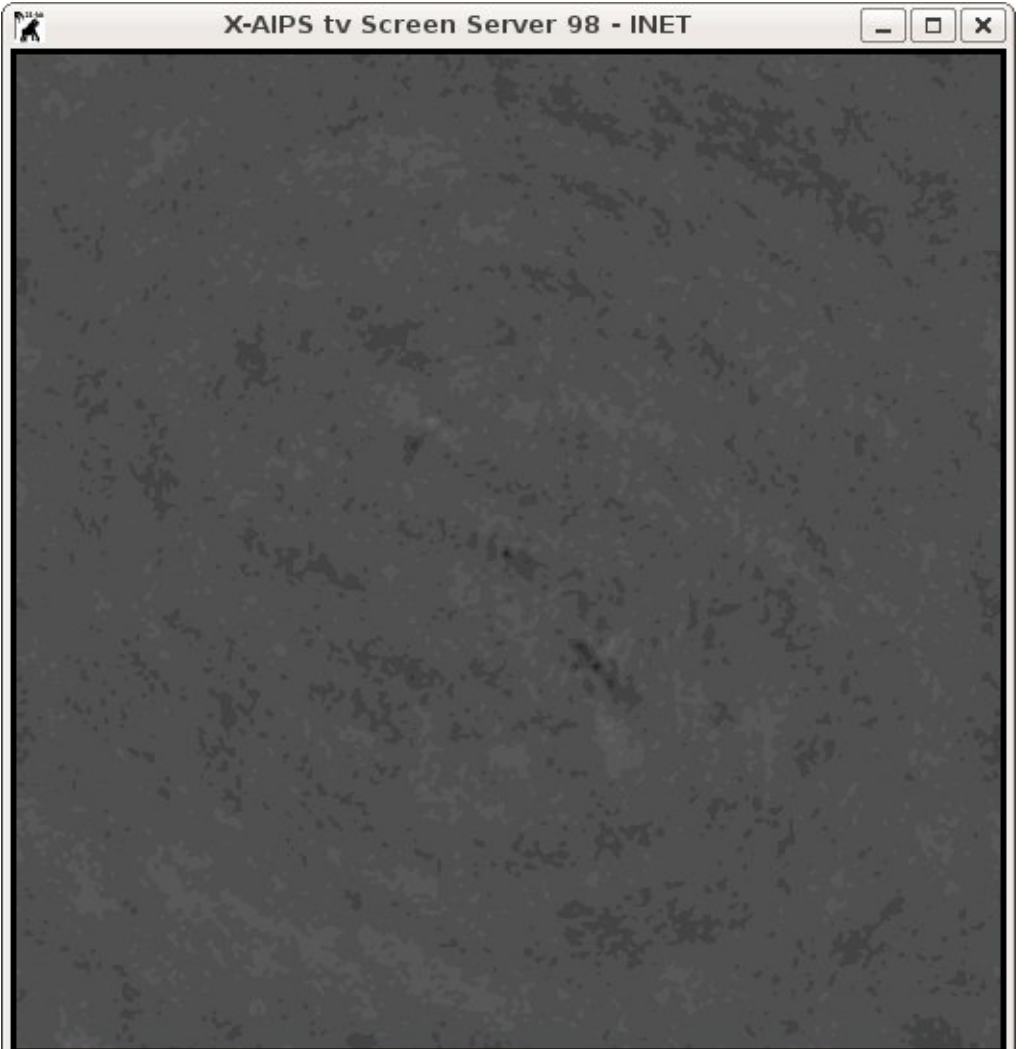

#### Final imaging: stokes' I, U, Q & V and then **PPOL**, FPOL & **PANG** (6)

The total polarization can be obtained from the task COMB which performs operation on images.

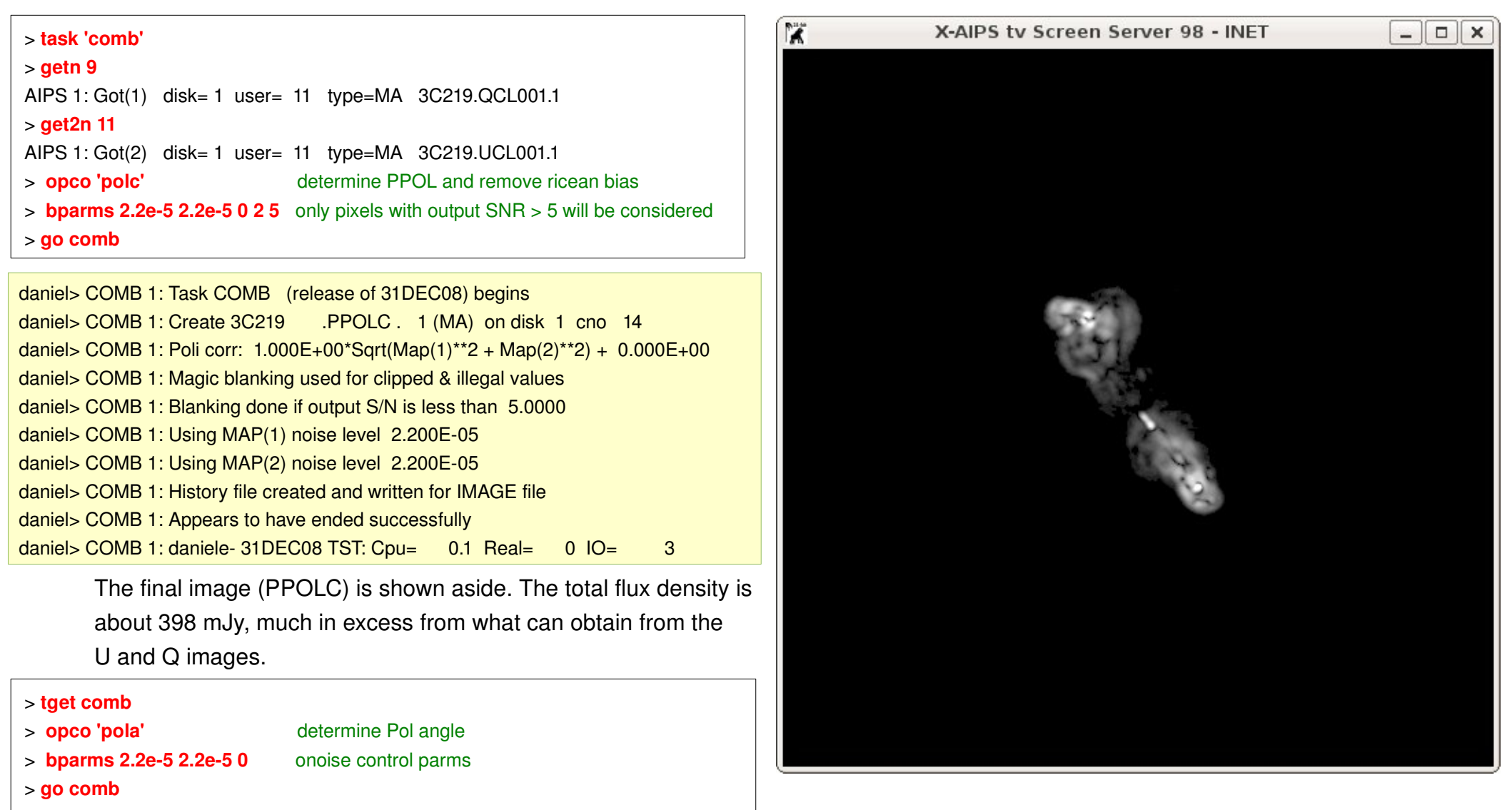

The polarization angle image has been created. It has values between -180 and 180 deg (not shown here).

X-AIPS tv Screen Server 98 - INET

Final imaging: stokes' I, U, Q & V and then PPOL, **FPOL** & PANG (7)

The fractional polarization is obtained from the task COMB by dividing the polarized emission by the total intensity.

> tget comb > getn 14 AIPS 1: Got(1) disk= 1 user= 11 type=MA 3C219.PPOLC.1 > getn 6 AIPS 1: Got(1) disk= 1 user= 11 type=MA 3C219.ICL001.1 > opco 'div' > bparm 0 > go comb

daniel> COMB 1: Task COMB (release of 31DEC08) begins .FPOL . 1 (MA) on disk 1 cno 15 daniel> COMB 1: Create 3C219 daniel> COMB 1: Division: 1.000E+00\*Map(1)/Map(2) + 0.000E+00 daniel> COMB 1: Magic blanking used for clipped & illegal values daniel> COMB 1: History file created and written for IMAGE file daniel> COMB 1: Appears to have ended successfully daniel> COMB 1: daniele- 31DEC08 TST: Cpu= 0.0 Real= 0 | O =3

The final image of fractional polarization is shown aside. Note that the fractional polarization increases at the source boundaries.

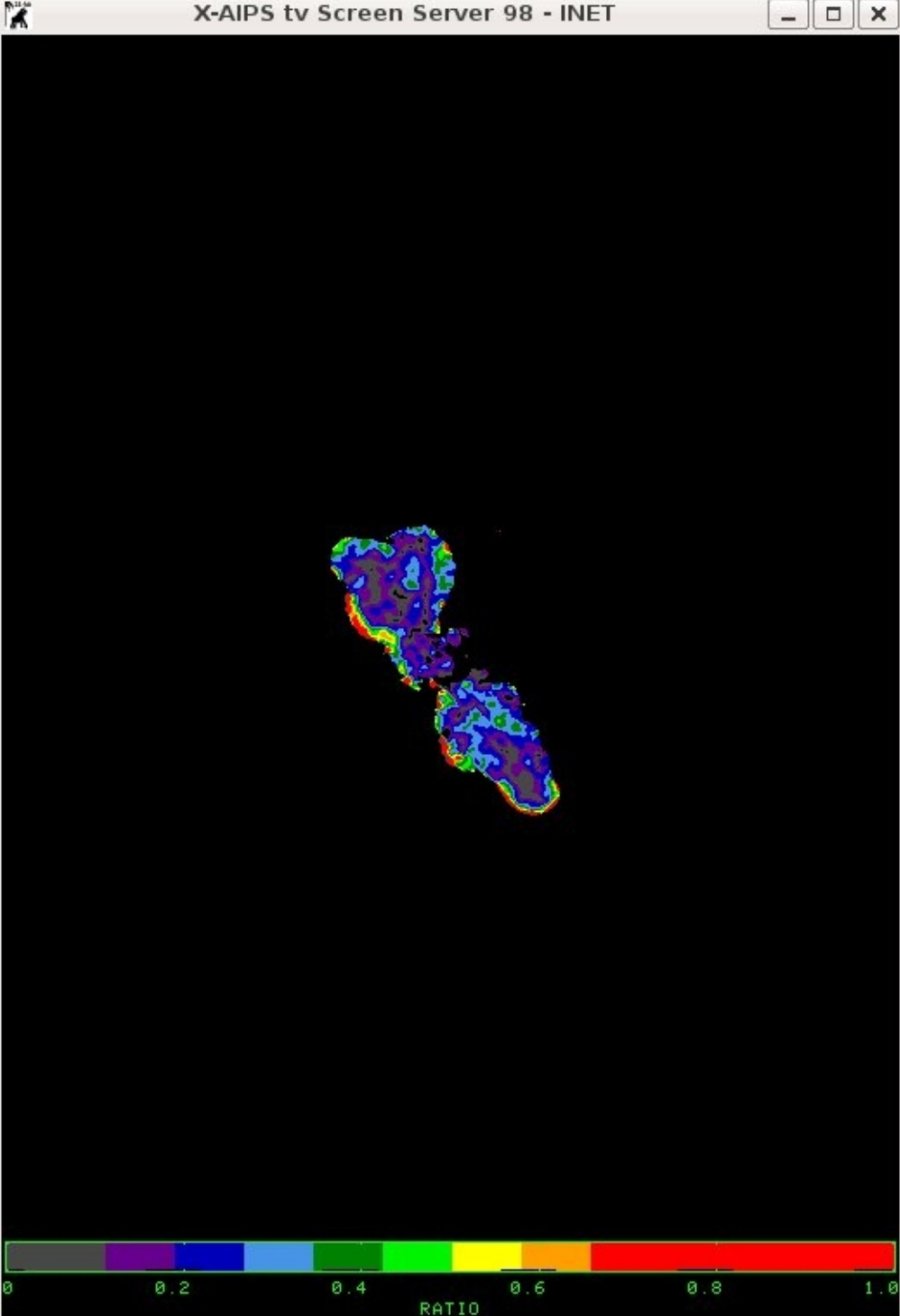

# Hints of map analysis (display **TVALL**, **TVLOD**, KNTR, ...; image statistics: IMSTAT, IMEAN, TVSTAT, JMFIT ...)

At the end of the whole process we have obtained a number of UV and MA files. Some basic experience on how to inspect and show UV files should be already in hands. Images can be loaded on the TV screen with a number of VERBS ('go' is not necessary) like

• TVALL loads the the image and provides you a number of fiddling options (grey scale/colour; zoom in and out)

•  $\ensuremath{\mathtt{TVLOD}}$  just load the image and returns the prompt on the command window

• TVFIDDLE provides options on what is on the screen already

• TVPS (similar to TVFIDDLE)

Many other verbs are available (TVINI resets the display) .....

You can try to load either a (dirty) beam or an image from the list aside. Various images have their own scales. The range of values for saturation can be set with the parameter PIXRANGE min max (2 numbers)

In case you have not the prompt in the command window, just go to the TV screen and hit button D (always quits TV operations)

#### > ucat

AIPS 1: Catalog on disk 1 AIPS 1: Cat Usid Mapname Class Seg Pt Last access Stat AIPS 1: 1 11 ERIS C .C BAND. 1 UV 09-SEP-2011 09:49:29 AIPS 1: 2 11 3C219 .SPLIT . 1 UV 09-SEP-2011 12:30:51 AIPS 1: 3 11 1035+564 .SPLIT . 1 UV 09-SEP-2011 09:49:29 AIPS 1: 4 11 1331+305 .SPLIT . 1 UV 09-SEP-2011 09:49:29 AIPS 1: 7 11 3C219 .CALIB . 1 UV 09-SEP-2011 11:36:11 > mcat AIPS 1: Catalog on disk 1 AIPS 1: Cat Usid Mapname Class Seg Pt Last access Stat AIPS 1: 5 11 3C219 .IBM001. 1 MA 09-SEP-2011 11:59:12 AIPS 1: 6 11 3C219 .ICL001. 1 MA 09-SEP-2011 14:07:13 AIPS 1: 8 11 3C219 .QBM001. 1 MA 09-SEP-2011 12:16:46 AIPS 1: 9 11 3C219 .QCL001. 1 MA 09-SEP-2011 14:10:59 AIPS 1: 10 11 3C219 .UBM001. 1 MA 09-SEP-2011 12:18:21 .UCL001. 1 MA 09-SEP-2011 14:10:59 AIPS 1: 11 11 3C219 AIPS 1: 12 11 3C219 .VBM001. 1 MA 09-SEP-2011 12:30:51 AIPS 1: 13 11 3C219 .VCL001. 1 MA 09-SEP-2011 12:40:22 AIPS 1: 14 11 3C219 .PPOLC . 1 MA 09-SEP-2011 14:10:59 AIPS 1: 15 11 3C219 .PANG . 1 MA 09-SEP-2011 14:10:08 AIPS 1: 16 11 3C219 .FPOL . 1 MA 09-SEP-2011 14:07:13

# Hints of map analysis (display TVALL, TVLOD, KNTR, ...; image statistics: TVSTAT, IMSTAT, JMFIT ...) (2)

A way to show in a summarized way the polarization images makes use of the task KNTR. A suitable set of parameters to obtain this plot (DOTV -1, and then exported to a postscript file) with LWPLA). This example reports contours for the total intensity, vector length is proportional to the polarized intensity while the orientation is from the 'PANG' image

You can try this set of inputs

- > getn 6
- > get3n 14
- > get4n 15
- > task 'kntr'
- > blc 150 150
- > trc 365 365
- > facto 1000
- > xin 3
- > yin 3
- > dotv 1
- > clev 0.0005
- > levs -1,1,4,16,64,256
- > docont 1
- > dogrey -1
- > dovec 1
- > pol3co 1
- > dotv -1
- > go kntr

The DOTV -1 option will create a PL file attached to file #6, which can be sent to the printer (or to a file with the task (LWPLA - check inputs!)

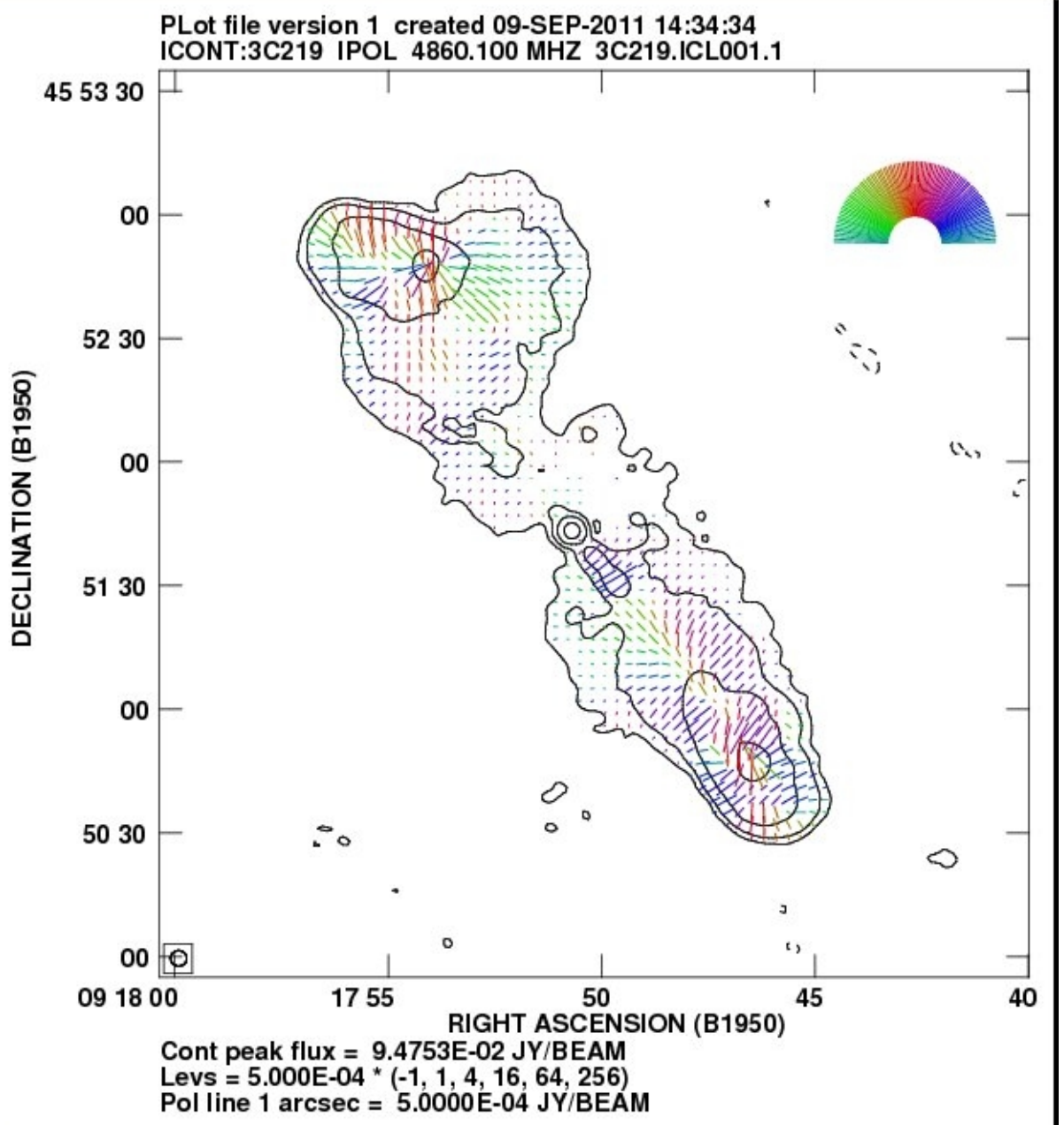

# Hints of map analysis (display TVALL, TVLOD, KNTR, ...; image statistics: IMSTAT, IMEAN, TVSTAT, JMFIT ...) (3)

Once an image is loaded on the TV screen, there are a number of tools to perform the analysis. The r.m.s. noise can be determined selecting areas on the screen:

1 TVWIN selects a rectangular region (BLC and TRC are set on the X-AIPS tv Screen Server 98 - INET \_ O X TV) like in the picture aside. Then IMSTAT performs the statistics of such area. Alternatively, (go) IMEAN is a task which allows a more detailed statistcs (see below) ----try these inputs -->-: > task 'imean'; inp AIPS 1: IMEAN: Task to print the mean, rms and extrema in an image AIPS 1: Adverbs Values Comments AIPS 1: -----AIPS 1: DOHIST 2 True (1.0) do histogram plot. AIPS 1:  $= 2 \Rightarrow$  flux on x axis [omissis] Image name (name) AIPS 1: INNAME '3C219' AIPS 1: INCLASS 'ICL001' Image name (class) [omissis] AIPS 1: BLC Bottom left corner of image 56 64 AIPS 1: 1 1 0=>entire image AIPS 1: TRC Top right corner of image 235 228 AIPS 1: 1 1 0=>entire image > 0 => histogram outside AIPS 1: DOINVERS -1 AIPS 1: <=0 => inside BLC/TRC AIPS 1: NBOXES No. of ranges for histogram. 100 AIPS 1: PIXRANGE -8.00E-04 8.000E-04 Min and max range for hist. [omissis] > 0 Do plot on the TV, else AIPS 1: DOTV [omissis] > go imean

Hints of map analysis (display TVALL, TVLOD, KNTR, ...; image statistics: IMSTAT, IMEAN, TVSTAT, JMFIT ...) (4) X-AIPS tv Screen Server 98 - INET

With the inputs shown on the previous page, (go) IMEAN delivers the diagram shown aside on the TV screen. The r.m.s. noise distribution in this case is not exactly Gaussian, since some more self-calibration would be required as well as a deeper cleaning (NITER 60000 could be better suited).

On the MSGSRV window there is the following relevant info: daniel> IMEAN1: Task IMEAN (release of 31DEC08) begins daniel> IMEAN1: Draw gaussian fit .ICL001. 1 1 xywind= 56 64 235 228 daniel> IMEAN1: Image= 3C219 daniel> IMEAN1: Mean and rms found by fitting peak in histogram: daniel> IMEAN1: Mean=-1.6029E-05 Rms= 1.3174E-04 \*\*\*\* from histogram daniel> IMEAN1: Mean and rms found by including all data: daniel> IMEAN1: Mean=-7.5997E-06 Rms= 1.6127E-04 JY/BEAM over 29700 pixels daniel> IMEAN1: Flux density = -1.3437E-02 Jy. beam area = 16.80 pixels daniel> IMEAN1: Minimum=-5.3709E-04 at 142 87 1 1 daniel> IMEAN1: Skypos: RA 09 18 01.50423 DEC 45 48 53.9675 daniel> IMEAN1: Maximum= 5.4860E-04 at 199 181 1 1 daniel> IMEAN1: Skypos: RA 09 17 56.05467 DEC 45 50 27.9919 daniel> IMEAN1: Skypos: IPOL 4860.100 MHZ daniel> IMEAN1: returns adverbs to AIPS daniel> IMEAN1: Appears to have ended successfully daniel> IMEAN1: daniele-lapt 31DEC08 TST: Cpu= 0.0 Real= 0

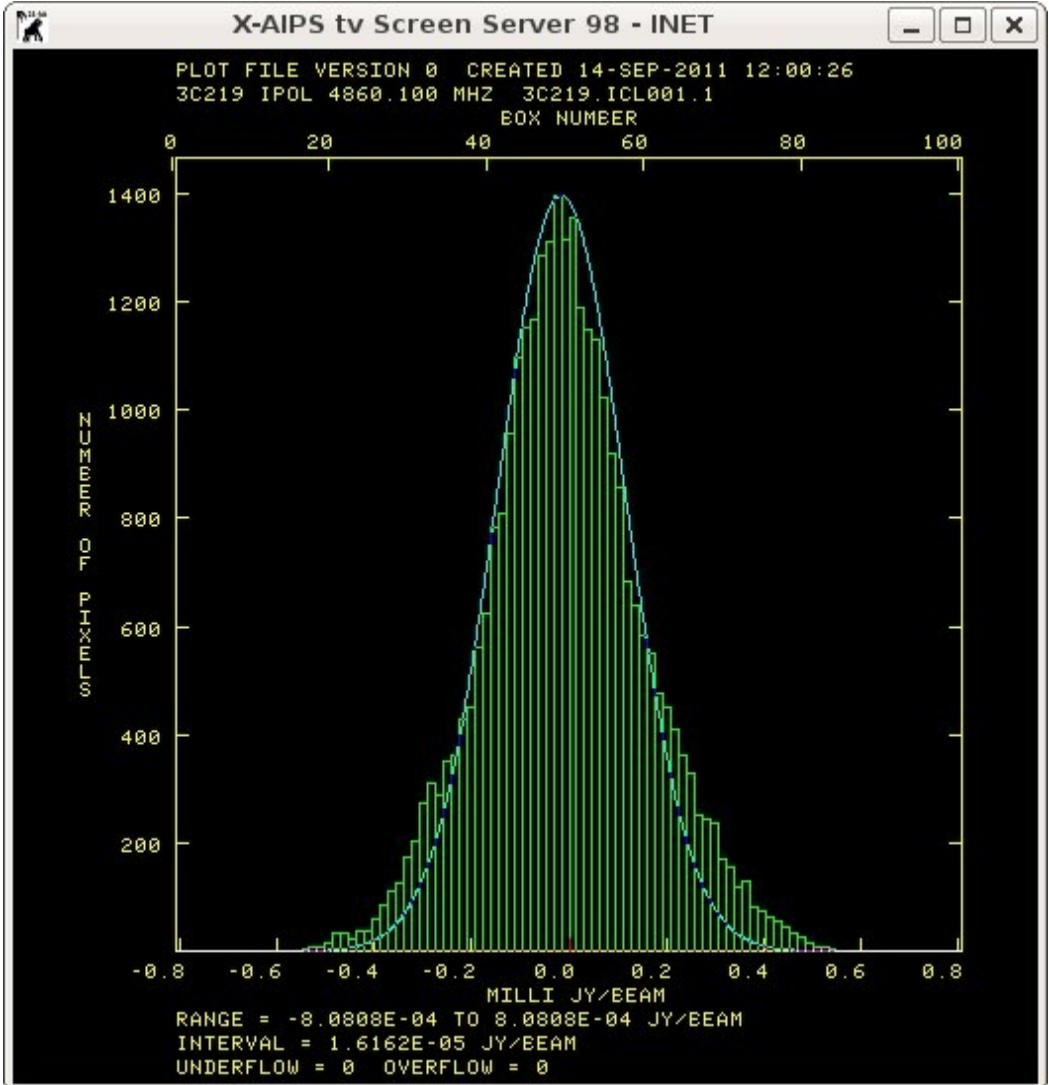

Positive/negative peak values as well as positions are shown, together with the mean pixel value, the r.m.s. and the total flux density in the rectangular area.

N.B. The DOTV -1 option will create a PL file attached to file #6, which can be sent to the printer (or to a file with the task (LWPLA – check inputs!)

Hints of map analysis (display TVALL, TVLOD, KNTR, ...; image statistics: IMSTAT, IMEAN,

**TVSTAT,** JMFIT ...) (5)

Extended radio sources are distributed over a number of pixels exceeding the beam area (in pixels). The target source 3C219 in this observation is very well resolved into various components like the (unresolved) core, a jet with a number of knots, two hot-spots and two very large lobes.

A proper way to measure the total source flux density can be obtained with the verb TVSTAT

TVSTAT selects a polygonal area over which the statistics is done. This verb can be used also to determine image statistics like the mean and r.m.s. noise value (an off-source region must be selected in this case).

In the example aside, a polygonal region can be selected by hitting button 'B' to set intermediate vertices and button 'D' to set the final vertex and exit. When exiting the messages are returned to the terminal window

#### > tvstat

AIPS 1: Begin setting region number 1 AIPS 1: Press button A to set intermediate vertex AIPS 1: Press buttons B, C, or D to set final vertex AIPS 1: C => then reset a vertex, D => then exit AIPS 1: Mean= 3.6890E-03 rms= 6.5256E-03 JY/BEAM over 10901. pixels AIPS 1: Maximum= 9.4753E-02 at 300 200 1 1 1 1 1 AIPS 1: Skypos: RA 09 17 46.38898 DEC 45 50 46.9952 AIPS 1: Skypos: IPOL 4860.100 MHZ AIPS 1: Minimum=-4.1670E-04 at 206 279 1 1 1 1 1 AIPS 1: Skypos: RA 09 17 55.38714 DEC 45 52 05.9938 AIPS 1: Skypos: IPOL 4860.100 MHZ AIPS 1: Skypos: IPOL 4860.100 MHZ AIPS 1: Skypos: IPOL 4860.100 MHZ

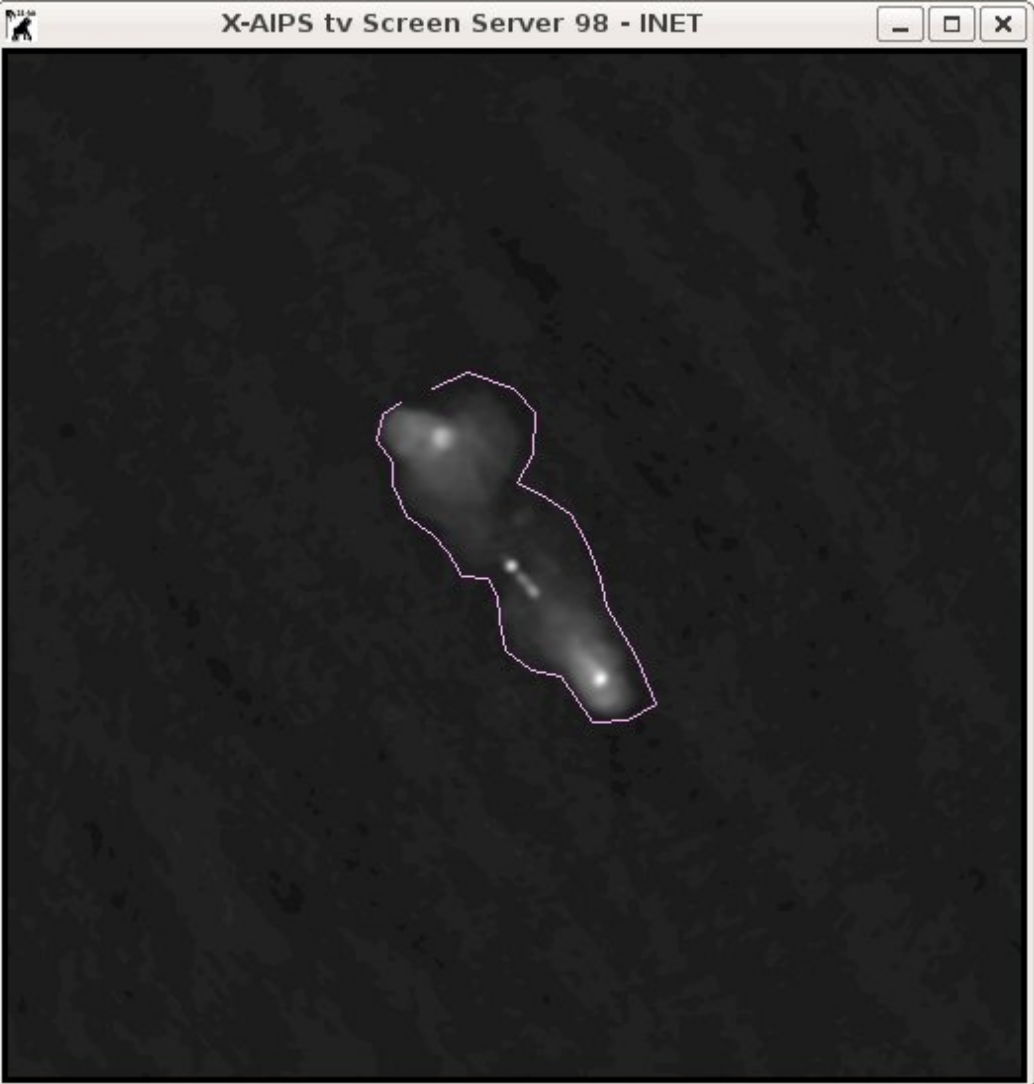

# Hints of map analysis (display TVALL, TVLOD, KNTR, ...; image statistics: IMSTAT, IMEAN, TVSTAT, JMFIT ...) (5)

When there is a compact component a 2D Gaussian fit can be performed with the task JMFIT, which operates over a small rectangular area. In this example the core component is suitable for running such task. To properly select the area, it could be convenient to zoom the image before setting the window. Then just run JMFIT (niter 1000) and look at the MSGSRV window.

The interpretation of the output parameters is straightforward.

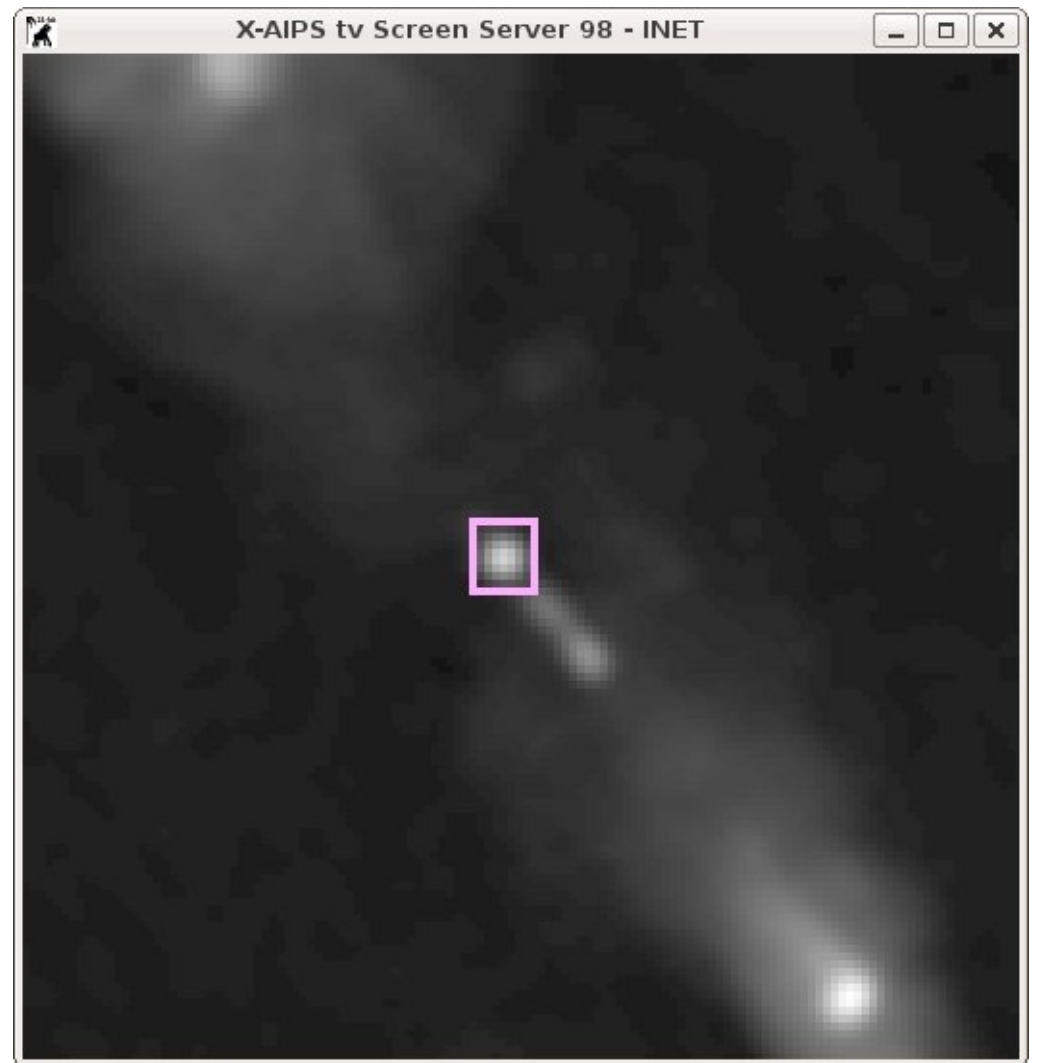

| ٦. | <b>J</b>                                                    |            |
|----|-------------------------------------------------------------|------------|
|    | daniel>daniel> JMFIT1: ********* Solution from JMFIT ****** | *******    |
|    | daniel> JMFIT1:                                             |            |
|    | daniel> JMFIT1: Component 1-Gaussian                        |            |
|    | daniel> JMFIT1: Peak intensity = 6.1839E-02 +/- 1.32E-      | 04 JY/BEAM |
|    | daniel> JMFIT1: Integral intensity= 6.7573E-02 +/- 2.42E-   | 04 JANSKYS |
|    | daniel> JMFIT1: X-position = 255.008 +/- 0.0037 p           | ixels      |
|    | daniel> JMFIT1: Y-position = 256.286 +/- 0.0036 p           | ixels      |
|    | daniel> JMFIT1: RA 09 17 50.69492 +/- 0.0                   | 003542     |
|    | daniel> JMFIT1: DEC 45 51 43.2861 +/- 0.                    | 003591     |
|    | daniel> JMFIT1: Major axis = 4.168 +/- 0.0089 pixels        | 3          |
|    | daniel> JMFIT1: Minor axis = 3.887 +/- 0.0083 pixel         | S          |
|    | daniel> JMFIT1: Position angle = 57.670 +/- 1.234 degr      | ees        |
|    | daniel> JMFIT1: Major axis = 4.16798 +/- 0.00888 as         | Sec        |
|    | daniel> JMFIT1: Minor axis = 3.88673 +/- 0.00828 as         | Sec        |
|    | daniel> JMFIT1: Position angle = 57.670 +/- 1.234 degr      | ees        |
|    | daniel> JMFIT1:                                             |            |
|    | daniel> JMFIT1: Deconvolution of component in               | pixels     |
|    | daniel> JMFIT1: Nominal minimum max                         | imum       |
|    | daniel> JMFIT1: Major ax 1.528 1.492 1.5                    | 62         |
|    | daniel> JMFIT1: Minor ax 0.673 0.594 0.7                    | 43         |
|    | daniel> JMFIT1: Pos ang 35.829 33.299 38                    | 3.359      |
|    | daniel> JMFIT1: Deconvolution of component in               | asec       |
|    | daniel> JMFIT1: Nominal minimum max                         | imum       |
|    | daniel> JMFIT1: Major ax 1.527655 1.492408 1.               | .562119    |
|    | daniel> JMFIT1: Minor ax 0.672743 0.594467 0                | .743121    |
|    | daniel> JMFIT1: Pos ang 35.828659 33.300186                 | 38.359177  |
|    | daniel> JMFIT1:                                             |            |
|    | daniel> JMFIT1: returns adverbs to AIPS                     |            |
|    | daniel> JMFIT1: Appears to have ended successfully          |            |